# G1000<sup>®</sup> Integrated Flight Deck

#### Cockpit Reference Guide

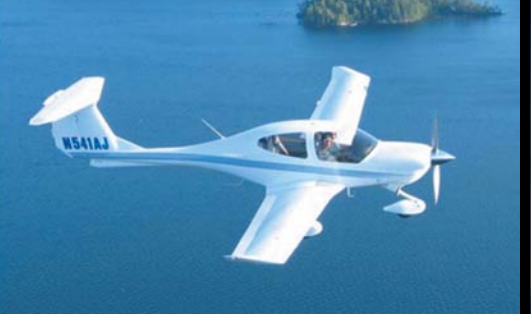

### Diamond DA40 Diamond Star

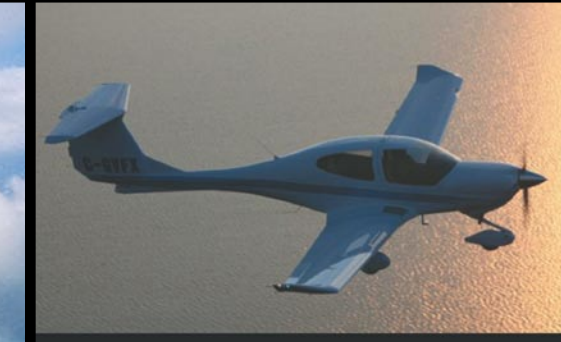

Diamond DA40F Diamond Star

System Software 0321.20 or later

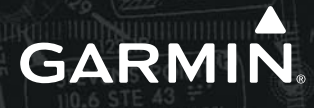

**FLIGHT INSTRUMENTS** 

**ENGINE INDICATION SYSTEM** 

NAV/COM/TRANSPONDER/AUDIO PANEL

**AUTOMATIC FLIGHT CONTROL SYSTEM** 

**GPS NAVIGATION** 

**FLIGHT PLANNING** 

PROCEDURES

**HAZARD AVOIDANCE** 

**ADDITIONAL FEATURES** 

**ABNORMAL OPERATION** 

**ANNUNCIATIONS & ALERTS** 

**APPENDIX** 

**INDEX** 

Copyright © 2004-2009 Garmin Ltd. or its subsidiaries. All rights reserved.

This manual reflects the operation of System Software version 0321.20 or later for the Diamond DA40 and DA40F. Some differences in operation may be observed when comparing the information in this manual to earlier or later software versions.

| Garmin International, Inc., 1200 East 15<br>Tel: 913/397.8200           | 1st Street, Olathe, Kansas 66062, U.S.A.<br>Fax: 913/397.8282 |
|-------------------------------------------------------------------------|---------------------------------------------------------------|
| Garmin AT, Inc., 2345 Turner Road SE, Sa<br>Tel: 503/391.3411           | ılem, OR 97302, U.S.A.<br>Fax 503/364.2138                    |
| Garmin (Europe) Ltd, Liberty House, Bull<br>Southampton, SO40 9RB, U.K. | s Copse Road, Hounsdown Business Park,                        |
| Tel: 44/0870.8501241                                                    | Fax: 44/0870.8501251                                          |
| Garmin Corporation, No. 68, Jangshu 2n                                  | d Road, Shijr, Taipei County, Taiwan                          |

Tel: 886/02.2642.9199 Fax: 886/02.2642.9099

Web Site Address: www.garmin.com

Except as expressly provided herein, no part of this manual may be reproduced, copied, transmitted, disseminated, downloaded or stored in any storage medium, for any purpose without the express written permission of Garmin. Garmin hereby grants permission to download a single copy of this manual and of any revision to this manual onto a hard drive or other electronic storage medium to be viewed for personal use, provided that such electronic or printed copy of this manual or revision must contain the complete text of this copyright notice and provided further that any unauthorized commercial distribution of this manual or any revision hereto is strictly prohibited.

Garmin<sup>®</sup> and G1000<sup>®</sup> are registered trademarks of Garmin Ltd. or its subsidiaries. FliteCharts<sup>®</sup> and SafeTaxi<sup>®</sup> are trademarks of Garmin Ltd. or its subsidiaries. These trademarks may not be used without the express permission of Garmin.

NavData<sup>®</sup> is a registered trademark of Jeppesen, Inc.; Stormscope<sup>®</sup> is a registered trademark of L-3 Communications; and XM<sup>®</sup> is a registered trademark of XM Satellite Radio, Inc.

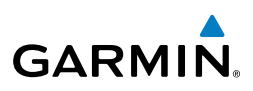

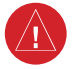

**WARNING:** Navigation and terrain separation must NOT be predicated upon the use of the terrain avoidance feature. The terrain avoidance feature is NOT intended to be used as a primary reference for terrain avoidance and does not relieve the pilot from the responsibility of being aware of surroundings during flight. The terrain avoidance feature is only to be used as an aid for terrain avoidance. Terrain data is obtained from third party sources. Garmin is not able to independently verify the accuracy of the terrain data.

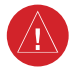

**WARNING:** The displayed minimum safe altitudes (MSAs) are only advisory in nature and should not be relied upon as the sole source of obstacle and terrain avoidance information. Always refer to current aeronautical charts for appropriate minimum clearance altitudes.

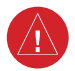

**WARNING:** The altitude calculated by G1000 GPS receivers is geometric height above Mean Sea Level and could vary significantly from the altitude displayed by pressure altimeters, such as the GDC 74A Air Data Computer, or other altimeters in the aircraft. GPS altitude should never be used for vertical navigation. Always use pressure altitude displayed by the G1000 PFD or other pressure altimeters in aircraft.

**WARNING:** Do not use outdated database information. Databases used in the G1000 system must be updated regularly in order to ensure that the information remains current. Pilots using any outdated database do so entirely at their own risk.

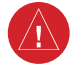

**WARNING:** Do not use basemap (land and water data) information for primary navigation. Basemap data is intended only to supplement other approved navigation data sources and should be considered as an aid to enhance situational awareness.

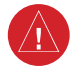

**WARNING:** Traffic information shown on system displays is provided as an aid in visually acquiring traffic. Pilots must maneuver the aircraft based only upon ATC guidance or positive visual acquisition of conflicting traffic.

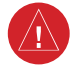

**WARNING:** XM Weather should not be used for hazardous weather penetration. Weather information provided by the GDL 69A is approved only for weather avoidance, not penetration.

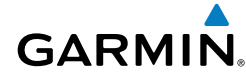

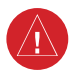

**WARNING:** NEXRAD weather data is to be used for long-range planning purposes only. Due to inherent delays in data transmission and the relative age of the data, NEXRAD weather data should not be used for short-range weather avoidance.

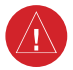

**WARNING:** Use of the Stormscope is not intended for hazardous weather penetration (thunderstorm penetration). Stormscope information, as displayed on the G1000 MFD, is to be used only for weather avoidance, not penetration.

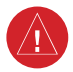

**WARNING:** The Garmin G1000, as installed in the Diamond DA40/40F aircraft, has a very high degree of functional integrity. However, the pilot must recognize that providing monitoring and/or self-test capability for all conceivable system failures is not practical. Although unlikely, it may be possible for erroneous operation to occur without a fault indication shown by the G1000. It is thus the responsibility of the pilot to detect such an occurrence by means of cross-checking with all redundant or correlated information available in the cockpit.

**WARNING:** For safety reasons, G1000 operational procedures must be learned on the ground.

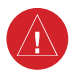

**WARNING:** The United States government operates the Global Positioning System and is solely responsible for its accuracy and maintenance. The GPS system is subject to changes which could affect the accuracy and performance of all GPS equipment. Portions of the Garmin G1000 utilize GPS as a precision electronic NAVigation AID (NAVAID). Therefore, as with all NAVAIDs, information presented by the G1000 can be misused or misinterpreted and, therefore, become unsafe.

**WARNING:** To reduce the risk of unsafe operation, carefully review and understand all aspects of the G1000 Pilot's Guide documentation and the Diamond DA40/40F Pilot's Operating Handbook (POH). Thoroughly practice basic operation prior to actual use. During flight operations, carefully compare indications from the G1000 to all available navigation sources, including the information from other NAVAIDs, visual sightings, charts, etc. For safety purposes, always resolve any discrepancies before continuing navigation.

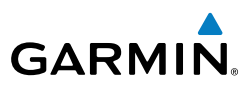

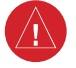

**WARNING:** The illustrations in this guide are only examples. Never use the G1000 to attempt to penetrate a thunderstorm. Both the FAA Advisory Circular, Subject: Thunderstorms, and the Aeronautical Information Manual (AIM) recommend avoiding "by at least 20 miles any thunderstorm identified as severe or giving an intense radar echo."

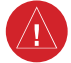

**WARNING:** Lamp(s) inside this product may contain mercury (HG) and must be recycled or disposed of according to local, state, or federal laws. For more information, refer to our website at www.garmin.com/aboutGarmin/ environment/disposal.jsp.

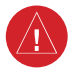

**WARNING:** Because of anomalies in the earth's magnetic field, operating the G1000 within the following areas could result in loss of reliable attitude and heading indications. North of 70° North latitude and south of 70° South latitude. An area north of 65° North latitude between longitude 75° West and 120° West. An area south of 55° South latitude between longitude 120° East and 165° East.

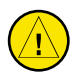

**CAUTION:** The PFD and MFD displays use a lens coated with a special anti-reflective coating that is very sensitive to skin oils, waxes, and abrasive cleaners. CLEANERS CONTAINING AMMONIA WILL HARM THE ANTI-REFLECTIVE COATING. It is very important to clean the lens using a clean, lint-free cloth and an eyeglass lens cleaner that is specified as safe for anti-reflective coatings.

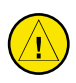

**CAUTION:** The Garmin G1000 does not contain any user-serviceable parts. Repairs should only be made by an authorized Garmin service center. Unauthorized repairs or modifications could void both the warranty and the pilot's authority to operate this device under FAA/FCC regulations.

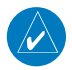

**NOTE:** All visual depictions contained within this document, including screen images of the G1000 panel and displays, are subject to change and may not reflect the most current G1000 system and aviation databases. Depictions of equipment may differ slightly from the actual equipment.

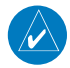

**NOTE:** This device complies with part 15 of the FCC Rules. Operation is subject to the following two conditions: (1) this device may not cause harmful interference, and (2) this device must accept any interference received, including interference that may cause undesired operation.

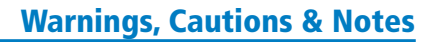

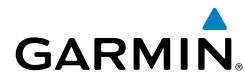

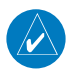

**NOTE:** The data contained in the terrain and obstacle databases comes from government agencies. Garmin accurately processes and cross-validates the data, but cannot guarantee the accuracy and completeness of the data.

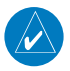

**NOTE:** This product, its packaging, and its components contain chemicals known to the State of California to cause cancer, birth defects, or reproductive harm. This notice is being provided in accordance with California's Proposition 65. If you have any questions or would like additional information, please refer to our web site at www.garmin.com/prop65.

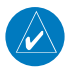

**NOTE:** Interference from GPS repeaters operating inside nearby hangars can cause an intermittent loss of attitude and heading displays while the aircraft is on the ground. Moving the aircraft more than 100 yards away from the source of the interference should alleviate the condition.

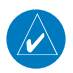

**NOTE:** Use of polarized eyewear may cause the flight displays to appear dim or blank.

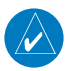

**NOTE:** The purpose of this Cockpit Reference Guide is to provide the pilot a resource with which to find operating instructions on the major features of the G1000 system more easily. It is not intended to be a comprehensive operating guide. Complete operating procedures for the system are found in the G1000 Pilot's Guide for this aircraft.

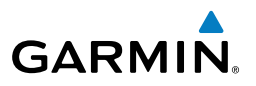

Blank Page

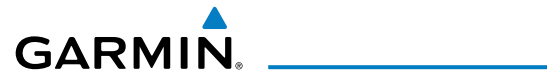

| Part Number  | Change Summary                                                                                                    |
|--------------|----------------------------------------------------------------------------------------------------|
| 190-00324-00 | Initial Release                                                                                                    |
| 190-00324-01 | Reformat of manual<br>Added NAV/COM volume levels<br>Added Flight Timer<br>Added extended range fuel tanks<br>Changed NAV1 and NAV2 on the PFD to VOR or LOC<br>Moved altitude and airspeed trend vectors to opposite sides                                                       |
| 190-00324-02 | Added WX 500 Stormscope<br>Added XM Weather<br>Added ADF/DME<br>Added bearing pointers<br>Added fixed pitch propeller engine parameters<br>Updated fixed pitch propeller engine parameters.<br>Added reference to DA40F on Copyright page and in Warnings, Cautions,<br>and Notes |
| 190-00324-03 | Added diesel engine parameters                                                                                                    |
| 190-00324-04 | Added fuel pressure gauge for the DA40                                                                                                    |
| 190-00324-05 | Added GFC 700 Automatic Flight Control System<br>Added GDU 6.10 software parameters<br>Updated G1000 System Messages<br>Removed diesel engine parameters                                                                                                    |
| 190-00324-06 | Added TAWS<br>Added XM Muting<br>Added configurable low airspeed ranges                                                                                                    |
| 190-00324-07 | Added Stormscope®<br>Added TAS600<br>Added Airways, WAAS, VNAV & Charts<br>Added new engine display<br>Added database loading instructions<br>Updated G1000 System Messages<br>Added other GDU 8.02 parameters                                                                    |
| 190-00324-08 | Reformatted manual<br>Added GDU 8.20 parameters                                                                                                    |

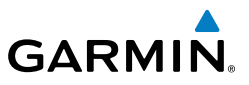

| Part Number  | Change Summary                                                                                                    |
|--------------|----------------------------------------------------------------------------------------------------|
| 190-00324-09 | Added Synthetic Vision feature and GDU 9.01 parameters                                                                                                    |
| 190-00324-10 | Added GDU 9.14 parameters<br>Added flight plan import/export<br>Updated procedure for entering User Waypoints<br>Updated XM weather products<br>Updated Terrain-SVS and TAWS annunciations |

| Revision | Date of Revision | Affected Pages | Description        |
|----------|------------------|----------------|--------------------|
| А        | March, 2009      | All            | Production release |

#### **Table of Contents**

# GARMIN

| FLIGHT INSTRUMENTS                                                 | 1  |
|--------------------------------------------------------------------|----|
| Selecting the Altimeter Barometric Pressure Setting                | 1  |
| Selecting Standard Barometric Pressure (29.92 in Hg)               | 1  |
| Change Altimeter Barometric Pressure Setting Units                 | 1  |
| Change Navigation Sources                                          | 1  |
| Enable/Disable OBS Mode While Navigating with GPS                  | 2  |
| Generic Timer                                                      | 2  |
| Configure Vspeed Bugs                                              | 2  |
| Set Barometric Minimum Descent Altitude                            | 3  |
| Displaying Wind Data                                               | 3  |
| Changing HSI Format                                                | 3  |
|                                                                    | _  |
| ENGINE INDICATION SYSTEM                                           | 5  |
| DA40 Engine Display                                                | 6  |
| DA40F Engine Display                                               | /  |
| Engine Leaning                                                     | 8  |
| NAV/COM/TRANSPONDER/AUDIO PANEL                                    | 11 |
| ADE Tuning (Ontional)                                              | 11 |
| DMF Tuning (Optional)                                              | 11 |
| Enter a Transnonder Code                                           | 11 |
| Selecting a COM Radio                                              | 12 |
| Selecting a NAV Radio                                              | 12 |
| NAV/COM Tuning                                                     | 12 |
| Digital Clearance Recorder and Player                              | 12 |
| Intercom System (ICS) Isolation                                    | 13 |
|                                                                    | 10 |
| GFC 700 AUTOMATIC FLIGHT CONTROL SYSTEM                            | 15 |
| Flight Director Activation                                         | 15 |
| Vertical Modes                                                     | 16 |
| Lateral Modes                                                      | 17 |
|                                                                    | 10 |
| GPS NAVIGATION                                                     | 19 |
| Direct-to Navigation                                               | 19 |
| Activate a Stored Flight Plan                                      | 20 |
| Activate a riight Plan Leg                                         | 20 |
| Stop Navigating a Flight Plan                                      | 21 |
| vertical naviyation (vinav)                                        | 21 |
| FLIGHT PLANNING                                                    | 23 |
| Trip Planning                                                      | 23 |
| Create a New User Waypoint Defined by Latitude & Longitude         | 25 |
| Create a New User Waypoint Defined by Radials from Other Waypoints | 25 |

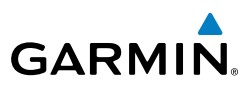

| Create a New User Waypoint Defined by a Radial & Distance from Anoth | ner       |
|----------------------------------------------------------------------|-----------|
| Waypoint                                                             |           |
| Delete a User Waypoint                                               | 28        |
| Create a New Flight Plan                                             | 29        |
| Import a Flight Plan from an SD Card                                 | 30        |
| Insert a Waypoint in the Active Flight Plan                          |           |
| Enter an Airway in a Flight Plan                                     |           |
| Invert An Active Flight Plan                                         |           |
| Remove a Departure, Arrival, Approach, or Airway from a Flight Plan  |           |
| Store a Flight Plan                                                  |           |
| Edit a Stored Flight Plan                                            |           |
| Delete a Waypoint from the Flight Plan                               |           |
| Invert and Activate a Stored Flight Plan                             |           |
| Copy a Flight Plan                                                   |           |
| Delete a Flight Plan                                                 |           |
| Graphical Flight Plan Creation                                       |           |
| Export a Flight Plan to an SD Card                                   |           |
|                                                                      | 57        |
| PRULEDURES                                                           |           |
| Load and Activate a Departure Procedure                              |           |
| Activate A Departure Leg                                             |           |
| Load An Arrival Procedure                                            |           |
| Activate An Arrival Leg                                              |           |
| Load and/or Activate an Approach Procedure                           |           |
| Activate An Approach in the Active Flight Plan                       |           |
| Activate a Vector to Final Approach Fix                              | 40        |
| Activate A Missed Approach in the Active Flight Plan                 | 40        |
| HAZARD AVOIDANCE                                                     |           |
| Customizing the Hazard Displays on the Navigation Map                |           |
| STORMSCOPE® (Optional)                                               |           |
| XM Weather (Optional)                                                |           |
| Traffic Systems                                                      |           |
| Terrain And Obstacle Proximity                                       |           |
| Terrain-SVS                                                          |           |
| Terrain Awareness & Warning System (TAWS) Display (Optional)         |           |
|                                                                      | Г 4       |
| AUVIIIVINAL FEAIURES                                                 | ا 5<br>۲۰ |
| Synthetic VISION                                                     |           |
| Ierminal Procedure Charts                                            |           |
| XM® Kadio Entertainment                                              |           |

# GARMIN

| ABNORMAL OPERATION                        | 57      |
|-------------------------------------------|---------|
| Reversionary Mode                         |         |
| Abnormal COM Operation                    |         |
| Hazard Displays with Loss of GPS Position |         |
| Unusual Attitudes                         |         |
| Dead Reckoning                            | 58      |
| ANNUNCIATIONS & ALERTS                    |         |
| WARNING Annunciation                      | 61      |
| CAUTION Annunciation                      | 61      |
| Alert Message                             | 61      |
| AFCS Alerts                               |         |
| Terrain-SVS Alerts                        |         |
| Terrain-SVS System Status Annunciations   |         |
| TAWS Alerts                               | 64      |
| TAWS System Status Annunciations          | 65      |
| Voice Alerts                              |         |
| MFD & PFD Message Advisories              |         |
| Database Message Advisories               | 67      |
| GMA 1347 Message Advisories               | 70      |
| GIA 63 Message Advisories                 | 70      |
| GIA 63W Message Advisories                | 73      |
| GEA 71 Message Advisories                 | 76      |
| GTX 33 Message Advisories                 | 76      |
| GRS 77 Message Advisories                 | 77      |
| GMU 44 Message Advisories                 | 77      |
| GDL 69A Message Advisories                |         |
| GDC 74A Message Advisories                |         |
| Miscellaneous Message Advisories          |         |
| Flight Plan Import/Export Messages        | 82      |
| APPENDIX                                  |         |
| PFD Softkey Map                           |         |
| MFD Softkey Map                           |         |
| INDEX                                     | Index-1 |

\_\_\_\_\_

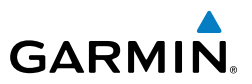

Blank Page

E

Nav/Com/ XPDR/Audio

AFCS

**GPS Nav** 

Flight Planning

Procedures

Hazard Avoidance

Additional Features

Abnormal Operation

Annun

Appendix Index

# FLIGHT INSTRUMENTS

#### SELECTING THE ALTIMETER BAROMETRIC PRESSURE SETTING

Turn the **BARO** Knob to select the desired setting.

#### SELECTING STANDARD BAROMETRIC PRESSURE (29.92 IN HG)

- Press the **PFD** Softkey. 1)
- Press the STD BARO Softkey to set standard barometric pressure. 2)

#### CHANGE ALTIMETER BAROMETRIC PRESSURE SETTING UNITS

- Press the **PFD** Softkey to display the second-level softkeys. 1)
- 2) Press the **ALT UNIT** Softkey.
- Press the IN Softkey to display the barometric pressure setting in inches of 3) mercury (in Hg).

#### Or:

Press the **HPA** Softkey to display the barometric pressure setting in hectopascals.

Press the **BACK** Softkey to return to the top-level softkeys. 4)

#### CHANGE NAVIGATION SOURCES

- Press the **CDI** Softkey to change from GPS to VOR1 or LOC1. This places 1) the light blue tuning box over the NAV1 standby frequency in the upper left corner of the PFD.
- 2) Press the CDI Softkey again to change from VOR1 or LOC1 to VOR2 or LOC2. This places the light blue tuning box over the NAV2 standby frequency.
- 3) Press the **CDI** Softkey a third time to return to GPS.

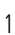

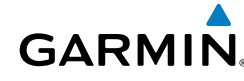

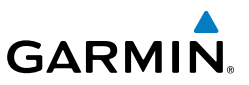

EIS

Nav/Com/ XPDR/Audio

AFCS

**GPS Nav** 

Hazard Flight Avoidance Procedures Planning

Additional Features

Abnormal Operation

Annun/ Alerts

Index Appendix

#### ENABLE/DISABLE OBS MODE WHILE NAVIGATING WITH GPS

- 1) Press the **OBS** Softkey to select OBS Mode.
- 2) Turn a **CRS** Knob to select the desired course to/from the waypoint. Press a **CRS** Knob to synchronize the Selected Course with the bearing to the next waypoint.
- 3) Press the **OBS** Softkey again to disable OBS Mode.

#### **GENERIC TIMER**

- 1) Press the **TMR/REF** Softkey, then turn the large **FMS** Knob to select the time field (hh/mm/ss). Turn the **FMS** Knobs to set the desired time, then press the **ENT** Key. The UP/DOWN field is now highlighted.
- 2) Turn the small FMS Knob to display the UP/DOWN window. Turn the FMS Knob to select 'UP' or 'DOWN', then press the ENT Key. 'START?' is now highlighted.
- **3)** Press the **ENT** Key to START, STOP, or RESET the timer (if the timer is counting DOWN, it starts counting UP after reaching zero). Press the **CLR** Key or the **TMR/REF** Softkey to remove the window.

#### **CONFIGURE VSPEED BUGS**

- 1) Press the TMR/REF Softkey.
- 2) Turn the large **FMS** Knob to highlight the desired Vspeed.
- **3)** Use the small **FMS** Knob to change the Vspeed in 1-kt increments (when a speed has been changed from a default value, an asterisk appears next to the speed).
- **4)** Press the **ENT** Key or turn the large **FMS** Knob to highlight the ON/OFF field
- 5) Turn the small FMS Knob clockwise to ON or counterclockwise to OFF.
- 6) To remove the window, press the CLR Key or the TMR/REF Softkey.

EIS

Nav/Com/ XPDR/Audio

AFCS

GPS Nav

Flight Planning

Procedures

Hazard Avoidance

Additiona

Abnormal Operation

Annun/ Alerts

Appendix

Index

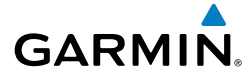

#### SET BAROMETRIC MINIMUM DESCENT ALTITUDE

- 1) Press the TMR/REF Softkey.
- **2)** Turn the large **FMS** Knob to highlight the OFF/BARO field to the right of 'MINIMUMS'.
- 3) Turn the small **FMS** Knob clockwise to BARO.
- 4) Press the ENT Key.
- 5) Use the small **FMS** Knob to enter the desired altitude.
- 6) Press the ENT Key.
- 7) To remove the window, press the **CLR** Key or the **TMR/REF** Softkey.

#### **DISPLAYING WIND DATA**

- 1) Press the **PFD** Softkey.
- 2) Press the WIND Softkey to display wind data to the left of the HSI.
- 3) Press one of the **OPTN** softkeys to change how wind data is displayed.
- 4) To remove the Wind Data Window, press the **OFF** Softkey.

#### **CHANGING HSI FORMAT**

- 1) Press the **PFD** Softkey.
- 2) Press the HSI FRMT Softkey.
- Press the 360 HSI Softkey to display the full size HSI.Or:

Press the **ARC HSI** Softkey to display the arc style HSI.

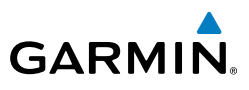

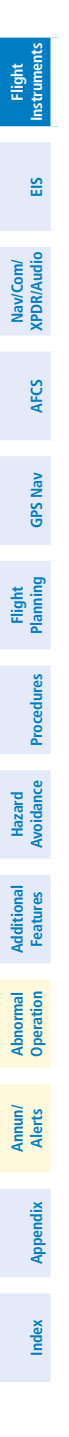

Blank Page

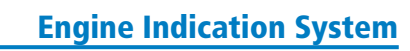

## **ENGINE INDICATION SYSTEM**

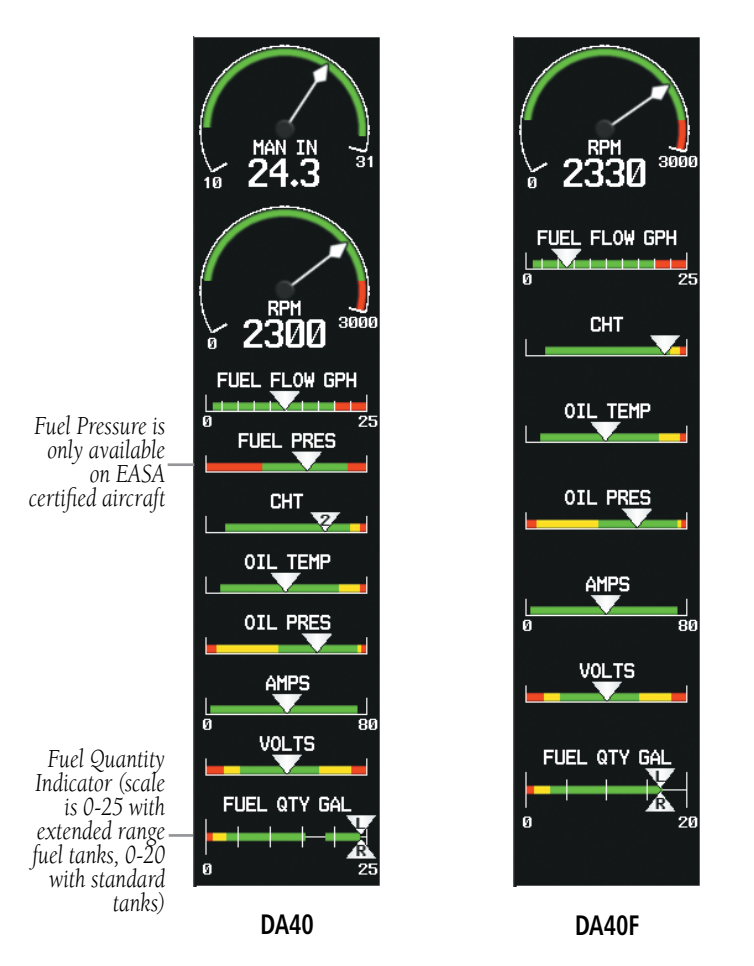

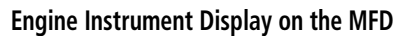

Flight Instruments

EIS

Nav/Com/ XPDR/Audio

GARMIN.

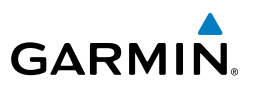

#### DA40 ENGINE DISPLAY

Pressing the **ENGINE** Softkey displays the EIS-ENGINE Page.

Fuel used (GALLONS USED), endurance, and range (RANGE NM) are all calculated based on the last manual adjustment of the fuel remaining (GALLONS REMAIN).

Measured fuel quantity has no effect on fuel calculations. Fuel calculations are based on sensed fuel flow and the last manual adjustment of the fuel remaining.

The following softkeys allow for adjustment of the remaining fuel quantity.

- **DEC FUEL** – Allows the pilot to decrease the gallons of fuel remaining (GALLONS REMAIN) in 1-gallon increments

- INC FUEL - Allows the pilot to increase the gallons of fuel remaining in 1gallon increments

- RST FUEL - Resets the fuel remaining to 40 gallons in aircraft with standard fuel tanks. Resets the fuel remaining to 50 gallons in aircraft with extended range fuel tanks.

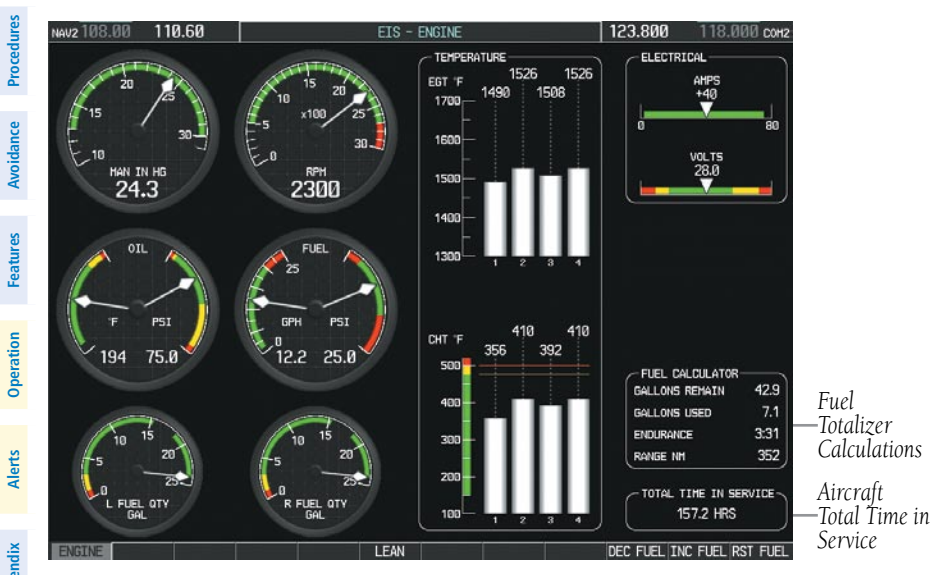

EIS Display (DA40)

Flight

Nav/Com/ XPDR/Audio

AFC

**GPS Nav** 

Flight

#### **DA40F ENGINE DISPLAY**

GARMIN

Pressing the **ENGINE** Softkey displays the EIS-ENGINE Page.

Fuel used (GALLONS USED), endurance, and range (RANGE NM) are all calculated based on the last manual adjustment of the fuel remaining (GALLONS REMAIN).

Measured fuel quantity has no effect on fuel calculations. Fuel calculations are based on sensed fuel flow and the last manual adjustment of the fuel remaining.

The following softkeys allow for adjustment of the remaining fuel quantity.

- DEC FUEL - Allows the pilot to decrease the gallons of fuel remaining (GALLONS REMAIN) in 1-gallon increments

- INC FUEL - Allows the pilot to increase the gallons of fuel remaining in 1gallon increments

- **RST FUEL** – Resets the fuel remaining to 40 gallons.

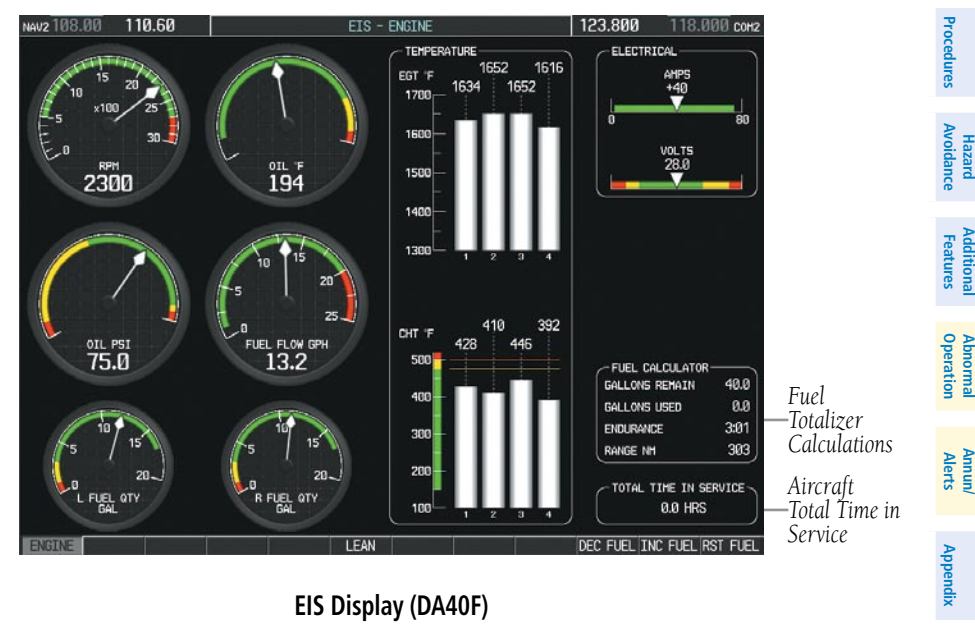

EIS Display (DA40F)

Index

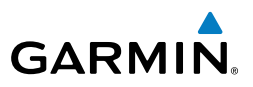

#### ENGINE LEANING

While viewing the EIS-ENGINE Page, press the **LEAN** Softkey.

As the mixture is leaned, one of the cylinder's exhaust temperature will peak. This is indicated by '1st' being displayed below the first cylinder to peak as seen in the first figure. The  $\Delta$  Peak temperature is the difference between the peak temperature and the present temperature.

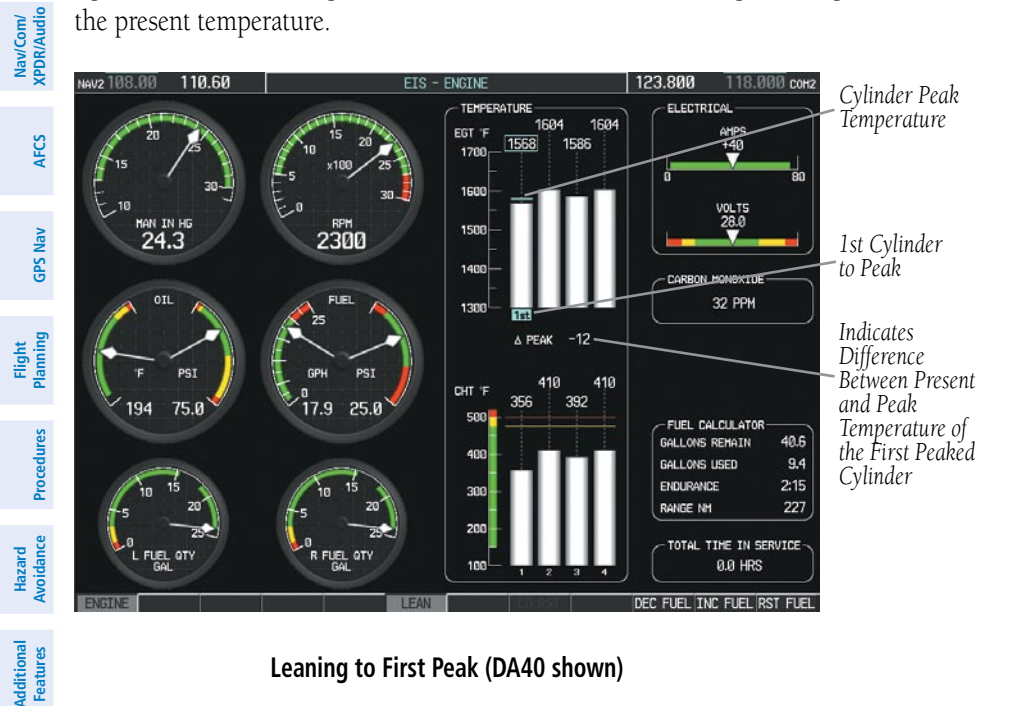

Leaning to First Peak (DA40 shown)

EIS

Abnormal Operation

Annun/ Alerts

Index Appendix

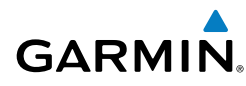

Continuing to lean the mixture will cause each cylinder to peak until the last of the cylinders peaks. This is indicated by 'Last' being displayed below the last peaking cylinder as shown in the second figure.

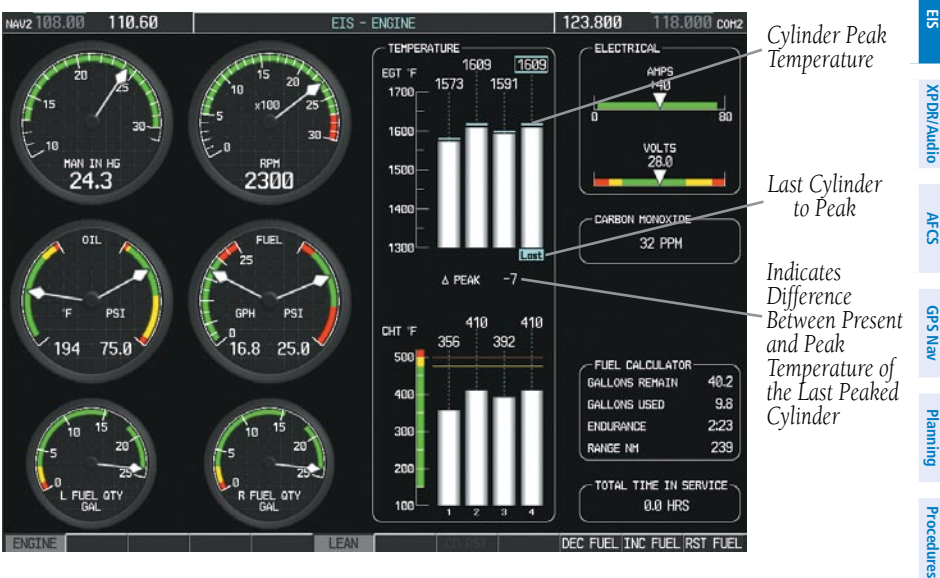

Leaning to Last Peak (DA40 shown)

Pressing the **ENGINE** Softkey returns the MFD to default operation.

Appendix

#### **Engine Indication System**

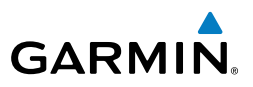

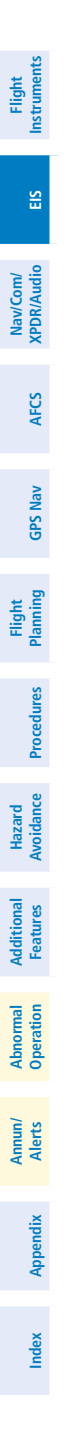

Blank Page

E

Nav/Com/ XPDR/Audic

AFC

**GPS Nav** 

Flight Planning

Procedures

Hazard Avoidance

Additional Features

Abnormal Operation

Annun/ Alerts

Appendix

Index

## NAV/COM/TRANSPONDER/AUDIO PANEL

#### ADF TUNING (OPTIONAL)

GARMIN

- 1) Press the ADF/DME Softkey.
- **2)** Turn the small **FMS** Knob to enter the first digit of the desired ADF frequency.
- 3) Turn the large FMS Knob to select the next desired field.
- 4) Turn the small **FMS** Knob to enter the desired number.
- 5) Repeat steps 3 and 4 until the desired ADF frequency is entered.
- 6) Press the ENT Key to accept the new frequency.
- 7) Press the **ENT** Key again to transfer the frequency to the active field.
- 8) Turn the large **FMS** Knob to select the MODE field.
- 9) Turn the small FMS Knob to select ANT, ADF, ADF/BFO, or ANT/BFO.
- **10)** Press the **ENT** Key to complete the selection.

#### **DME TUNING (OPTIONAL)**

- 1) Press the ADF/DME or DME Softkey.
- 2) Turn the large **FMS** to select the DME source field.
- 3) Turn the small FMS Knob to select the desired Nav radio.
- **4)** Press the **ENT** Key to complete the selection.

#### ENTER A TRANSPONDER CODE

- 1) Press the **XPDR** Softkey to display the transponder mode selection softkeys.
- **2)** Press the **CODE** Softkey to display the transponder code selection softkeys, for digit entry.
- **3)** Press the digit softkeys to enter the code in the code field. When entering the code, the next key in sequence must be pressed within 10 seconds, or the entry is cancelled and restored to the previous code. Five seconds after the fourth digit has been entered, the transponder code becomes active.

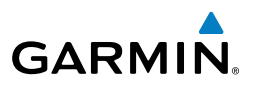

#### **SELECTING A COM RADIO**

#### **Transmit/Receive**

Press the **COM1 MIC**, **COM2 MIC**, or **COM3 MIC** Key (optional COM, if installed) on the audio panel.

#### **Receive Only**

E

Nav/Com/ XPDR/Audio

AFCS

**GPS Nav** 

Flight Planning

Procedures

Hazard Avoidance

Additional Features

Abnormal Operation

ndex Appendix

Press the **COM1**, **COM2**, or **COM3** Key (optional COM, if installed) on the audio panel.

#### **SELECTING A NAV RADIO**

- **1)** To begin navigating using a navigation radio, press the **CDI** Softkey on the PFD to select VOR1/LOC1 (NAV1) or VOR2/LOC2 (NAV2).
- 2) Press the NAV1, NAV2, DME, or ADF Key on the audio panel to select or deselect the navigation radio audio source. All radio keys can be selected individually or together.

#### **NAV/COM TUNING**

- **1)** Press the small tuning knob to select the desired radio for tuning. A light blue box highlights the radio frequency to be tuned.
- **2)** Turn the respective tuning knobs to enter the desired frequency into the standby frequency field. The large knob enters MHz and the small knob enters kHz.
- **3)** Press the **Frequency Transfer** Key to place the frequency into the active frequency field.

#### DIGITAL CLEARANCE RECORDER AND PLAYER

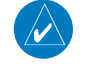

**NOTE:** Only the audio for the selected **COM MIC** Key is recorded. Audio is not recorded for COM3 MIC.

- Pressing the **PLAY** Key once plays the latest recorded memory block, then returns to normal operation.
- Pressing the MKR/MUTE Key while playing a memory block stops play.
- Pressing the **PLAY** Key during play begins playing the previously recorded memory block. Each subsequent press of the **PLAY** Key begins playing the next previously recorded block.

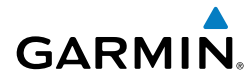

#### **INTERCOM SYSTEM (ICS) ISOLATION**

Press the **PILOT** and/or **COPLT** Key to select those isolated from hearing the Nav/ Com radios and music.

| Mode    | PILOT KEY<br>ANNUNCIATOR | COPLT KEY<br>ANNUNCIATOR | Pilot Hears                                                    | Copilot<br>Hears                                               | Passenger<br>Hears                                             | EIS                         |
|---------|--------------------------|--------------------------|----------------------------------------------------------------|----------------------------------------------------------------|----------------------------------------------------------------|-----------------------------|
| ALL     | OFF                      | OFF                      | Selected<br>radios; pilot;<br>copilot;<br>passengers;<br>music | Selected<br>radios; pilot;<br>copilot;<br>passengers;<br>music | Selected<br>radios; pilot;<br>copilot;<br>passengers;<br>music | Nav/Com/<br>XPDR/Audio AFCS |
| PILOT   | ON                       | OFF                      | Selected<br>radios; pilot                                      | Copilot;<br>passengers;<br>music                               | Copilot;<br>passengers;<br>music                               | GPS Nav                     |
| COPILOT | OFF                      | ON                       | Selected<br>radios; pilot;<br>passengers;<br>music             | Copilot                                                        | Selected<br>radios; pilot;<br>passengers;<br>music             | Planning Proce              |
| CREW    | ON                       | ON                       | Selected<br>radios; pilot;<br>copilot                          | Selected<br>radios; pilot;<br>copilot                          | Passengers;<br>music                                           | dures Avoidance             |

Flight Instruments

Additional Features

Abnormal Operation

Annun/ Alerts

#### Nav/Com/XPDR/Audio Panel

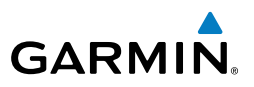

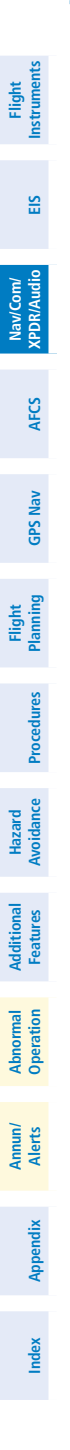

Blank Page

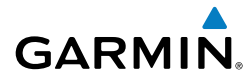

# **GFC 700 AUTOMATIC FLIGHT CONTROL SYSTEM**

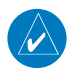

**NOTE:** If sensor information (other than attitude) required for a flight director mode becomes invalid or unavailable, the flight director automatically reverts to the default mode for that axis.

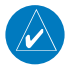

**NOTE:** If the attitude information required for the default flight director modes becomes invalid or unavailable, the autopilot automatically disengages.

#### FLIGHT DIRECTOR ACTIVATION

An initial press of a key listed in the following table (when the flight director is not active) activates the pilot-side flight director in the listed modes.

| Control Proceed   |                     | Modes S                 | Selected                                        |                 |
|-------------------|---------------------|-------------------------|-------------------------------------------------|-----------------|
| Control Pressed   | Lateral             |                         | Vertical                                        |                 |
| FD Key            | Roll Hold (default) | ROL                     | Pitch Hold (default)                            | PIT             |
| <b>AP</b> Key     | Roll Hold (default) | ROL                     | Pitch Hold (default)                            | PIT             |
| <b>CWS</b> Switch | Roll Hold (default) | ROL                     | Pitch Hold (default)                            | PIT             |
| <b>GA</b> Switch  | Go Around           | GA                      | Go Around                                       | GA              |
| ALT Key           | Roll Hold (default) | ROL                     | Altitude Hold                                   | ALT             |
| <b>VS</b> Key     | Roll Hold (default) | ROL                     | Vertical Speed                                  | VS              |
| <b>VNV</b> Key    | Roll Hold (default) | ROL                     | Vertical Path Tracking*                         | VPTH            |
| NAV Key           | Navigation**        | GPS<br>VOR<br>LOC<br>BC | Pitch Hold (default)                            | PIT             |
| APR Key           | Approach * *        | GPS<br>VAPP<br>LOC      | Pitch Hold (default)<br>Glidepath<br>Glideslope | PIT<br>GP<br>GS |
| HDG Key           | Heading Select      | HDG                     | Pitch Hold (default)                            | PIT             |

\*Valid VNV flight plan must be entered before **VNV** Key press activates flight director.

\*\*The selected navigation receiver must have a valid VOR or LOC signal or active GPS course before **NAV** or **APR** Key press activates flight director.

AFCS

Annun/ Alerts

Appendix

#### AFCS

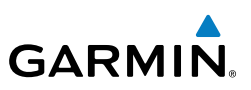

#### VERTICAL MODES

| Fl                        | Vertical Mode                                    | Description                                                                                                    | Control             | Annunciation |
|---------------------------|--------------------------------------------------|----------------------------------------------------------------------------------------------------|---------------------|--------------|
| EIS                       | Pitch Hold                                       | Holds the current aircraft pitch attitude; may be used to climb/ descend to the Selected Altitude                          | (default)           | PIT          |
| Nav/Com/<br>XPDR/Audio    | Selected Altitude<br>Armed                       | AFCS armed to capture the altitude displayed in the Selected Altitude window.                                              | *                   | ALTS         |
| AFCS                      | Altitude Hold                                    | Holds the current Altitude<br>Reference                                                                                    | <b>ALT</b> Key      | ALT nnnnn ft |
| GPS Nav                   | Vertical Speed                                   | Maintains the current aircraft vertical speed; may be used to climb/ descend to the Selected Altitude                      | <b>VS</b> Key       | VS nnnn fpm  |
| Flight<br>dures Planning  | Flight Level Change                              | Maintains the current aircraft<br>airspeed in IAS while the aircraft is<br>climbing/descending to the Selected<br>Altitude | FLC Key             | FLC nnn kt   |
| e Proce                   | VNAV<br>(GDU 1044 only)                          | Captures and tracks the VNAV flight path                                                                                   | <b>VNV</b> Key      | VPTH         |
| ial Hazard<br>s Avoidance | VNAV Target Altitude<br>Armed (GDU 1044<br>only) | AFCS armed to capture the altitude<br>displayed in the VNAV Target<br>Altitude window                                      | **                  | ALTV         |
| Addition<br>Feature       | Glidepath (WAAS only)                            | Captures and tracks the WAAS glidepath on approach                                                                         |                     | GP           |
| Abnormal<br>Operation     | Glideslope                                       | Captures and tracks the ILS glideslope on approach                                                                         | AFN Ney             | GS           |
| Annun/<br>Alerts          | Go Around                                        | Disengages the autopilot and<br>commands a constant pitch attitude<br>and wings level in the air                           | <b>GA</b><br>Switch | GA           |

\* ALTS armed automatically when PIT, VS, FLC, or GA active, and under VPTH when Selected Altitude is to be captured instead of VNAV Target Altitude

\*\* ALTV armed automatically under VPTH when VNAV Target Altitude is to be captured instead of Selected Altitude

Index Appendix

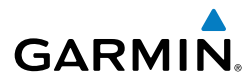

#### LATERAL MODES

| LATERAL MODES                                                                              |                                                                                                    |                     |              |
|--------------------------------------------------------------------------------------------|----------------------------------------------------------------------------------------------------|---------------------|--------------|
| Lateral Mode                                                                               | Description                                                                                                    | Control             | Annunciation |
| Roll Hold                                                                                  | Holds the current aircraft roll<br>attitude or rolls the wings<br>level, depending on the<br>commanded bank angle | (default)           | ROL          |
| Heading Select                                                                             | Captures and tracks the Selected Heading                                                                          | HDG<br>Key          | HDG          |
| Navigation, GPS                                                                            |                                                                                                    |                     | GPS          |
| Navigation, VOR (Enroute<br>Mode)                                                          | Captures and tracks the selected navigation source                                                                |                     | VOR          |
| Navigation, LOC (Glideslope will not arm or capture)                                       | (GPS, VOR, LOC)                                                                                                   | NAV<br>Key          | LOC          |
| Navigation, Backcourse                                                                     | Captures and tracks a localizer signal for backcourse approaches                                                  |                     | BC           |
| Approach, GPS (Glidepath<br>mode automatically armed if<br>vertical guidance is available) | Captures and tracks the                                                                                           | APR                 | GPS          |
| Approach, VOR                                                                              | selected navigation source                                                                                        | Key                 | VAPP         |
| Approach, LOC (Glideslope<br>Mode automatically armed)                                     |                                                                                                    |                     | LOC          |
| Go Around                                                                                  | Disengages the autopilot and<br>commands a constant pitch<br>angle and wings level                                | <b>GA</b><br>Switch | GA           |

#### AFCS

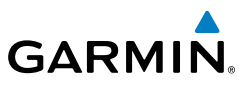

Flight Instruments Nav/Com/ XPDR/Audio EIS Hazard Flight Avoidance Procedures Planning GPS Nav AFCS Additional Features Abnormal Operation Index Appendix Alerts

Blank Page

E

Nav/Com/ XPDR/Audio

AFCS

**GPS Nav** 

Flight Planning

Procedures

Hazard Avoidance

Additional Features

Abnormal Operation

Annun/ Alerts

Appendix

Index

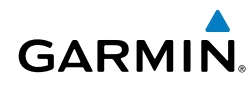

## **GPS NAVIGATION**

#### **DIRECT-TO NAVIGATION**

#### **Direct-to Navigation from the MFD**

- 1) Press the Direct-to ( ) Key.
- 2) Enter the waypoint identifier.
- **3)** Press the **ENT** Key to confirm the identifier. The 'Activate?' field is highlighted.
- **4)** If no altitude constraint or course is desired, press the **ENT** Key to activate. To enter an altitude constraint, proceed to step 5.
- 5) Turn the large **FMS** Knob to place the cursor over the 'VNV' altitude field.
- 6) Enter the desired altitude.
- Press the ENT Key. If the waypoint entered is an airport, the option to select MSL or AGL is now displayed. If the waypoint is not an airport, proceed to step 9.
- 8) Turn the small FMS Knob to select 'MSL' or 'AGL'.
- **9)** Press the **ENT** Key. The cursor is now flashing in the VNV offset distance field.
- **10)** Enter the desired offset distance before (-) the waypoint.
- **11)** Press the **ENT** Key. The 'Activate?' field is highlighted.
- 12) Press the ENT Key to activate.

#### Direct-to Navigation from the PFD

- 1) Press the Direct-to Key (D).
- 2) Turn the large FMS Knob to place the cursor in the desired selection field.
- **3)** Turn the small **FMS** Knob to begin selecting the desired identifier, location, etc.
- 4) Press the ENT Key.
- 5) The cursor is now flashing on 'ACTIVATE?'. If no altitude constraint or course is desired, press the ENT Key to activate. To enter an altitude constraint, proceed to step 6.
- 6) Turn the large FMS Knob to place the cursor over the 'ALT' altitude field.

#### **GPS Navigation**

Flight Instrumen

EIS

Nav/Com/ XPDR/Audio

GPS Nav AFCS

Fight Procedures Planning

Hazard Avoidance

Additional Features

Abnormal Operation

Annun/ Alerts

Index Appendix

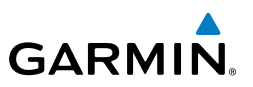

- 7) Turn the small **FMS** Knob to enter the desired altitude.
- 8) Press the **ENT** Key. If the waypoint entered is an airport, the option to select MSL or AGL is now displayed. If the waypoint is not an airport, proceed to step 10.
- 9) Turn the small FMS Knob to select 'MSL' or 'AGL'.
- **10)** Press the **ENT** Key. The cursor is placed in the 'OFFSET' field.
- **11)** Turn the small **FMS** Knob to enter the desired target altitude offset from the selected Direct-to.
- **12)** Press the **ENT** Key to highlight 'Activate?' or turn the large **FMS** Knob to highlight the 'CRS' field.
- 13) Turn the small FMS Knob to enter the desired course to the waypoint.
- **14)** Press the **ENT** Key to highlight 'ACTIVATE?'.
- **15)** Press the **ENT** again to activate the Direct-to.

#### ACTIVATE A STORED FLIGHT PLAN

- **1)** Press the **FPL** Key on the MFD and turn the small **FMS** Knob to display the Flight Plan Catalog Page.
- 2) Press the **FMS** Knob to activate the cursor.
- 3) Turn the large FMS Knob to highlight the desired flight plan
- 4) Press the **ACTIVE** Softkey. The confirmation window is now displayed.
- **5)** With 'OK' highlighted, press the **ENT** Key to activate the flight plan. To cancel the flight plan activation, turn the large **FMS** Knob to highlight 'CANCEL' and press the **ENT** Key.

#### ACTIVATE A FLIGHT PLAN LEG

- 1) From the Active Flight Plan Page, press the **FMS** Knob to activate the cursor and turn the large **FMS** Knob to highlight the desired waypoint.
- 2) On the MFD, press the ACT LEG Softkey. OR

Press the **MENU** Key, select the 'Activate Leg' option from the page menu and press the **ENT** Key. This step must be used when activating a leg from the PFD.

3) With 'Activate' highlighted, press the ENT Key.
## STOP NAVIGATING A FLIGHT PLAN

- Press the **FPL** Key to display the Active Flight Plan Page. 1)
- Press the **MENU** Key to display the Page Menu Window. 2)
- Turn the large FMS Knob to highlight 'Delete Flight Plan' and press the ENT 3) Key. With 'OK' highlighted, press the **ENT** Key to deactivate the flight plan. This does not delete the stored flight plan, only the active flight plan.

## **VERTICAL NAVIGATION (VNAV)**

1AC

Ap R

D I M

R 9

GARMIN

The navigation database only contains altitudes for procedures that call for "Cross at" altitudes. If the procedure states "Expect to cross at," the altitude is not in the database. In this case the altitude may be entered manually.

| TIVE FLIGHT PLAN   |       |        |              |                      |
|--------------------|-------|--------|--------------|----------------------|
| KIXD / KDFW        |       |        |              |                      |
|                    |       |        |              |                      |
|                    | DTK   | DIS    | ALT          |                      |
| ARLA               | 221°  | 11.7nm | 13000ft-     | —Large White         |
| OVIE               | 221°  | 9.0nm  | 12400ft      | Text                 |
| EMYN               | 220°  | 8.0nm  | 9900ft-      | —Large Light         |
| proach - KDF¥-RNAV | 17Lgp | s LPV  |              | Blue Text            |
| IVET iaf           | 259°  | 18.8NM | 4000FT       | —Small Light         |
| RAAK               | 176°  | 3.3NM  | 2000ft       | Blue Text            |
| NWOD               | 176°  | 3.2NM  | зөөөгт       | —Small Light         |
| ENOL faf           | 176°  | 3.9NM  | 2300ft       | Blue Subdued<br>Text |
| W17L map           | 176°  | 5.3NM  |              | Small White Test     |
| 90ft               | 174°  | 0.8nm  | <u>990ft</u> | — with Altitude      |
| OLKE               |       |        | Ļ            | Restriction Bar      |
|                    |       |        |              |                      |
|                    |       |        |              |                      |

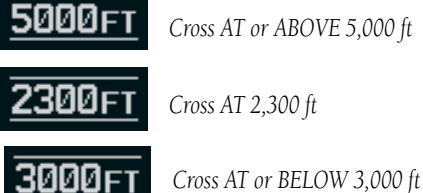

Index

Flight

EIS

Nav/Com/ XPDR/Audio

AFC

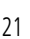

#### **GPS Navigation**

EIS

Nav/Com/ XPDR/Audio

AFCS

GPS Nav

Abnormal

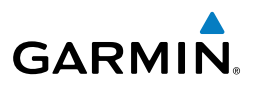

Altitudes associated with approach procedures are "auto-designated". This means the system automatically uses the altitudes loaded with the approach for giving vertical flight path guidance outside the FAF. Note these altitudes are displayed as small light blue text.

Altitudes associated with arrival procedures are "manually-designated". This means the system does not use the altitudes loaded with the arrival for giving vertical flight path guidance until designated to do so by the pilot. Note that these altitudes are initially displayed as white text. These altitudes may be "designated" by placing the cursor over the desired altitude and pressing the **ENT** Key. After designation, the text changes to light blue.

Altitudes that have been designated for use in vertical navigation may also be made "non-designated" by placing the cursor over the desired altitude and pressing the **CLR** Key. The altitude is now displayed only as a reference. It will not be used to give vertical flight path guidance. Other displayed altitudes may change due to re-calculations or rendered invalid as a result of manually changing an altitude to a non-designated altitude.

| aures PI |            | White Text                                                                                                    | Light Blue Text                                                                                                    | Light Blue<br>Subdued Text                                                                 |
|----------|------------|----------------------------------------------------------------------------------------------------|----------------------------------------------------------------------------------------------------|--------------------------------------------------------------------------------------------|
|          | Large Text | Altitude calculated by the<br>system estimating the<br>altitude of the aircraft as it<br>passes over the navigation<br>point. This altitude is<br>provided as a reference<br>and is not designated to<br>be used in determining<br>vertical flight path<br>guidance. | Altitude has been entered<br>by the pilot. Altitude is<br>designated for use in<br>giving vertical flight path<br>guidance. Altitude does<br>not match the published<br>altitude in navigation<br>database or no published<br>altitude exists.            | The system cannot<br>use this altitude in<br>determining vertical<br>flight path guidance. |
|          | Small Text | Altitude is not designated<br>to be used in determining<br>vertical flight path<br>guidance. Altitude has<br>been retrieved from the<br>navigation database and<br>is provided as a reference.                                                                       | Altitude is designated<br>for use in giving vertical<br>flight path guidance.<br>Altitude has been<br>retrieved from the<br>navigation database<br>or has been entered by<br>the pilot and matches a<br>published altitude in the<br>navigation database. | The system cannot<br>use this altitude in<br>determining vertical<br>flight path guidance. |

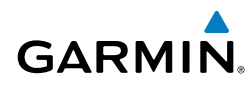

# **FLIGHT PLANNING**

#### **TRIP PLANNING**

- 1) Turn the large **FMS** Knob to select the 'AUX' page group.
- 2) Turn the small **FMS** Knob to select the first rectangular page icon.
- 3) The current 'PAGE MODE' is displayed at the top of the page: 'AUTOMATIC' or 'MANUAL'. To change the page mode, press the AUTO or MANUAL Softkey.
- **4)** For Direct-to planning:
  - a) Press the **WPTS** Softkey and verify that the starting waypoint field indicates 'P.POS' (present position).
  - **b)** If necessary, press the **MENU** Key and select 'Set WPT to Present Position' to display 'P.POS'.
  - c) Press the ENT Key and the flashing cursor moves to the ending waypoint field.
  - **d)** Enter the identifier of the ending waypoint and press the **ENT** Key to accept the waypoint.

#### Or:

For point-to-point planning:

- a) Enter the identifier of the starting waypoint.
- **b)** Once the waypoint's identifier is entered, press the **ENT** Key to accept the waypoint. The flashing cursor moves to the ending waypoint.
- c) Again, enter the identifier of the ending waypoint.
- d) Press the ENT Key to accept the waypoint.

#### Or:

For flight plan leg planning:

- a) Press the FPL Softkey (at the bottom of the display).
- **b)** Turn the small **FMS** Knob to select the desired flight plan (already stored in memory), by number.
- c) Turn the large FMS Knob to highlight the 'LEG' field.
- **d)** Turn the small **FMS** Knob to select the desired leg of the flight plan, or select 'CUM' to apply trip planning calculations to the entire flight plan.

| XPDR/Audio |  |
|------------|--|
|            |  |
| AFC        |  |

E

Flight

#### **Flight Planning**

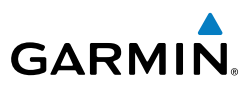

Selecting 'FPL 00' displays the active flight plan. If an active flight plan is selected, 'REM' is an available option to display planning data for the remainder of the flight plan.

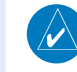

 $\langle \rangle$ 

**NOTE:** The page mode must be set to 'MANUAL' to perform the following steps.

Turn the large **FMS** Knob to highlight the departure time (DEP TIME) field. 5)

Nav/Com/ XPDR/Audio

GPS Nav AFCS

- Annun/ Alerts

Index Appendix

**NOTE:** The departure time on the Trip Planning Page is used for preflight planning. Refer to the Utility Page for the actual flight departure time.

- 6) Enter the departure time. Press the **ENT** Key when finished. Departure time may be entered in local or UTC time, depending upon system settings.
- 7) The flashing cursor moves to the ground speed (GS) field. Enter the ground speed. Press the ENT Key when finished. Note that in 'automatic' page mode, ground speed is provided by the system.
- 8) The flashing cursor moves to the fuel flow field. Enter the fuel flow. Press the ENT Key when finished. Note that in 'AUTOMATIC' page mode, fuel flow is provided by the system.
- The flashing cursor moves to the fuel onboard field. Enter the fuel onboard. 9) Press the **ENT** Key when finished. Note that in 'AUTOMATIC' page mode, fuel onboard is provided by the fuel totalizer.
- **10)** The flashing cursor moves to the calibrated airspeed (CALIBRATED AS) field. Enter the calibrated airspeed. Press the **ENT** Key when finished. Note that in 'AUTOMATIC' page mode, calibrated airspeed is provided by the system.
- **11)** The flashing cursor moves to the altitude (IND ALTITUDE) field. Enter the altitude. Press the **ENT** Key when finished. Note that in 'AUTOMATIC' page mode, altitude is provided by the system.
- 12) The flashing cursor moves to the barometric setting (PRESSURE) field. Enter the desired baro setting. Press the **ENT** Key when finished. Note that in 'AUTOMATIC' page mode, the baro setting is provided by the setting entered on the PFD.
- **13)** The flashing cursor moves to the air temperature (TOTALAIR TEMP) field. Enter the desired air temperature. Press the ENT Key when finished. Note that in 'AUTOMATIC' page mode, air temperature is provided by the system outside air temperature.

#### **CREATE A NEW USER WAYPOINT DEFINED BY LATITUDE & LONGITUDE**

- 1) Turn the large **FMS** Knob on the MFD to select the 'WPT' page group.
- 2) Turn the small FMS Knob to select the User WPT Information Page.
- **3)** Press the **NEW** Softkey. A waypoint is created at the current aircraft position.
- 4) Enter the desired waypoint name.
- 5) Press the ENT Key.
- **6)** The cursor is now in the 'WAYPOINT TYPE' field. If desired, the waypoint can be made temporary (deleted automatically when the system is turned off). If the waypoint is to remain in the system, proceed to step 7.
  - **a)** Turn the large **FMS** Knob one click to the left to highlight 'TEMPORARY'.
  - **b)** Press the **ENT** Key to place a check-mark in the box.
- **7)** The cursor is now in the 'WAYPOINT TYPE' field. Turn the small **FMS** Knob to display a list waypoint types.
- 8) Turn the small **FMS** Knob to select LAT/LON (latitude and longitude).
- 9) Press the ENT Key.

#### CREATE A NEW USER WAYPOINT DEFINED BY RADIALS FROM OTHER WAYPOINTS

- 1) Turn the large **FMS** Knob on the MFD to select the 'WPT' page group.
- 2) Turn the small FMS Knob to select the User WPT Information Page.
- **3)** Press the **NEW** Softkey. A waypoint is created at the current aircraft position.
- 4) Enter the desired waypoint name.
- 5) Press the ENT Key.
- **6)** The cursor is now in the 'WAYPOINT TYPE' field. If desired, the waypoint can be made temporary (deleted automatically when the system is turned off). If the waypoint is to remain in the system, proceed to step 7.
  - **a)** Turn the large **FMS** Knob one click to the left to highlight 'TEMPORARY'.
  - **b)** Press the **ENT** Key to place a check-mark in the box.

EIS

## **Flight Planning**

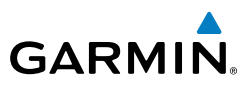

- **7)** The cursor is now in the 'WAYPOINT TYPE' field. Turn the small **FMS** Knob to display a list waypoint types.
  - 8) Turn the small **FMS** Knob to select RAD/RAD (radial/radial).
  - 9) Press the ENT Key.
  - **10)** The cursor moves to the 'REFERENCE WAYPOINTS' field. With the first waypoint name highlighted, use the **FMS** Knobs to enter the desired waypoint name. Waypoints may also be selected as follows:
    - a) When a flight plan is active, turning the small **FMS** Knob to the left will display a list of the flight plan waypoints.
    - b) Turn the large FMS Knob to select the desired waypoint.
    - **c)** Press the **ENT** Key.

#### Or:

- **a)** Turn the small **FMS** Knob to the left. Initially, a flight plan waypoint list is displayed.
- **b)** Turn the small **FMS** Knob to the right to display the 'NRST' waypoints to the aircraft's current position.
- c) Turn the large FMS Knob to select the desired waypoint.
- **d)** Press the **ENT** Key.

#### Or:

- **a)** Turn the small **FMS** Knob to the left. Initially, a flight plan waypoint list is displayed.
- **b)** Turn the small **FMS** Knob to the right to display the 'RECENT' waypoints.
- c) Turn the large FMS Knob to select the desired waypoint.
- **d)** Press the **ENT** Key.

#### Or:

- **a)** Turn the small **FMS** Knob to the left. Initially, a flight plan waypoint list is displayed.
- **b)** Turn the small **FMS** Knob to the right to display the 'USER' waypoints.
- c) Turn the large **FMS** Knob to select the desired waypoint.
- **d)** Press the **ENT** Key.
- **11)** Press the **ENT** Key. The cursor is displayed in the 'RAD' (radial) field. Enter the desired radial from the reference waypoint.

AFCS

GPS Nav

Flight Procedures Planning

Hazard Avoidance

Additional Features

Abnormal Operation

Annun/ Alerts

Index Appendix

Flight Instruments

Flight Instruments

EIS

Nav/Com/ XPDR/Audio

AFCS

**GPS Nav** 

Flight Planning

Procedures

Hazard Avoidance

Additional Features

Abnorma Operatior

Annun

Appendix

Inde

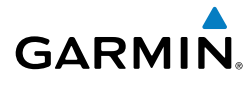

- **12)** Press the **ENT** Key.
- **13)** Repeat step 10 to enter the next waypoint name.
- **14)** Press the **ENT** Key. The cursor is displayed in the 'RAD' (radial) field for the second waypoint. Enter the desired radial from the reference waypoint.
- **15)** Press the **ENT** Key.
- **16)** Press the **FMS** Knob to remove the flashing cursor.

## CREATE A NEW USER WAYPOINT DEFINED BY A RADIAL & DISTANCE FROM ANOTHER WAYPOINT

- 1) Turn the large **FMS** Knob on the MFD to select the 'WPT' page group.
- 2) Turn the small FMS Knob to select the User WPT Information Page.
- **3)** Press the **NEW** Softkey. A waypoint is created at the current aircraft position.
- 4) Enter the desired waypoint name.
- 5) Press the ENT Key.
- **6)** The cursor is now in the 'WAYPOINT TYPE' field. If desired, the waypoint can be made temporary (deleted automatically when the system is turned off). If the waypoint is to remain in the system, proceed to step 7.
  - a) Turn the large **FMS** Knob one click to the left to highlight 'TEMPORARY'.
  - **b)** Press the **ENT** Key to place a check-mark in the box.
- **7)** The cursor is now in the 'WAYPOINT TYPE' field. Turn the small **FMS** Knob to display a list waypoint types.
- 8) Turn the small **FMS** Knob to select RAD/DIS (radial/distance).
- 9) Press the ENT Key.
- **10)** The cursor moves to the 'REFERENCE WAYPOINTS' field. With the first waypoint name highlighted, use the **FMS** Knobs to enter the desired waypoint name. Waypoints may also be selected as follows:
  - a) When a flight plan is active, turning the small **FMS** Knob to the left will display a list of the flight plan waypoints.
  - ${\bf b}{\bf )}$  Turn the large  ${\bf FMS}$  Knob to select the desired waypoint.
  - **c)** Press the **ENT** Key.

Or:

## **Flight Planning**

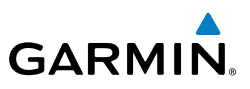

- a) Turn the small FMS Knob to the left. Initially, a flight plan waypoint list is displayed.
- **b)** Turn the small **FMS** Knob to the right to display the 'NRST' waypoints to the aircraft's current position.
- c) Turn the large **FMS** Knob to select the desired waypoint.
- d) Press the ENT Key.

Or:

- a) Turn the small FMS Knob to the left. Initially, a flight plan waypoint list is displayed.
- **b)** Turn the small **FMS** Knob to the right to display the 'RECENT' waypoints.
- c) Turn the large **FMS** Knob to select the desired waypoint.
- d) Press the ENT Key.

Or:

- a) Turn the small FMS Knob to the left. Initially, a flight plan waypoint list is displayed.
- **b)** Turn the small **FMS** Knob to the right to display the 'USER' waypoints.
- c) Turn the large **FMS** Knob to select the desired waypoint.
- d) Press the ENT Key.
- 11) Press the ENT Key. The cursor is displayed in the 'RAD' (radial) field. Enter the desired radial from the reference waypoint.
- 12) Press the ENT Key.
- **13)** The cursor is now displayed in the 'DIS' (distance) field. Enter the desired distance from the reference waypoint.
- 14) Press the ENT Key.
- 15) Press the FMS Knob to remove the flashing cursor.

## DELETE A USER WAYPOINT

- 1) Turn the large **FMS** Knob to select the 'WPT' page group.
- Turn the small **FMS** Knob to select the User WPT Information Page. 2)
- 3) Press the **FMS** Knob to activate the cursor.
- Turn the large **FMS** Knob to the place the cursor in the 'USER WAYPOINT LIST' 4) field.

Flight Instruments

EIS

**GPS Nav** 

Additional Features

Abnormal Operation

28

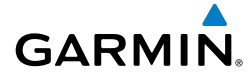

- 5) Turn the small FMS Knob to highlight the desired waypoint.
- 6) Press the **DELETE** Softkey.
- 7) The message 'Would you like to delete the user waypoint?' is displayed. With 'YES' highlighted, press the **ENT** Key.

#### **CREATE A NEW FLIGHT PLAN**

**NOTE:** When creating a new flight plan in the Active Flight Plan Window, the first leg is activated automatically after it is created.

#### Using the MFD

- 1) Press the FPL Key.
- 2) Turn the small FMS Knob to display the Flight Plan Catalog Page.
- **3)** Press the **NEW** Softkey to display a blank flight plan for the first empty storage location.
- 4) Turn the small **FMS** Knob to display the Waypoint Information Window.
- 5) Enter the identifier of the departure waypoint.
- 6) Press the ENT Key.
- **7)** Repeat step number 4, 5, and 6 to enter the identifier for each additional flight plan waypoint.
- 8) When all waypoints have been entered, press the **FMS** Knob to return to the Flight Plan Catalog Page. The new flight plan is now in the list.

## Using the PFD

 $\langle \rangle$ 

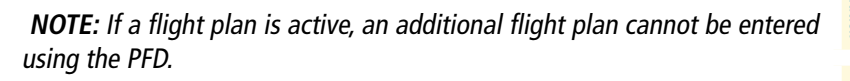

- 1) Press the FPL Key.
- 2) Turn the small FMS Knob to display the Waypoint Information Page.
- **3)** Turn the small **FMS** Knob to enter the first letter of the destination waypoint identifier.
- **4)** Turn the large **FMS** Knob to the right to move the cursor to the next character position.

Flight Instruments

EIS

Nav/Com/ XPDR/Audio

AFCS

**GPS Nav** 

Flight Planning

Procedures

## **Flight Planning**

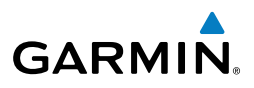

- 5) Repeat step 3 and 4 to spell out the rest of the waypoint identifier.
- 6) Press the **ENT** Key and the cursor is now ready for entering of the next flight plan waypoint.
- **7)** Repeat steps 3 through 6 to enter the identifier for each additional flight plan waypoint.
- 8) Once all waypoints have been entered, press the **FMS** Knob to remove the cursor. The new flight plan is now active.

## IMPORT A FLIGHT PLAN FROM AN SD CARD

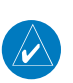

EIS

Nav/Com/ XPDR/Audio

AFCS

GPS Nav

Hazard Flight Avoidance Procedures Planning

Additional Features

Abnormal Operation

Annun/ Alerts

Index Appendix

**NOTE:** See the Annunciations & Alerts section for flight plan import message descriptions.

- **1)** Insert the SD card containing the flight plan in the top card slot on the MFD.
- 2) Press the **FPL** Key on the MFD to display the Active Flight Plan Page.
- 3) Turn the small **FMS** Knob to select the Flight Plan Catalog Page.
- 4) Press the FMS Knob to activate the cursor.
- 5) Turn either FMS Knob to highlight an empty or existing flight plan.
- 6) Press the **IMPORT** Softkey.

If an empty flight plan is selected, a list of the available flight plans on the SD card will be displayed.

#### Or:

If an existing flight plan is selected, an 'Overwrite existing flight plan? OK or CANCEL' prompt is displayed. Press the **ENT** Key to choose to overwrite the selected flight plan and see a list of the available flight plans on the SD card. If overwriting the existing flight plan is not desired, select 'CANCEL' using the **FMS** Knob, press the **ENT** Key, select another existing or empty flight plan, and again press the **IMPORT** Softkey.

- 7) Turn the small **FMS** Knob to highlight the desired flight plan for importing.
- 8) Press the ENT Key.

Flight Instruments

EIS

Nav/Com/ XPDR/Audio

AFC

**GPS Nav** 

Flight Planning

Procedures

Hazard Avoidance

Additiona Features

Abnormal Operation

Annun/ Alerts

Appendix

Index

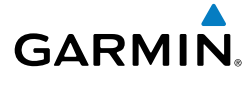

### **INSERT A WAYPOINT IN THE ACTIVE FLIGHT PLAN**

- 1) Press the **FPL** Key to display the active flight plan.
- 2) If necessary, press the FMS Knob to activate the cursor.
- **3)** Turn the large **FMS** Knob to highlight the desired flight plan waypoint. The new waypoint is inserted before the highlighted waypoint.
- **4)** Turn the small **FMS** Knob. The Waypoint Information Window is now displayed.
- 5) Enter the new flight plan waypoint by one of the following:
  - a) Enter the user waypoint identifier, facility, or city.
  - **b)** Press the **ENT** Key.

Or:

- a) Turn the small **FMS** Knob to the left. Initially, a flight plan waypoint list is displayed.
- **b)** Turn the small **FMS** Knob to the right to display the 'NRST' airport waypoints to the aircraft's current position.
- c) Turn the large FMS Knob to select the desired waypoint.
- d) Press the ENT Key.

Or:

- **a)** Turn the small **FMS** Knob to the left. Initially, a flight plan waypoint list is displayed.
- **b)** Turn the small **FMS** Knob to the right to display the 'RECENT' waypoints.
- c) Turn the large FMS Knob to select the desired waypoint.
- **d)** Press the **ENT** Key.
- e) Press the ENT Key again to "accept" the waypoint.

## ENTER AN AIRWAY IN A FLIGHT PLAN

- 1) Press the FPL Key.
- 2) Press the FMS Knob to activate the cursor (not required on the PFD).
- **3)** Turn the large **FMS** Knob to highlight the waypoint after the desired airway entry point. If this waypoint is not a valid airway entry point, a valid entry point should be entered at this time.

## **Flight Planning**

Flight Instruments

EIS

Nav/Com/ XPDR/Audio

GPS Nav AFCS

Hazard Flight Avoidance Procedures Planning

Additional Features

Abnormal Operation

Annun/ Alerts

Index Appendix

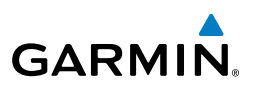

- 4) Turn the small FMS Knob one click clockwise and press the LD AIRWY Softkey, or press the MENU Key and select "Load Airway". The Select Airway Page is displayed. The LD AIRWY Softkey or the "Load Airway" menu item is available only when an acceptable airway entry waypoint has been chosen (the waypoint ahead of the cursor position).
  - 5) Turn the FMS Knob to select the desired airway from the list, and press the ENT Key. Low altitude airways are shown first in the list, followed by "all" altitude airways, and then high altitude airways.
  - 6) Turn the **FMS** Knob to select the desired airway exit point from the list, and press the **ENT** Key. 'LOAD?' is highlighted.
  - **7)** Press the **ENT** Key. The system returns to editing the flight plan with the new airway inserted.

## **INVERT AN ACTIVE FLIGHT PLAN**

- 1) Press the **FPL** Key to display the active flight plan.
- 2) Press the **MENU** Key to display the Page Menu.
- 3) Turn the large FMS Knob to highlight 'Invert Flight Plan'.
- **4)** Press the **ENT** Key. The original flight plan remains intact in its flight plan catalog storage location.
- **5)** With 'OK' highlighted, press the **ENT** Key to invert the flight plan.

#### REMOVE A DEPARTURE, ARRIVAL, APPROACH, OR AIRWAY FROM A FLIGHT PLAN

**1)** Press the **FPL** Key to display the active flight plan. Press the **FMS** Knob to activate the cursor.

#### Or, for a stored flight plan:

- a) Press the **FPL** Key on the MFD and turn the small **FMS** Knob to select the Flight Plan Catalog Page.
- **b)** Press the **FMS** Knob to activate the cursor.
- c) Turn the large FMS Knob to highlight the desired flight plan.
- **d)** Press the **EDIT** Softkey.
- **2)** Turn the large **FMS** Knob to highlight the title for the approach, departure, arrival, or airway to be deleted. Titles appear in white directly above the procedure's waypoints.

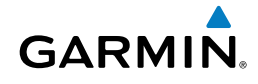

- 3) Press the **CLR** Key to display a confirmation window.
- **4)** With 'OK' highlighted, press the **ENT** Key to remove the selected procedure or airway.

#### **STORE A FLIGHT PLAN**

- **1)** After creating a flight plan on either the PFD or MFD, it may be saved by pressing the **MENU** Key.
- 2) Turn the large FMS Knob to highlight 'Store Flight Plan' and press the ENT Key.
- **3)** With 'OK' highlighted, press the **ENT** Key to store the flight plan.

## EDIT A STORED FLIGHT PLAN

- **1)** Press the **FPL** Key on the MFD and turn the small **FMS** Knob to display the Flight Plan Catalog Page.
- 2) Press the FMS Knob to activate the cursor.
- 3) Turn the large **FMS** Knob to highlight the desired flight plan.
- 4) Press the EDIT Softkey.
- 5) Turn the large **FMS** Knob to place the cursor in the desired location.
- 6) Enter the changes, then press the **ENT** Key.
- 7) Press the **FMS** Knob to return to the Flight Plan Catalog Page.

## **DELETE A WAYPOINT FROM THE FLIGHT PLAN**

**1)** Press the **FPL** Key to display the active flight plan. Press the **FMS** Knob to activate the cursor.

#### Or, for a stored flight plan:

- a) Press the **FPL** Key on the MFD and turn the small **FMS** Knob to select the Flight Plan Catalog Page.
- **b)** Press the **FMS** Knob to activate the cursor.
- c) Turn the large **FMS** Knob to highlight the desired flight plan.
- **d)** Press the **EDIT** Softkey.
- 2) Turn the large **FMS** Knob to highlight the waypoint to be deleted.
- **3)** Press the **CLR** Key to display a 'REMOVE (Wpt Name)?' confirmation window.

Index

Flight Instrument

EIS

Nav/Com/ XPDR/Audio

AFCS

**GPS Nav** 

Flight Procedures Planning

Hazard Avoidance

Additional Features

Abnormal Operation

Annun/ Alerts

Index Appendix

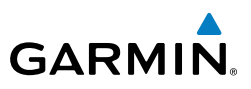

- **4)** With 'OK' highlighted, press the **ENT** Key to remove the waypoint. To cancel the delete request, turn the large **FMS** Knob to highlight 'CANCEL' and press the **ENT** Key.
- **5)** Once all changes have been made, press the **FMS** Knob to remove the cursor.

#### **INVERT AND ACTIVATE A STORED FLIGHT PLAN**

- 1) Press the **FPL** Key on the MFD.
- 2) Turn the small **FMS** Knob to select the Flight Plan Catalog Page.
- 3) Press the FMS Knob to activate the cursor.
- 4) Turn the large **FMS** Knob to highlight the desired flight plan.
- **5)** Press the **INVERT** Softkey. 'Invert and activate stored flight plan?' is displayed.
- **6)** With 'OK' highlighted, press the **ENT** Key. The selected flight plan is now inverted and activated. The original flight plan remains intact in its flight plan catalog storage location.

## COPY A FLIGHT PLAN

- 1) Press the **FPL** Key on the MFD.
- 2) Turn the small **FMS** Knob to select the Flight Plan Catalog Page.
- 3) Press the FMS Knob to activate the cursor.
- 4) Turn the large **FMS** Knob to highlight the flight plan to be copied.
- **5)** Press the **COPY** Softkey. A 'Copy to flight plan #?' confirmation window is displayed.
- **6)** With 'OK' highlighted, press the **ENT** Key to copy the flight plan. To cancel, turn the large **FMS** Knob to highlight 'CANCEL' and press the **ENT** Key.

## **DELETE A FLIGHT PLAN**

- 1) Press the **FPL** Key on the MFD.
- 2) Turn the small **FMS** Knob to select the Flight Plan Catalog Page.
- 3) Press the FMS Knob to activate the cursor.
- 4) Turn the large **FMS** Knob to highlight the flight plan to be deleted.

Flight Instruments

EIS

Nav/Com/ XPDR/Audio

AFCS

**GPS Nav** 

Flight Planning

Procedures

Hazard Avoidance

Additional Features

Abnormal Operation

Annun/ Alerts

Appendix Index

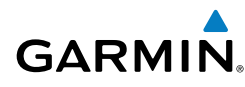

- **5)** Press the **DELETE** Softkey. A 'Delete flight plan #?' confirmation window is displayed.
- **6)** With 'OK' highlighted, press the **ENT** Key to delete the flight plan. To cancel, turn the large **FMS** Knob to highlight 'CANCEL' and press the **ENT** Key.

#### **GRAPHICAL FLIGHT PLAN CREATION**

- 1) Press the **FPL** Key to display the Active Flight Plan Page on the MFD.
- 2) Press the **Joystick** to activate the map pointer. Use the **Joystick** to move the pointer to the desired point on the map to be inserted as a waypoint in the flight plan.
- **3)** The default insertion point is at the end of the flight plan. If the selected waypoint is to be placed anywhere other than the end of the flight plan, press the **FMS** Knob to activate the cursor. Waypoints are inserted *ABOVE* the cursor. Turn the large **FMS** Knob to select the desired insertion point.
- 4) Press the LD WPT Softkey. The selected waypoint is inserted at the selected point. The default user waypoint naming is USR000, USR001, USR002, and so on.
- **5)** To change the user waypoint name, follow the procedure for modifying a user waypoint.

## **EXPORT A FLIGHT PLAN TO AN SD CARD**

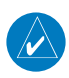

**NOTE:** See the Annunciations & Alerts section for flight plan export message descriptions.

- 1) Insert the SD card into the top card slot on the MFD.
- 2) Press the FPL Key to display the Active Flight Plan Page on the MFD.
- 3) Turn the small **FMS** Knob to select the Flight Plan Catalog Page.
- 4) Press the FMS Knob to activate the cursor.
- 5) Turn the large **FMS** Knob to highlight the flight plan to be exported.
- 6) Press the **EXPORT** Softkey.
- 7) Press the ENT Key to confirm the export.

### **Flight Planning**

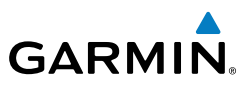

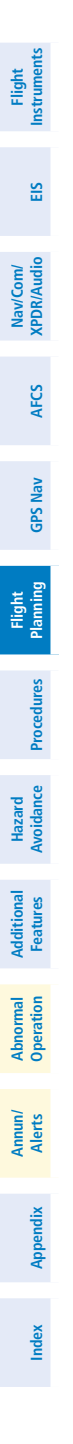

Blank Page

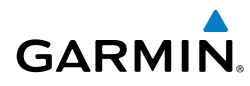

# PROCEDURES

#### LOAD AND ACTIVATE A DEPARTURE PROCEDURE

- 1) Press the **PROC** Key.
- 2) Turn the large FMS Knob to highlight 'SELECT DEPARTURE'.
- **3)** Press the **ENT** Key. The cursor is displayed in the 'DEPARTURE' field with a list of available departures.
- 4) Turn the large FMS Knob to highlight the desired departure.
- **5)** Press the **ENT** Key. A list of runways may be displayed for the departure. If so, turn either **FMS** Knob to select the desired runway.
- **6)** Press the **ENT** Key. The cursor is displayed in the 'TRANSITION' field with a list of available transitions.
- 7) Turn the large **FMS** Knob to highlight the desired transition.
- 8) Press the ENT Key.
- **9)** With 'LOAD?' highlighted, press the **ENT** Key. The departure is active when the flight plan is active.

#### **ACTIVATE A DEPARTURE LEG**

- 1) Press the **FPL** Key on the MFD to display the active flight plan.
- 2) Press the FMS Knob to activate the cursor.
- **3)** Turn the large **FMS** Knob to highlight the desired waypoint within the departure.
- **4)** Press the **ACT LEG** Softkey. A confirmation window showing the selected leg is displayed.
- 5) With 'ACTIVATE' highlighted, press the ENT Key.

#### LOAD AN ARRIVAL PROCEDURE

- 1) Press the **PROC** Key.
- 2) Turn the large FMS Knob to highlight 'SELECT ARRIVAL'.
- **3)** Press the **ENT** Key. The cursor is displayed in the 'ARRIVAL' field with a list of available arrivals.

#### **Procedures**

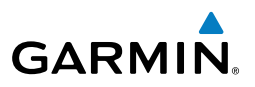

- 4) Turn the large **FMS** Knob to highlight the desired arrival.
- 5) Press the ENT Key. A list of transitions is displayed for the selected arrival.
- 6) Turn either **FMS** Knob to select the desired transition.
- **7)** Press the **ENT** Key. A list of runways may be displayed for the selected arrival.
- 8) Turn the large **FMS** Knob to highlight the desired runway.
- 9) Press the ENT Key.
- **10)** With 'LOAD?' highlighted, press the **ENT** Key.
- **11)** The arrival becomes part of the active flight plan.
- **12)** If an altitude associated with a waypoint in an arrival procedure is to be used to calculate vertical guidance perform the following steps:
  - a) Press the FMS Knob to activate the cursor.
  - **b)** Turn the large **FMS** Knob to highlight the desired waypoint altitude.
  - **c)** Press the **ENT** Key to designate the altitude for use in giving vertical guidance.

## ACTIVATE AN ARRIVAL LEG

- 1) Press the **FPL** Key to display the active flight plan.
- 2) Press the FMS Knob to activate the cursor.
- **3)** Turn the large **FMS** Knob to highlight the desired waypoint within the arrival.
- **4)** Press the **ACT LEG** Softkey. A confirmation window showing the selected leg is displayed.
- 5) With 'ACTIVATE' highlighted, press the ENT Key.

## LOAD AND/OR ACTIVATE AN APPROACH PROCEDURE

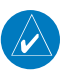

**NOTE:** If certain GPS parameters (WAAS, RAIM, etc.) are not available, some published approach procedures for the desired airport may not be displayed in the list of available approaches.

- 1) Press the **PROC** Key.
- 2) Turn the large **FMS** Knob to highlight 'SELECT APPROACH'.

EIS

Annun/ Alerts

Index Appendix

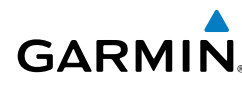

- Press the ENT Key. A list of available approaches for the destination airport 3) is displayed.
- Turn either **FMS** Knob to highlight the desired approach. 4)
- Press the ENT Key. A list of available transitions for the selected approach 5) procedure is now displayed.
- Turn either **FMS** Knob to select the desired transition. The "Vectors" 6) option assumes vectors will be received to the final course segment of the approach and will provide navigation guidance relative to the final approach course.
- Press the ENT Key. The cursor moves to the MINIMUMS field. 7)
- If desired, the DA/MDA for the selected approach procedure may be 8) entered and displayed on the PFD. Turn the small **FMS** Knob in the direction of the green arrow to change the display from OFF to BARO.
- Press the ENT Key. The cursor moves to the altitude field. Turn the small 9) FMS Knob to enter the published DA/MDA for the selected approach procedure.
- 10) Press the ENT Key. 'LOAD? or ACTIVATE?' is now displayed with 'LOAD?' highlighted.
- 11) Turn the large FMS Knob to select either 'LOAD?' or 'ACTIVATE?'. Selecting 'LOAD?' enters the selected approach procedure into the active flight plan, but is not currently active. Selecting 'ACTIVATE?' enters the selected approach procedure into the active flight plan and activates the first leg of the approach.
- 12) Press the ENT Key.

#### ACTIVATE AN APPROACH IN THE ACTIVE FLIGHT PLAN

- 1) Press the **PROC** Key.
- Turn the large **FMS** Knob to highlight 'ACTIVATE APPROACH'. 2)
- Press the **ENT** Key. 3)

EIS

Nav/Com/ XPDR/Audio

GPS Nav AFCS

Flight Planning

Procedures

Hazard Avoidance

Additional Features

Abnormal Operation

Annun/ Alerts

Index Appendix

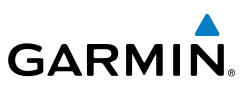

#### ACTIVATE A VECTOR TO FINAL APPROACH FIX

- 1) Press the **PROC** Key.
- 2) Turn the large **FMS** Knob to highlight 'ACTIVATE VECTOR-TO-FINAL'.
- 3) Press the ENT Key.
- 4) The final approach course becomes the active leg.

## ACTIVATE A MISSED APPROACH IN THE ACTIVE FLIGHT PLAN

- 1) Press the **PROC** Key.
- 2) Turn the large FMS Knob to highlight 'ACTIVATE MISSED APPROACH'.
- 3) Press the ENT Key. A confirmation window is displayed.
- 4) With 'ACTIVATE' highlighted, press the ENT Key.

#### Or:

Press the Go-around Switch.

Flight Instruments

EIS

Nav/Com/ XPDR/Audio

AFC

**GPS Nav** 

Flight Planning

Procedures

Hazard Avoidance

Additiona Features

Abnorma Operatio

Alerts

Appendix

Index

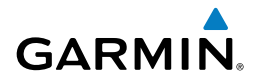

# **HAZARD AVOIDANCE**

#### CUSTOMIZING THE HAZARD DISPLAYS ON THE NAVIGATION MAP

- With the Navigation Map Page displayed, press the MENU Key to display the Navigation Map Page Menu. The cursor flashes on the 'Map Setup' option.
- 2) Press the ENT Key. The Map Setup Menu is displayed. Turn the small FMS Knob to select 'Weather' to customize the display of weather features. Select 'Traffic' to customize the display of traffic.
- 3) Press the small FMS Knob to return to the Navigation Map Page.

#### STORMSCOPE® (OPTIONAL)

'!`

**WARNING:** The Stormscope system is not intended to be used for hazardous thunderstorm penetration. Weather information on the G1000 MFD is approved for weather avoidance only. Refer to the WX-500 Pilot's Guide for detailed operation.

#### Displaying Stormscope Lightning Data on the Navigation Map Page

- 1) Press the **MAP** Softkey.
- **2)** Press the **STRMSCP** Softkey. Press the **STRMSCP** Softkey again to remove Stormscope Lightning Data from the Navigation Map Page.

| Lightning Age                          | Symbol |
|----------------------------------------|--------|
| Strike is less than 6 seconds old      | 4      |
| Strike is between 6 and 60 seconds old | 47     |
| Strike is between 1 and 2 minutes old  | ÷      |
| Strike is between 2 and 3 minutes old  | Ф      |

## Select 'Cell' or 'Strike' as the Stormscope Lightning Mode

- **1)** With the Weather Group selected, press the **ENT** Key. The cursor flashes on 'STRMSCP LTNG'.
- 2) Turn the large FMS Knob to select 'STRMSCP MODE'.

#### Hazard Avoidance

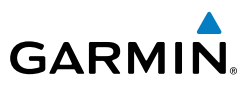

- 3) Turn the small FMS Knob to display the 'Cell/Strike' window.
- 4) Turn either FMS Knob to select 'Cell' or 'Strike'. Press the ENT Key.
- 5) Push the **FMS** Knob to return to the Navigation Map Page.

## Clear Stormscope Lightning Data from the Navigation Map Page

- 1) Press the **MENU** Key (with the Navigation Map Page displayed).
- 2) Turn either **FMS** Knob to highlight the 'Clear Stormscope® Lightning' field and press the **ENT** Key.

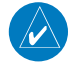

**NOTE:** If heading input is lost, strikes and/or cells must be cleared manually after the execution of each turn. This is to ensure that the strike and/or cell positions are depicted accurately in relation to the nose of the aircraft.

#### Stormscope Page

- 1) Turn the large **FMS** Knob until the Map Page group is selected.
- 2) Turn the small FMS Knob until the Stormscope Page is selected.

## Change the Stormscope Lightning Mode Between 'Cell' and 'Strike'

- **1)** Select the Stormscope Page.
- 2) Press the MODE Softkey. The CELL and STRIKE Softkeys are displayed. Press the CELL Softkey to display 'CELL' data or press the STRIKE Softkey to display 'STRIKE' data. 'CELL' or 'STRIKE' is displayed in the mode box located in the upper left corner of the Stormscope Page.

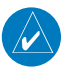

**NOTE:** "Cell mode" uses a clustering program to identify clusters of electrical activity that indicate cells.

## Change the Viewing Mode Between 360° and 120°

- **1)** Select the Stormscope Page.
- Press the VIEW Softkey. The 360 and ARC Softkeys are displayed. Press the 360 Softkey to display a 360° viewing area or press the ARC Softkey to display a 120° viewing area.

Press the **CLEAR** Softkey to remove all Stormscope lightning data from the display.

AFCS

EIS

Nav/Com/ XPDR/Audio

Additional Features

Abnormal Operation

Annun/ Alerts

Index Appendix

## XM WEATHER (OPTIONAL)

**WARNING:** Use of XM weather for hazardous weather penetration is not recommended. Weather information provided by XM Radio Service is approved only for weather avoidance, not penetration.

#### Displaying XM Weather on the Navigation Map Page

- 1) Press the **MAP** Softkey.
- **2)** Press the **NEXRAD** or **XM LTNG** Softkey to display the desired weather. Press the applicable softkey again to remove weather data from the Navigation Map Page.

#### **Display METAR and TAF information on the Airport Information Page**

- 1) Turn the large **FMS** Knob to select the WPT Page Group.
- 2) Turn the small FMS Knob to select the Airport Information Page.
- **3)** Press the **WX** Softkey to display METAR and TAF text (METAR and TAF information is updated every 12 minutes).

#### Displaying Weather on the Weather Data Link Page

- 1) Turn the large **FMS** Knob to select the Map Page Group.
- 2) Turn the small FMS Knob to select the Weather Data Link Page.
- 3) Press the available softkeys to select the desired XM weather product.
- Press the LEGEND Softkey to view the legends for the selected products. If necessary, turn either FMS Knob to scroll through the list. Press the small FMS Knob or the ENT Key to return to the map.

## Map Panning Information – Weather Data Link Page

- 1) Push in the **Joystick** to display the panning arrow.
- **2)** Move the **Joystick** to place the panning arrow on AIRMETs, TFRs, METARs, or SIGMETs.
- 3) Press the ENT Key to display pertinent information for the selected product. Note that pressing the ENT Key when panning over an AIRMET or a SIGMET displays an information box that shows the text of the report. Panning over an airport with METAR information does not display more information but allows the user to press the ENT Key and select that

Procedures

Flight Instruments

ES

Nav/Com/ XPDR/Audio

AFCS

GPS Nav

Flight Planning

Index

43

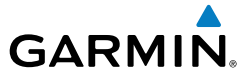

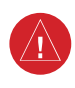

#### Hazard Avoidance

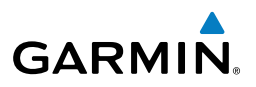

Airport's Information Page to display the text of the report. Pressing the **ENT** Key when panning over a TFR displays TFR specific information.

#### Weather Products and Symbols

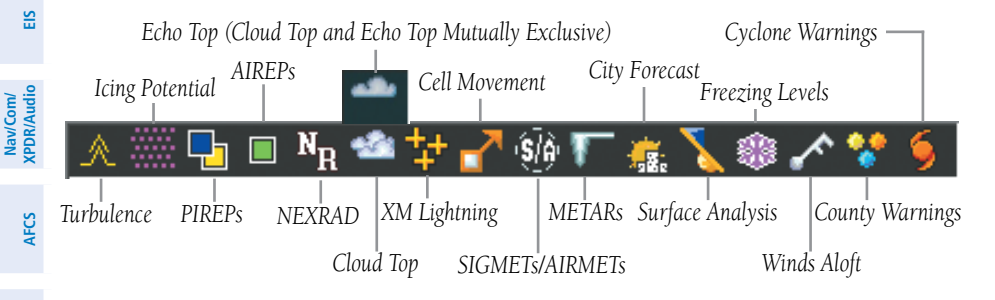

#### **TRAFFIC SYSTEMS**

- If Traffic information Service (TIS) is configured, **STANDBY**, **OPERATE**, and **TNA MUTE** softkeys are displayed.
- If a Traffic Advisory System (TAS) is configured, **MUTE** and **ALT MODE** softkeys are displayed.

| Traffic Symbol          | Description                                                                                                    |
|-------------------------|----------------------------------------------------------------------------------------------------|
|                         | Non-Threat Traffic                                                                                                    |
|                         | (intruder is beyond 5 nm and greater than 1200' vertical separation)                                                         |
| $\diamond$              | Proximity Advisory (PA) (Not available with TIS system)<br>(intruder is within 5 nm and less than 1200' vertical separation) |
|                         | Traffic Advisory (TA)                                                                                                    |
|                         | (closing rate, distance, and vertical separation meet TA criteria)                                                           |
| $\overline{\mathbf{N}}$ | Traffic Advisory Off Scale                                                                                                   |

Annun/ Alerts

vbnorma

**GPS Nav** 

Flight

Procedures

Hazard Avoidance

#### Traffic Symbol Description

#### Traffic Information Service (TIS)

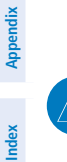

**NOTE:** If the G1000 is configured to use an optional Traffic Advisory System (TAS), TIS is not available for use.

Flight Instruments

EIS

Nav/Com/ XPDR/Audio

AFCS

GPS Nav

Flight Planning

Procedures

Hazard Avoidance

Additional Features

Abnormal Operation

Annun/ Alerts

Appendix Index

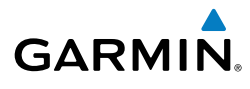

V

1)

2)

3)

4)

5)

6)

1)

2)

1)

2)

**NOTE:** Traffic Information Service (TIS) is only available when the aircraft is within the service volume of a TIS capable terminal radar site. Displaying Traffic on the Traffic Map Page Turn the large **FMS** Knob to select the Map Page Group. Turn the small **FMS** Knob to select the Traffic Map Page. Press the **OPERATE** Softkey to begin displaying traffic. 'OPERATING' is displayed in the Traffic Mode field. Press the **STANDBY** Softkey to place the system in the Standby Mode. 'STANDBY' is displayed in the Traffic Mode field. Rotate the **Joystick** clockwise to display a larger area or rotate counterclockwise to display a smaller area. Press the TNA MUTE Softkey to mute the "Traffic Not Available" aural alert. Displaying Traffic on the Navigation Map Ensure TIS is operating. With the Navigation Map displayed, press the **MAP** Softkey. Press the **TRAFFIC** Softkey. Traffic is now displayed on the map. Traffic Advisory System (TAS) (Optional) Displaying Traffic on the Traffic Map Page Turn the large **FMS** Knob to select the Map Page Group. Turn the small **FMS** Knob to select the Traffic Map Page. 'OPERATING' is displayed in the Traffic Mode field.

- Press the ALT MODE Softkey to change the altitude volume. Select the 3) desired altitude volume by pressing the **BELOW**, **NORMAL**, **ABOVE**, or **UNREST** (unrestricted) Softkey. The selection is displayed in the Altitude Mode field.
- 4) Rotate the **Joystick** clockwise to display a larger area or rotate counterclockwise to display a smaller area.
- 5) Press the **MUTE** Softkey to mute TAS voice alerts.

#### **Hazard Avoidance**

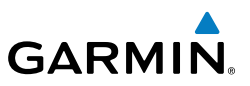

#### Displaying Traffic on the Navigation Map

- 1) Ensure TAS is operating.
- 2) With the Navigation Map displayed, press the **MAP** Softkey.
- 3) Press the **TRAFFIC** Softkey. Traffic is now displayed on the map.

#### TERRAIN AND OBSTACLE PROXIMITY

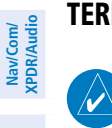

**NOTE:** Terrain data is not displayed when the aircraft latitude is greater than 75 degrees north or 60 degrees south.

#### Displaying Terrain and Obstacles on the Terrain Proximity Page

- Turn the large **FMS** Knob to select the Map Page Group. 1)
- Turn the small **FMS** Knob to select the last rectangular page icon. 2)
- If desired, press the VIEW Softkey to access the ARC and 360 Softkeys. 3) When the **ARC** Softkey is pressed, a radar-like 120° view is displayed. Press the **360** Softkey to return to the 360° default display.
- Rotate the **Joystick** clockwise to display a larger area or rotate counter-4) clockwise to display a smaller area.

| Color  | Terrain/Obstacle Location                                                 |
|--------|---------------------------------------------------------------------------|
| Red    | Terrain/Obstacle above or within 100'<br>below current aircraft altitude. |
| Yellow | Terrain/Obstacle between 100' and 1000' below current aircraft altitude.  |
| Black  | Terrain/Obstacle is more than 1000'<br>below aircraft altitude.           |

#### **Displaying Terrain and Obstacles on the Navigation Map**

- With the Navigation Map displayed, press the MAP Softkey. 1)
- Press the TERRAIN Softkey. Terrain and obstacle proximity will now be 2) displayed on the map.

Additional Features

Abnormal Operation

Annun/ Alerts

Index Appendix

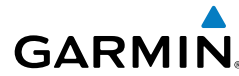

#### **TERRAIN-SVS**

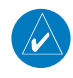

**NOTE:** Terrain-SVS is only available when the Synthetic Vision System (SVS) option is installed and the TAWS option has not been installed.

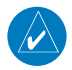

**NOTE:** Terrain data is not displayed when the aircraft latitude is greater than 75 degrees north or 60 degrees south.

#### **Display Terrain on the TERRAIN-SVS Page**

- 1) Turn the large **FMS** Knob to select the Map Page Group.
- 2) Turn the small **FMS** Knob to select the Terrain-SVS Page.
- 3) If desired, press the VIEW Softkey to access the ARC and 360 softkeys. When the ARC Softkey is selected, a radar-like 120° view is displayed. Press the 360 Softkey to return to the 360° default display.
- **4)** Rotate the **Joystick** clockwise to display a larger area or rotate counterclockwise to display a smaller area.

| Color  | Terrain/Obstacle Location                                                 |
|--------|---------------------------------------------------------------------------|
| Red    | Terrain/Obstacle above or within 100'<br>below current aircraft altitude. |
| Yellow | Terrain/Obstacle between 100' and 1000' below current aircraft altitude.  |
| Black  | Terrain/Obstacle is more than 1000'<br>below aircraft altitude.           |

#### **Enable/Disable Aviation Data**

- 1) While the Terrain-SVS Page is displayed, press the **MENU** Key.
- 2) Turn the small FMS Knob to select "Show (or Hide) Aviation Data".
- 3) Press the ENT Key.

Alerts

Appendix

Index

Terrain-SVS Inhibit

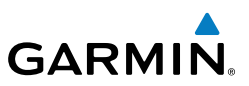

#### Flight Instrumen

EIS

Nav/Com/ XPDR/Audio

AFCS

**GPS Nav** 

Flight Planning

Hazard Avoidance Inhibit Terrain

While the Terrain-SVS Page is displayed, press the INHIBIT Softkey.

#### Or:

- 1) Press the **MENU** Key.
- 2) Turn the small FMS Knob to select 'Inhibit Terrain'.
- 3) Press the ENT Key.

## Enable Terrain

While the Terrain-SVS Page is displayed, press the INHIBIT Softkey.

Or:

- 1) While the Terrain-SVS Page is displayed, press the **MENU** Key.
- 2) Turn the small **FMS** Knob to select 'Enable Terrain'.
- 3) Press the ENT Key.

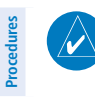

**NOTE:** If Terrain-SVS alerts are inhibited when the Final Approach Fix is the active waypoint in a GPS WAAS approach, a LOW ALT annunciation may appear on the PFD next to the altimeter if the current aircraft altitude is at least 164 feet below the prescribed altitude at the Final Approach Fix.

## TERRAIN AWARENESS & WARNING SYSTEM (TAWS) DISPLAY (OPTIONAL)

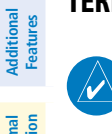

**NOTE:** Terrain data is not displayed when the aircraft latitude is greater than 75 degrees north or 60 degrees south.

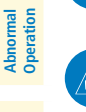

Annun/ Alerts

Index Appendix

**NOTE:** TAWS operation is only available when the G1000 is configured for a TAWS-B installation.

## **Manual System Test**

- 1) While the TAWS-B Page is displayed, press the **MENU** Key.
- 2) Turn the small **FMS** Knob to select 'Test TAWS'.
- **3)** Press the **ENT** Key. During the test 'TAWS TEST' is displayed in the center of the TAWS-B Page.

When all is in working order, "TAWS System Test, OK" is heard.

Flight

EIS

Nav/Com/ XPDR/Audio

AFCS

**GPS Nav** 

Flight Planning

Procedures

Hazard Avoidance

Additional Features

Abnormal Operation

Alerts

Appendix Index

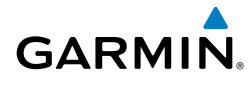

## Display Terrain on the TAWS-B Page

- 1) Turn the large **FMS** Knob to select the Map Page Group.
- 2) Turn the small FMS Knob to select the TAWS-B Page.
- 3) If desired, press the VIEW Softkey to access the ARC and 360 softkeys. When the ARC Softkey is selected, a radar-like 120° view is displayed. Press the 360 Softkey to return to the 360° default display.
- **4)** Rotate the **Joystick** clockwise to display a larger area or rotate counterclockwise to display a smaller area.

| Color  | Terrain/Obstacle Location                                                |
|--------|--------------------------------------------------------------------------|
| Red    | Terrain/Obstacle above or within 100' below current aircraft altitude.   |
| Yellow | Terrain/Obstacle between 100' and 1000' below current aircraft altitude. |
| Black  | Terrain/Obstacle is more than 1000'<br>below aircraft altitude.          |

## Enable/Disable Aviation Data

- 1) While the TAWS-B Page is displayed, press the **MENU** Key.
- 2) Turn the small FMS Knob to select "Show (or Hide) Aviation Data".
- **3)** Press the **ENT** Key.

## TAWS Inhibit

## Inhibit TAWS

While the TAWS-B Page is displayed, press the INHIBIT Softkey.

Or:

- 1) Press the **MENU** Key.
- 2) Turn the small FMS Knob to select 'Inhibit TAWS'.
- 3) Press the ENT Key.

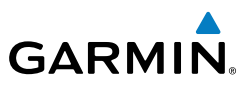

#### **Enable TAWS**

While the TAWS-B Page is displayed, press the **INHIBIT** Softkey.

Or:

- 1) While the TAWS-B Page is displayed, press the **MENU** Key.
- 2) Turn the small FMS Knob to select 'Enable TAWS'.
- 3) Press the ENT Key.

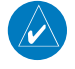

**NOTE:** If TAWS alerts are inhibited when the Final Approach Fix is the active waypoint in a GPS WAAS approach, a LOW ALT annunciation may appear on the PFD next to the altimeter if the current aircraft altitude is at least 164 feet below the prescribed altitude at the Final Approach Fix.

S

Nav/Com/ XPDR/Audio

AFCS

Index Appendix

Flight

EIS

Nav/Com/ XPDR/Audio

AFCS

**GPS Nav** 

Flight Planning

Procedures

Hazard Avoidance

Features

Annun/ Alerts

Appendix

Index

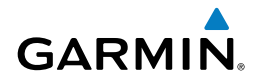

# **ADDITIONAL FEATURES**

#### SYNTHETIC VISION

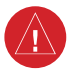

**WARNING:** Use appropriate primary systems for navigation, and for terrain, obstacle, and traffic avoidance. SVS is intended as an aid to situational awareness only and may not provide either the accuracy or reliability upon which to solely base decisions and/or plan maneuvers to avoid terrain, obstacles, or traffic.

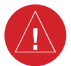

**WARNING:** Do not use SVS runway depiction as the sole means for determining the proximity of the aircraft to the runway or for maintaining the proper approach path angle during landing.

Synthetic Vision System (SVS) functionality is offered as an optional enhancement to the G1000 Integrated Flight Deck System.

SVS is primarily comprised of a computer-generated forward-looking, attitude aligned view of the topography immediately in front of the aircraft from the pilot's perspective. SVS information is shown on the primary flight display (PFD).

SVS offers a three-dimensional view of terrain and obstacles. Terrain and obstacles that pose a threat to the aircraft in flight are shaded yellow or red.

In addition to SVS enhancement to the PFD, the following feature enhancements have been added to the PFD:

- Pathways
- Flight Path Marker
- Horizon Heading Marks
- Terrain and Obstacle Alerting
- Three-dimensional Traffic
- Airport Signs
- Runway Display

## **Displaying SVS Terrain**

- 1) Press the PFD Softkey.
- 2) Press the SYN VIS Softkey.
- 3) Press the SYN TERR Softkey.
- 4) Press the **BACK** Softkey to return to the previous page.

#### **Additional Features**

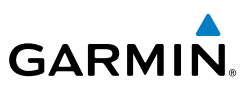

- EIS
- Nav/Com/ XPDR/Audio
- GPS Nav AFCS

- Additional Features

Abnormal Operation

# Annun/ Alerts

Index Appendix

- **Displaying Pathways**
- 1) Press the **PFD** Softkey.
- 2) Press the SYN VIS Softkey.
- If not already enabled, press the **SYN TERR** Softkey. 3)
- 4) Press the **PATHWAY** Softkey.
- 5) Press the **BACK** Softkey to return to the previous page.

#### **Displaying Heading on the Horizon**

- 1) Press the **PFD** Softkey.
- 2) Press the SYN VIS Softkey.
- If not already enabled, press the SYN TERR Softkey. 3)
- Press the **HRZN HDG** Softkey. 4)
- 5) Press the **BACK** Softkey to return to the previous page.

## **Displaying Airport Signs**

- 1) Press the PFD Softkey.
- 2) Press the SYN VIS Softkey.
- If not already enabled, press the SYN TERR Softkey. 3)
- 4) Press the APTSIGNS Softkey.
- Press the **BACK** Softkey to return to the previous page. 5)

## TERMINAL PROCEDURE CHARTS

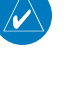

NOTE: With the availability of SafeTaxi<sup>®</sup>, ChartView, or FliteCharts<sup>®</sup> in electronic form, it is still advisable to carry another source of charts on-board the aircraft.

## **SafeTaxi®**

SafeTaxi® is an enhanced feature that gives greater map detail as the map range is adjusted in on the airport. The airport display on the map reveals runways with numbers, taxiways identifiers, and airport landmarks including ramps, buildings, control towers, and other prominent features. Resolution is greater at lower map ranges. The aircraft symbol provides situational awareness while taxiing.

Pressing the **DCLTR** Softkey (declutter) once removes the taxiway markings and airport identification labels. Pressing the **DCLTR** Softkey twice removes VOR station

```
Additional Abnorma
Features Operation
```

Flight Instruments

EIS

Nav/Com/ XPDR/Audio

AFC

**GPS Nav** 

Flight Planning

Procedures

Hazard Avoidance

```
Annun/
Alerts
```

```
Appendix Index
```

## Additional Features

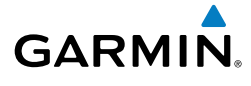

ID, the VOR symbol, and intersection names if within the airport plan view. Pressing the **DCLTR** Softkey a third time removes the airport runway layout, unless the airport in view is part of an active route structure. Pressing the **DCLTR** Softkey again cycles back to the original map detail.

The SafeTaxi database contains detailed airport diagrams for selected airports. These diagrams aid in following ground control instructions by accurately displaying the aircraft position on the map in relation to taxiways, ramps, runways, terminals, and services. This database is updated on a 56-day cycle.

#### **ChartView**

ChartView resembles the paper version of Jeppesen terminal procedures charts. The charts are displayed in full color with high-resolution. The MFD depiction shows the aircraft position on the moving map in the plan view of most approach charts and on airport diagrams.

The ChartView database is updated on a 14-day cycle. If the ChartView database is not updated within 70 days of the expiration date, ChartView will no longer function.

#### **FliteCharts®**

FliteCharts<sup>®</sup> resemble the paper version of National Aeronautical Charting Office (NACO) terminal procedures charts. The charts are displayed with high-resolution and in color for applicable charts. Current aircraft position is not displayed on FliteCharts.

The FliteCharts database contains procedure charts for the United States only. This database is updated on a 28-day cycle. If not updated within 180 days of the expiration date, FliteCharts will no longer function.

#### View Charts from the Navigation Map Page

1) Press the **SHW CHRT** Softkey when displayed.

Or:

Move the map pointer to point to a desired point on the map and press the **SHW CHRT** Softkey.

- Select the DP, STAR, APR, WX, and NOTAM softkeys to access charts for departures, arrivals, approaches, weather and NOTAMs Note that NOTAMS are only available with ChartView.
- 3) Press the GO BACK Softkey to return to the previous page.

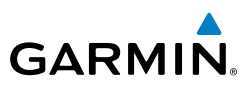

#### **View Charts from the Active Flight Plan Page**

- While viewing the Active Flight Plan Page, press the **FMS** Knob to activate 1) the cursor.
- Turn the large **FMS** Knob to select the departure airport, destination 2) airport, departure, arrival, or approach.
- Press the SHW CHRT Softkey. The appropriate chart is displayed, if 3) available for the item selected.
- Press the **GO BACK** Softkey to return to the previous page. 4)

## **Change Day/Night View**

- 1) While viewing a chart press the **MENU** Key to display the Page Menu OPTIONS.
- Turn the large **FMS** Knob to highlight the 'Chart Setup' Menu Option and 2) press the **ENT** Key.
- Turn the large **FMS** Knob to move between the 'FULL SCREEN' and 'COLOR 3) SCHEME' Options.
- Turn the small **FMS** Knob to choose between the 'On' and 'Off' Full Screen 4) Options.
- 5) Turn the small **FMS** Knob to choose between 'Day', 'Auto', and 'Night' Options.
- In Auto Mode, turn the large FMS Knob to select the percentage field and 6) change percentage with the small **FMS** Knob. The percentage of change is the dav/night crossover point based on backlighting intensity.
- Press the **FMS** Knob when finished to remove the Chart Setup Menu. 7)

## XM<sup>®</sup> RADIO ENTERTAINMENT

The XM® Radio Page provides information and control of the audio entertainment features of the XM Satellite Radio.

## Selecting the XM Radio Page

- Turn the large **FMS** Knob to select the Auxiliary Page Group. 1)
- 2) Turn the small FMS Knob to select the displayed AUX - XM Information Page.
- Press the **RADIO** Softkey to show the XM Radio Page where audio 3) entertainment is controlled.

Nav/Com/ XPDR/Audio

Additional Features

Abnormal Operation

54

## Active Channel and Channel List

The Active Channel Box on the XM Radio Page displays the currently selected channel. The Channels List Box of the XM Radio Page shows a list of the available channels for the selected category.

## **Selecting a Category**

The Category Box of the XM Radio Page displays the currently selected category of audio.

- 1) Press the **CATGRY** Softkey on the XM Radio Page.
- 2) Press the CAT + and CAT Softkeys to cycle through the categories.

**0r**:

GARMIN

Turn the small **FMS** Knob to display the 'Categories' list. Highlight the desired category with the small **FMS** Knob.

3) Press the ENT Key.

## Select an Available Channel within the Selected Category

- 1) While on the XM Radio Page, press the CHNL Softkey.
- Press the CH + Softkey to go up through the list in the Channel Box, or move down the list with the CH – Softkey.

Or:

Press the **FMS** Knob to highlight the channel list and turn the large **FMS** Knob to scroll through the channels.

3) With the desired channel highlighted, press the ENT Key.

## **Entering a Channel Directly**

- 1) While on the XM Radio Page, press the CHNL Softkey.
- **2)** Press the **DIR CH** Softkey. The channel number in the Active Channel Box is highlighted.
- **3)** Press the numbered softkeys located on the bottom of the display to directly select the desired channel number.
- 4) Press the ENT Key to activate the selected channel.

Flight Instruments

AFCS

Abnormal Operation

Annun/ Alerts

Appendix Index

#### **Additional Features**

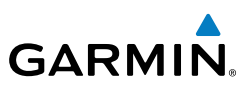

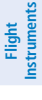

- Nav/Com/ XPDR/Audio
- GPS Nav AFCS

Index Appendix

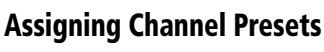

Up to 15 channels from any category can be assigned a preset number.

- On the XM Radio Page, with the desired channel active, press the **PRESETS** 1) Softkey to access the first five preset channels (PS1 - PS5).
- Press the MORE Softkey to access the next five channels (PS6 PS10), 2) and again to access the last five channels (**PS11 – PS15**). Pressing the **MORE** Softkey repeatedly cycles through the preset channels.
- Press any one of the (PS1 PS15) softkeys to assign a number to the 3) active channel.
- Press the SET Softkey on the desired channel number to save the channel 4) as a preset.

#### **Adjusting Volume**

- On the XM Radio Page, press the RADIO Softkey. 1)
- 2) Press the VOL Softkey to access the volume control softkeys.
- 3) Press VOL + or VOL - softkeys to adjust the volume level.
- 4) Press the **MUTE** Softkey to mute the radio audio.
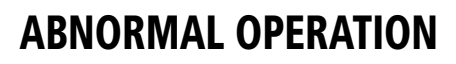

### **REVERSIONARY MODE**

GARMIN

Should a system detected failure occur in either display, the G1000 automatically enters reversionary mode. In reversionary mode, critical flight instrumentation is combined with engine instrumentation on the remaining display.

Reversionary display mode can be manually activated by pressing the **DISPLAY BACKUP** Button on the audio panel.

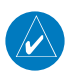

**NOTE:** The Diamond DA40/40F Pilot's Operating Handbook (POH) always takes precedence over the information found in this section.

#### ABNORMAL COM OPERATION

When a COM tuning failure is detected by the system, the emergency frequency (121.500 MHz) is automatically loaded into the active frequency field of the COM radio for which the tuning failure was detected.

### HAZARD DISPLAYS WITH LOSS OF GPS POSITION

If GPS position is lost, or becomes invalid, selected hazards being displayed on the Navigation Map Page are removed until GPS position is again established.

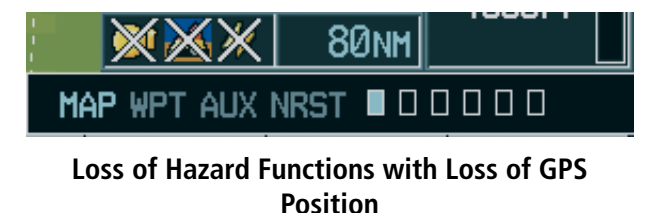

Flight

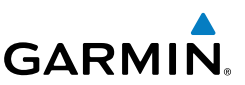

# Flight Instrument

EIS

Nav/Com/ XPDR/Audio

GPS Nav AFCS

Flight

Procedures

Hazard Avoidance

Features

Abnormal

Annun/ Alerts

# UNUSUAL ATTITUDES

The PFD 'declutters' when the aircraft enters an unusual attitude. Only the primary functions are displayed in these situations.

The following information is removed from the PFD (and corresponding softkeys are disabled) when the aircraft experiences unusual attitudes:

- Traffic Annunciations
- AFCS Annunciations
- Flight director Command Bars
- Inset Map
  - Temperatures
- DME Information Window
- Wind Data
- Selected Heading Box
- Selected Course Box
- Transponder Status Box

- System Time
- PFD Setup Menu
- Windows displayed in the lower right corner of the PFD:
- Timer/References
- Nearest Airports
- Flight Plan
- Messages
- Procedures
- ADF/DME Tuning
- Barometric Minimum Descent Altitude Box

- Glideslope, Glidepath, and Vertical Deviation Indicators
- Altimeter Barometric
  Setting
- Selected Altitude
- VNV Target Altitude

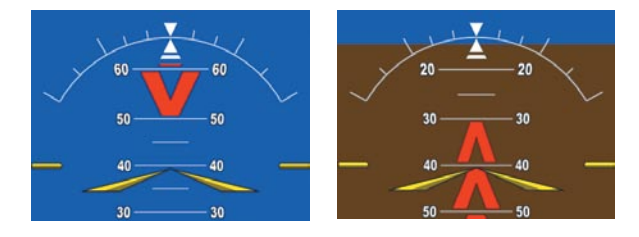

**Extreme Pitch Indication** 

# DEAD RECKONING

While in Enroute or Oceanic phase of flight, if the G1000 detects an invalid GPS solution or is unable to calculate a GPS position, the system automatically reverts to Dead Reckoning (DR) Mode. In DR Mode, the G1000 uses its last-known position combined with continuously updated airspeed and heading data (when available) to calculate and display the aircraft's current estimated position.

58

Appendix

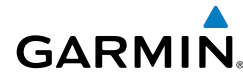

**NOTE:** Dead Reckoning Mode only functions in Enroute (ENR) or Oceanic (OCN) phase of flight. In all other phases, an invalid GPS solution produces a "NO GPS POSITION" annunciation on the map and the G1000 stops navigating in GPS Mode.

DR Mode is indicated on the G1000 by the appearance of the letters 'DR' superimposed in yellow over the 'own aircraft' symbol as shown in the following figure. In addition, 'DR' is prominently displayed, also in yellow, on the HSI slightly above and to the right of the aircraft symbol on the CDI as shown in the following figure. Also, the CDI deviation bar is removed from the display. Lastly, but at the same time, a 'GPS NAV LOST' alert message appears on the PFD.

Normal navigation using GPS/WAAS source data resumes automatically once a valid GPS solution is restored.

It is important to note that estimated navigation data supplied by the G1000 in DR Mode may become increasingly unreliable and must not be used as a sole means of navigation. If, while in DR Mode, airspeed and/or heading data is also lost or not available, the DR function is not be capable of estimating your position and, consequently, the system may display a path that is different than the actual movement of the aircraft. Estimated position information displayed by the G1000 through DR while there is no heading and/or airspeed data available should not be used for navigation.

DR Mode is inherently less accurate than the standard GPS/WAAS Mode due to the lack of satellite measurements needed to determine a position. Changes in wind speed and/or wind direction compounds the relative inaccuracy of DR Mode. Because of this degraded accuracy, the crew must maintain position awareness using other navigation equipment until GPS-derived position data is restored.

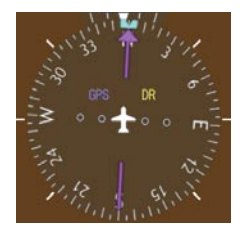

CDI 'DR' Indication on PFD

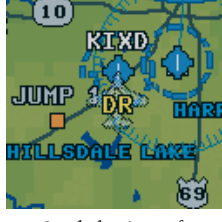

Symbolic Aircraft (Map pages and Inset Map)

**Dead Reckoning Indications** 

Index

# **Abnormal Operation**

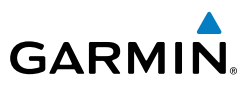

As a result of operating in DR Mode, all GPS-derived data is computed based upon an estimated position and is displayed as yellow text on the display to denote degraded navigation source information. This data includes the following:

- Navigation Status Box fields except Active Leg, TAS, and DTK
- GPS Bearing Pointer
- Wind data and pointers in the Wind Data Box on the PFD
- Track Indicator

EIS

Nav/Com/ XPDR/Audio

AFCS

**GPS Nav** 

Hazard Flight Avoidance Procedures Planning

Abnormal

Annun/ Alerts

Index Appendix

- All Bearing Pointer Distances
- Active Flight Plan distances, bearings, and ETE values

Also, while the G1000 is in DR Mode, the autopilot will not couple to GPS, and Terrain Proximity, TERRAIN-SVS, and TAWS are disabled. Additionally, the accuracy of all nearest information (airports, airspaces, and waypoints) is questionable. Finally, airspace alerts continue to function, but with degraded accuracy.

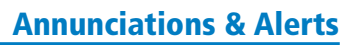

# **ANNUNCIATIONS & ALERTS**

## WARNING ANNUNCIATION

GARMIN.

| Annunciation Text  | Alerts Window Message                                  | Audio<br>Alert | EIS    |
|--------------------|--------------------------------------------------------|----------------|--------|
| ALTERNATOR         | Alternator failed. Battery is only elec source.        |                | ¥.     |
| DOOR OPEN          | Canopy and/or rear door is not closed and locked.      |                | DR/Au  |
| FUEL PRES HI       | Fuel pressure is greater than 35 psi. (8 psi on DA40F) | Repeating      | dio    |
| FUEL PRES LO       | Fuel pressure is below 14 psi. (1.0 psi on DA40F)      | Aural Tone     | Ą      |
| <b>OIL PRES LO</b> | Oil pressure is below 25 psi.                          |                | Ñ      |
| STARTER ENGD       | Starter is engaged.                                    |                | ຄ      |
| TRIM FAIL*         | Autopilot automatic trim has failed.                   | None           | PS Nav |

\* KAP 140 equipped aircraft only

### **CAUTION ANNUNCIATION**

| Annunciation Text | Alerts Window Message                       | Audio<br>Alert |
|-------------------|---------------------------------------------|----------------|
| L FUEL LOW        | Left fuel quantity is less than 3 gallons.  |                |
| <b>R FUEL LOW</b> | Right fuel quantity is less than 3 gallons. |                |
| LOW VOLTS         | On-board voltage is below 24 V.             | Single         |
| <b>PITOT FAIL</b> | Pitot heat is inoperative.                  | Autai tone     |
| PITOT OFF         | Pitot heat is off.                          |                |

## **ALERT MESSAGE**

| Alerts Window Message                                             | Audio<br>Alert | Operation |
|-------------------------------------------------------------------|----------------|-----------|
| <b>PFD FAN FAIL</b> – The cooling fan for the PFD is inoperative. |                | 2 B       |
| <b>MFD FAN FAIL</b> – The cooling fan for the MFD is inoperative. |                | erts      |
| GIA FAN FAIL – The cooling fan for the GIAs is inoperative.       |                | ₽         |

Flight Instrument

Flight Planning

Procedures

Hazard Avoidance

Additional Features

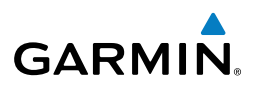

# **AFCS ALERTS**

| t<br>ents              | AFCS ALERTS                                                |              |                                                                                                    |
|------------------------|------------------------------------------------------------|--------------|----------------------------------------------------------------------------------------------------|
| Fligh<br>Instrum       | Condition                                                  | Annunciation | Description                                                                                                    |
| 10                     | Pitch Failure                                              | PTCH         | Pitch axis control failure. AP is inoperative.                                                                                                    |
| E                      | Roll Failure                                               | ROLL         | Roll axis control failure. AP is inoperative.                                                                                                    |
| Nav/Com/<br>XPDR/Audio | MET Switch Stuck, or<br>Pitch Trim Axis Control<br>Failure | PTRM         | If annunciated when AP is engaged, take control<br>of the aircraft and disengage the autopilot. If<br>annunciated when AP is not engaged, move each                                     |
| AFCS                   |                                                            |              | half of the MET switch separately to check if a<br>stuck switch is causing the annunciation.                                                                                            |
| S Nav                  | System Failure                                             | AFCS         | AP and MET are unavailable. FD may still be available.                                                                                                    |
| 9                      | Elevator Mistrim Up                                        | <b>TELE</b>  | A condition has developed causing the pitch                                                                                                    |
| Flight<br>Planning     |                                                            |              | to apply nose up control wheel force upon<br>autopilot disconnect.                                                                                                    |
| Procedures             | Elevator Mistrim Down                                      | <b>JELE</b>  | A condition has developed causing the pitch<br>servo to provide a sustained force. Be prepared<br>to apply nose down control wheel force upon                                           |
| zard<br>idance         |                                                            |              | autopilot disconnect.                                                                                                    |
| Avoi                   | Aileron Mistrim Left                                       | HIA→         | A condition has developed causing the roll servo<br>to provide a sustained left force. Ensure the                                                                                       |
| Additional<br>Features |                                                            |              | slip/skid indicator is centered and observe any maximum fuel imbalance limits.                                                                                                    |
| Abnormal<br>Operation  | Aileron Mistrim Right                                      | AIL→         | A condition has developed causing the roll servo<br>to provide a sustained right force. Ensure the<br>slip/skid indicator is centered and observe any<br>maximum fuel imbalance limits. |
| Annun<br>Alerts        | Preflight Test                                             | PFT          | Performing preflight system test. Upon completion, the aural alert will be heard.                                                                                                    |
| Appendix               |                                                            | PFT          | Preflight system test has failed.                                                                                                    |

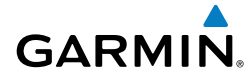

Inst F

# **TERRAIN-SVS ALERTS**

|                                                      | PFD/MFD | MED              | Aural                            |
|------------------------------------------------------|---------|------------------|----------------------------------|
| Alert Type                                           | Page    | Pop-Up Alert     | Message                          |
| Reduced Required Terrain<br>Clearance Warning (RTC)  | TERRAIN | WARNING TERRAIN  | "Warning; Terrain,<br>Terrain"   |
| Imminent Terrain Impact<br>Warning (ITI)             | TERRAIN | WARNING TERRAIN  | "Warning; Terrain,<br>Terrain"   |
| Reduced Required Obstacle<br>Clearance Warning (ROC) | TERRAIN | WARNING OBSTACLE | "Warning; Obstacle,<br>Obstacle" |
| Imminent Obstacle Impact<br>Warning (IOI)            | TERRAIN | WARNING OBSTACLE | "Warning; Obstacle,<br>Obstacle" |
| Reduced Required Terrain<br>Clearance Caution (RTC)  | TERRAIN | CAUTION TERRAIN  | "Caution; Terrain,<br>Terrain"   |
| Imminent Terrain Impact<br>Caution (ITI)             | TERRAIN | CAUTION TERRAIN  | "Caution; Terrain,<br>Terrain"   |
| Reduced Required Obstacle<br>Clearance Caution (ROC) | TERRAIN | CAUTION OBSTACLE | "Caution; Obstacle,<br>Obstacle" |
| Imminent Obstacle Impact<br>Caution (IOI)            | TERRAIN | CAUTION OBSTACLE | "Caution; Obstacle,<br>Obstacle" |

### **TERRAIN-SVS SYSTEM STATUS ANNUNCIATIONS**

| Alert Type                                         | PFD/MFD<br>TERRAIN-SVS Page<br>Annunciation | Aural Message                                                                                                    | Additional Abr<br>Features Ope |
|----------------------------------------------------|---------------------------------------------|----------------------------------------------------------------------------------------------------|--------------------------------|
| System Test fail                                   | TER FAIL                                    | "Terrain System Failure"                                                                                                    | ration                         |
| Terrain Alerting is disabled                       | TER INH                                     | None                                                                                                    | » P                            |
| No GPS position or excessively degraded GPS signal | TER N/A                                     | "Terrain System Not Available"<br>"Terrain System Available" will<br>be heard when sufficient GPS<br>signal is re-established. | nnun/<br>Verts Appendix        |
| System Test in progress                            | TER TEST                                    | None                                                                                                    |                                |
| System Test pass                                   | None                                        | "Terrain System Test OK"                                                                                                    | Index                          |

# **Annunciations & Alerts**

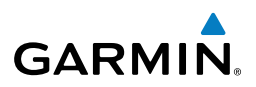

#### **TAWS ALERTS**

| it<br>ients           | TAWS ALERTS                              |                                        |                                |                                                             |
|-----------------------|------------------------------------------|----------------------------------------|--------------------------------|-------------------------------------------------------------|
| Fligl<br>Instrum      | Alert Type                               | PFD/MFD<br>TAWS-B Page<br>Annunciation | MFD<br>Pop-Up Alert            | Aural Message                                               |
| 0 EIS                 | Excessive Descent<br>Rate Warning (EDR)  | PULL UP                                | PULL-UP                        | "Pull Up"                                                   |
| Nav/Com/<br>XPDR/Audi | Reduced Required<br>Terrain Clearance    | PULL UP                                | TERRAIN - PULL-UP<br>Or        | "Terrain, Terrain; Pull Up,<br>Pull Up"                     |
| AFCS                  | Warning (RTC)                            |                                        | TERRAIN AHEAD - PULL-UP        | or<br>"Terrain Ahead, Pull Up;<br>Terrain Ahead, Pull Up"   |
| SPS Nav               | Imminent Terrain<br>Impact Warning (ITI) | PULL UP                                | TERRAIN AHEAD - PULL-UP<br>Or  | Terrain Ahead, Pull Up;<br>Terrain Ahead, Pull Up"<br>or    |
| ght<br>ning<br>O      |                                          |                                        | TERRAIN - PULL-UP              | "Terrain, Terrain; Pull Up,<br>Pull Up"                     |
| S Plan                | Reduced Required<br>Obstacle Clearance   | PULL UP                                | obstacle – Pull-up<br>Or       | "Obstacle, Obstacle; Pull<br>Up, Pull Up"                   |
| Procedure             | Warning (ROC)                            |                                        | OBSTACLE AHEAD - PULL-UP       | or<br>"Obstacle Ahead, Pull Up;<br>Obstacle Ahead, Pull Up" |
| Hazard<br>Avoidance   | Imminent Obstacle<br>Impact Warning      | PULL UP                                | OBSTACLE AHEAD - PULL-UP<br>Or | "Obstacle Ahead, Pull Up;<br>Obstacle Ahead, Pull Up"       |
| dditional<br>Features |                                          |                                        | obstacle - Pull-up             | "Obstacle, Obstacle; Pull<br>Up, Pull Up"                   |
| ation F               | Reduced Required<br>Terrain Clearance    | TERRAIN                                | CAUTION - TERRAIN<br>Or        | "Caution, Terrain; Caution,<br>Terrain"                     |
| Abnc<br>Oper          | Cdulion (KIC)                            |                                        | TERRAIN AHEAD                  | "Terrain Ahead; Terrain<br>Ahead"                           |
| Annun<br>Alerts       | Imminent Terrain<br>Impact Caution (ITI) | TERRAIN                                | TERRAIN AHEAD<br>Or            | "Terrain Ahead; Terrain<br>Ahead"                           |
| Appendix              |                                          |                                        | CAUTION - TERRAIN              | or<br>"Caution, Terrain; Caution,<br>Terrain"               |

Index

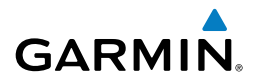

| Alert Type                                              | PFD/MFD<br>TAWS-B Page<br>Annunciation | MFD<br>Pop-Up Alert                        | Aural Message                                                                  |  |
|---------------------------------------------------------|----------------------------------------|--------------------------------------------|--------------------------------------------------------------------------------|--|
| Reduced Required<br>Obstacle Clearance<br>Caution (ROC) | TERRAIN                                | CAUTION - OBSTACLE<br>Or<br>OBSTACLE AHEAD | "Caution, Obstacle; Cau-<br>tion, Obstacle"<br>or                              |  |
| Imminant Obstacla                                       | TERRATH                                |                                            | Ubstacle Ahead; Ubstacle<br>Ahead"                                             |  |
| Impact Caution (IOI)                                    | TEKKAIN                                | OF<br>CAUTION - OBSTACLE                   | Ahead, Obstacle<br>Ahead"<br>or<br>"Caution, Obstacle; Cau-<br>tion. Obstacle" |  |
| Premature Descent<br>Alert Caution (PDA)                | TERRAIN                                | TOO LOW - TERRAIN                          | "Too Low, Terrain"                                                             |  |
| Altitude Callout<br>"500"                               | None                                   | None                                       | "Five-Hundred"                                                                 |  |
| Excessive Descent<br>Rate Caution (EDR)                 | TERRAIN                                | SINK RATE                                  | "Sink Rate"                                                                    |  |
| Negative Climb<br>Rate Caution (NCR)                    | TERRAIN                                | DON'T SINK<br>Or<br>Too Low - Terrain      | "Don't Sink"<br>or<br>"Too Low, Terrain"                                       |  |

### TAWS SYSTEM STATUS ANNUNCIATIONS

| Alert Type                                         | PFD/MFD TAWS-B Page<br>Annunciation | Aural Message                                                                                              |
|----------------------------------------------------|-------------------------------------|----------------------------------------------------------------------------------------------------|
| TAWS System Test Fail                              | TAWS FAIL                           | "TAWS System Failure"                                                                                      |
| TAWS Alerting is disabled                          | TAWS INH                            | None                                                                                                    |
| No GPS position or excessively degraded GPS signal | TAWS N/A                            | "TAWS Not Available"<br>"TAWS Available" will be<br>heard when sufficient GPS<br>signal is re-established. |
| System Test in progress                            | TAWS TEST                           | None                                                                                                    |
| System Test pass                                   | None                                | "TAWS System Test OK"                                                                                      |

Additional Features

Abnormal Operation

Annun/ Alerts

# **Annunciations & Alerts**

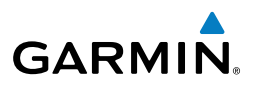

#### **VOICE ALERTS**

| Voice Alert                              | Description                                                                                      |
|------------------------------------------|--------------------------------------------------------------------------------------------------|
| "Minimums, minimums"                     | The aircraft has descended below the preset barometric minimum descent altitude.                 |
| "Vertical track"                         | The aircraft is one minute from Top of Descent. Issued only when vertical navigation is enabled. |
| "Traffic"                                | Played when a Traffic Advisory (TA) is issued.                                                   |
| "Traffic Not Available"                  | The aircraft is outside the Traffic Information Service (TIS) coverage area.                     |
| "Traffic, Traffic"                       | Played when a Traffic Advisory (TA) is issued (TAS system).                                      |
| "Traffic Advisory System<br>Test Passed" | Played when the TAS system passes a pilot-initiated self test.                                   |
| "Traffic Advisory System<br>Test Failed" | Played when the TAS system fails a pilot-initiated self test.                                    |

# **MFD & PFD MESSAGE ADVISORIES**

| es                     | Message                                                             | Comments                                                                                                    |
|------------------------|---------------------------------------------------------------------|----------------------------------------------------------------------------------------------------|
| Procedur               | <b>DATA LOST</b> – Pilot stored data was lost. Recheck settings.    | The pilot profile data was lost. System reverts to default pilot profile and settings. The pilot                    |
| Hazard<br>Avoidance    |                                                                     | settings, if desired.                                                                                               |
| Additional<br>Features | <b>XTALK ERROR</b> – A flight display crosstalk error has occurred. | The MFD and PFDs are not communicating with each other. The G1000 system should be serviced.                        |
| onormal                | <b>PFD1 SERVICE</b> – PFD1 needs service. Return unit for repair.   | The PFD and/or MFD self-test has detected a                                                                         |
| ts OF                  | <b>MFD1 SERVICE</b> – MFD1 needs service. Return unit for repair.   | problem. The G1000 system should be serviced.                                                                       |
| Ann                    | MANIFEST – PFD1 software mismatch, communication halted.            | The PFD and/or MFD has incorrect software                                                                           |
| Appendix               | MANIFEST – MFD1 software mismatch, communication halted.            | installed. The G1000 system should be serviced.                                                                     |
| Index                  | <b>PFD1 CONFIG</b> – PFD1 config error.<br>Config service req'd.    | The PFD configuration settings do not match<br>backup configuration memory. The G1000<br>system should be serviced. |

Flight nstruments

EIS

Nav/Com/ XPDR/Audio

GPS Nav AFCS

Flight Planning

sul s

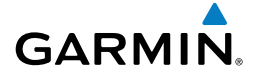

# MFD & PFD MESSAGE ADVISORIES (CONT.)

|                                                                                |                                                                                                    | str F                  |
|--------------------------------------------------------------------------------|----------------------------------------------------------------------------------------------------|------------------------|
| Message                                                                        | Comments                                                                                                    | ight<br>uments         |
| MFD1 CONFIG – MFD1 config<br>error. Config service req'd.                      | The MFD configuration settings do not match backup configuration memory. The G1000 system should be serviced.                            | EIS                    |
| <b>SW MISMATCH</b> – GDU software version mismatch. Xtalk is off.              | The MFD and PFDs have different software versions installed. The G1000 system should be serviced.                                        | Nav/Com/<br>XPDR/Audio |
| <b>PFD1 COOLING</b> – PFD1 has poor cooling. Reducing power usage.             | The PFD and/or MFD is overheating and is reducing power consumption by dimming the                                                       | AFCS                   |
| <b>MFD1 COOLING</b> – MFD1 has poor cooling. Reducing power usage.             | display. If problem persists, the G1000 system should be serviced.                                                                       | GPS Na                 |
| PFD1 KEYSTK – PFD1 [key name]<br>Key is stuck.<br>MED1 KEYSTK – MED [key name] | A key is stuck on the PFD and/or MFD bezel.<br>Attempt to free the stuck key by pressing it<br>several times. The G1000 system should be | v Planning             |
| Key is stuck.                                                                  | serviced if the problem persists.                                                                                                    | u                      |
| <b>CNFG MODULE</b> – PFD1<br>configuration module is                           | The PFD1 configuration module backup memory has failed. The G1000 system should be                                                       | Procedures             |
| Inoperative.                                                                   | servicea.                                                                                                    | Avoio                  |
| <b>PFD1 VOLTAGE</b> – PFD1 has low voltage. Reducing power usage               | The PFD1 voltage is low. The G1000 system should be serviced.                                                                            | zard<br>dance          |
| MFD1 VOLTAGE – MFD1 has low voltage. Reducing power usage                      | The MFD voltage is low. The G1000 system should be serviced.                                                                             | Additional<br>Features |

### DATABASE MESSAGE ADVISORIES

| Message                                                   | Comments                                                                              | ion              |
|-----------------------------------------------------------|---------------------------------------------------------------------------------------|------------------|
| <b>MFD1 DB ERR</b> – MFD1 aviation database error exists. | The MFD and/or PFD detected a failure in the aviation database. Attempt to reload the | Annun/<br>Alerts |
| <b>PFD1 DB ERR</b> – PFD1 aviation database error exists. | aviation database. If problem persists, the G1000 system should be serviced.          | Append           |
| MFD1 DB ERR – MFD1 basemap                                |                                                                                       | 1×               |
| database error exists.                                    | The MFD and/or PFD detected a failure in the                                          | =                |
| <b>PFD1 DB ERR</b> – PFD1 basemap database error exists.  | basemap database.                                                                     | ıdex             |

Abnoi Opera

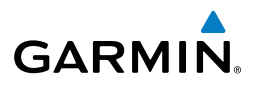

# Flight Instruments

Nav/Com/

Flight

Hazard

Abnormal Additional

Annun/

# DATABASE MESSAGE ADVISORIES (CONT.)

| E                |                                                                                                    |                                                                                                    |
|------------------|----------------------------------------------------------------------------------------------------|----------------------------------------------------------------------------------------------------|
| Instru           | Message                                                                                                    | Comments                                                                                                    |
| EIS              | MFD1 DB ERR – MFD1 terrain database error exists.                                                                            | The MFD and/or PFD detected a failure in the terrain database. Ensure that the terrain card is                                                                                            |
| PDR/Audio        | <b>PFD1 DB ERR</b> – PFD1 terrain database error exists.                                                                     | properly inserted in display. Replace terrain card.<br>If problem persists, The G1000 system should be<br>serviced.                                                                       |
| AFCS XI          | MFD1 DB ERR – MFD1 terrain<br>database missing.<br>PFD1 DB ERR – PFD1 terrain<br>database missing                            | The terrain database is present on another LRU, but is missing on the specified LRU.                                                                                                    |
| GPS Nav          | MFD1 DB ERR – MFD1 obstacle<br>database error exists.                                                                        | The MFD and/or PFD detected a failure in the obstacle database. Ensure that the data card is                                                                                              |
| Planning         | <b>PFD1 DB ERR</b> – PFD1 obstacle database error exists.                                                                    | persists, The G1000 system should be serviced.                                                                                                    |
| nce Procedures   | MFD1 DB ERR – MFD1 obstacle<br>database missing.<br>PFD1 DB ERR – PFD1 obstacle<br>database missing.                         | The obstacle database is present on another LRU, but is missing on the specified LRU.                                                                                                    |
| Features Avoidar | MFD1 DB ERR – MFD1 airport<br>terrain database error exists.<br>PFD1 DB ERR – PFD1 airport<br>terrain database error exists. | The MFD and/or PFD detected a failure in the airport terrain database. Ensure that the data card is properly inserted. Replace data card. If problem persists, The G1000 system should be |
| Operation        | <b>MFD1 DB ERR</b> – MFD1 airport terrain database missing.                                                                  | serviced.<br>The airport terrain database is present on                                                                                                    |
| Alerts           | <b>PFD1 DB ERR</b> – PFD1 airport terrain database missing.                                                                  | another LRU, but is missing on the specified LRU.                                                                                                    |
| Appendix         | MFD1 DB ERR – MFD1 Safe Taxi<br>database error exists.                                                                       | The MFD and/or PFD detected a failure in the<br>Safe Taxi database. Ensure that the data card is                                                                                          |
|                  | database error exists.                                                                                                    | persists, The G1000 system should be serviced.                                                                                                    |

68

# DATABASE MESSAGE ADVISORIES (CONT.)

| DATABASE MESSAGE ADVISORIES (CONT.)                               |                                                                                                    |                       |
|-------------------------------------------------------------------|----------------------------------------------------------------------------------------------------|-----------------------|
| Message                                                           | Comments                                                                                                    | ght<br>ments          |
| <b>MFD1 DB ERR</b> – MFD1 Chartview database error exists.        | The MFD and/or PFDs detected a failure in the<br>ChartView database (optional feature). Ensure<br>that the data card is properly inserted. Replace | EIS                   |
|                                                                   | data card. If problem persists, The G1000 system should be serviced.                                                                               | Nav/Com/<br>XPDR/Audi |
| <b>MFD1 DB ERR</b> – MFD1 FliteCharts database error exists.      | The MFD and/or PFDs detected a failure in the FliteCharts database (optional feature). Ensure that the data card is properly inserted. Replace     | AFCS                  |
|                                                                   | data card. If problem persists, The G1000 system should be serviced.                                                                               | GPS N                 |
| <b>DB MISMATCH</b> – Aviation database version mismatch. Xtalk    | The PFDs and MFD have different aviation database versions installed. Crossfill is off.                                                            | av Plai               |
| is off.                                                           | Install correct aviation database version in all displays.                                                                                         | ight<br>nning         |
| <b>DB MISMATCH</b> – Aviation<br>database type mismatch. Xtalk is | The PFDs and MFD have different aviation<br>database types installed (Americas, European,<br>etc.) Crossfill is off Install correct aviation       | Procedures            |
|                                                                   | database type in all displays.                                                                                                    | Haza<br>Avoida        |
| <b>DB MISMATCH</b> – Terrain database                             | The PFDs and MFD have different terrain                                                                                                    | nce                   |
|                                                                   | database version in all displays.                                                                                                    | Addition:<br>Features |
| <b>DB MISMATCH</b> – Terrain database<br>type mismatch            | The PFDs and MFD have different terrain                                                                                                    |                       |
|                                                                   | database type in all displays.                                                                                                    | peration              |
| <b>DB MISMATCH</b> – Obstacle                                     | The PFDs and MFD have different obstacle                                                                                                    |                       |
| ualabase version mismalch.                                        | obstacle database version in all displays.                                                                                                    | Junun/<br>Alerts      |
| <b>DB MISMATCH</b> – Airport Terrain database mismatch.           | The PFDs and MFD have different airport terrrain databases installed. Install correct airport terrain database in all displays.                    | Appendix              |

Index

69

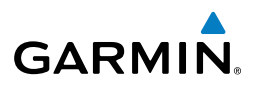

# Flight

# **GMA 1347 MESSAGE ADVISORIES**

| 히티                     |                                                                   |                                                                                                    |  |  |
|------------------------|-------------------------------------------------------------------|----------------------------------------------------------------------------------------------------|--|--|
| FII<br>Instru          | Message                                                           | Comments                                                                                                    |  |  |
| EIS                    | <b>GMA1 FAIL</b> – GMA1 is inoperative.                           | The audio panel self-test has detected a failure.<br>The audio panel is unavailable. The G1000<br>system should be serviced.                                                                                         |  |  |
| Nav/Com/<br>XPDR/Audio | <b>GMA1 CONFIG</b> – GMA1 config<br>error. Config service req'd.  | The audio panel configuration settings do not match backup configuration memory. The G1000 system should be serviced.                                                                                                |  |  |
| AFCS                   | MANIFEST – GMA1 software mismatch, communication halted.          | The audio panel has incorrect software installed. The G1000 system should be serviced.                                                                                                    |  |  |
| :<br>GPS Nav           | <b>GMA1 SERVICE</b> – GMA1 needs service. Return unit for repair. | The audio panel self-test has detected a problem in<br>the unit. Certain audio functions may still be avail-<br>able, and the audio panel may still be usable. The<br>G1000 system should be serviced when possible. |  |  |
| Flight                 |                                                                   |                                                                                                    |  |  |

# **GIA 63 MESSAGE ADVISORIES**

| edures                 | Message                                                             | Comments                                        |
|------------------------|---------------------------------------------------------------------|-------------------------------------------------|
| d<br>ce Proc           | <b>GIA1 CONFIG</b> – GIA1 config error.<br>Config service req'd.    | The GIA1 and/or GIA2 configuration settings do  |
| Hazaro<br>Avoidan      | <b>GIA2 CONFIG</b> – GIA2 config error.<br>Config service req'd.    | G1000 system should be serviced.                |
| Additional<br>Features | <b>GIA1 CONFIG</b> – GIA1 audio config error. Config service req'd. | The GIA1 and/or GIA2 have an error in the audio |
| onormal                | GIA2 CONFIG – GIA2 audio config<br>error. Config service req'd.     | serviced.                                       |
| ts<br>OF               | <b>GIA1 COOLING</b> – GIA1 temperature too low.                     | The GIA1 and/or GIA2 temperature is too low     |
| Anni<br>Alei           | <b>GIA2 COOLING</b> – GIA2 temperature too low.                     | operating temperature.                          |
| Appendix               | GIA1 COOLING – GIA1 over temperature.                               | The GIA1 and/or GIA2 temperature is too high.   |
| Index                  | GIA2 COOLING – GIA2 over temperature.                               | serviced.                                       |

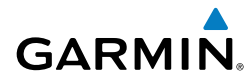

Ins

# GIA 63 MESSAGE ADVISORIES (CONT.)

| Message                                                                                   | Comments                                                                                                    | ruments    |
|-------------------------------------------------------------------------------------------|----------------------------------------------------------------------------------------------------|------------|
| <b>GIA1 SERVICE</b> – GIA1 needs service.<br>Return the unit for repair.                  | The GIA1 and/or GIA2 self-test has detected a problem in the unit. The G1000 system should                                                | EIS        |
| <b>GIA2 SERVICE</b> – GIA2 needs service.<br>Return the unit for repair.                  | be serviced.                                                                                                    | XPD        |
| <b>MANIFEST</b> – GIA1 software mismatch, communication halted.                           | The GIA1 and/or GIA 2 has incorrect software                                                                                              | R/Audio    |
| <b>MANIFEST</b> – GIA2 software mismatch, communication halted.                           | installed. The G1000 system should be serviced.                                                                                           | AFCS       |
| <b>MANIFEST</b> – GFC software mismatch, communication halted.                            | Incorrect servo software is installed, or gain settings are incorrect.                                                                    | GPS Na     |
| COM1 TEMP – COM1 over temp.<br>Reducing transmitter power.<br>COM2 TEMP – COM2 over temp. | The system has detected an over temperature condition in COM1 and/or COM2. The transmitter is operating at reduced power. If the problem  | v Planning |
| Reducing transmitter power.                                                               | persists, the G1000 system should be serviced.                                                                                            | P          |
| <b>COM1 SERVICE</b> – COM1 needs service.<br>Return unit for repair.                      | The system has detected a failure in COM1<br>and/or COM2. COM1 and/or COM2 may still be                                                   | ocedures   |
| <b>COM2 SERVICE</b> – COM2 needs service.<br>Return unit for repair.                      | usable. The G1000 system should be serviced when possible.                                                                                | Avoidan    |
| <b>COM1 PTT</b> – COM1 push-to-talk key is stuck.                                         | The COM1 and/or COM2 external push-to-talk switch is stuck in the enable (or "pressed")                                                   | ce Fea     |
| <b>COM2 PTT</b> – COM2 push-to-talk key is stuck.                                         | position. Press the PTT switch again to cycle its operation.                                                                              | tures      |
|                                                                                           | If the problem persists, the G1000 system should be serviced.                                                                             | Operation  |
| <b>COM1 RMT XFR</b> – COM1 remote transfer key is stuck.                                  | The COM1 and/or COM2 transfer switch is stuck in the enabled (or "pressed") position. Press the trans-                                    | Aler       |
| <b>COM2 RMT XFR</b> – COM2 remote transfer key is stuck.                                  | fer switch again to cycle its operation. If the problem persists, the G1000 system should be serviced.                                    | ts         |
| <b>RAIM UNAVAIL</b> – RAIM is not available from FAF to MAP waypoints.                    | GPS satellite coverage is insufficient to perform<br>Receiver Autonomous Integrity Monitoring<br>(RAIM) from the FAE to the MAP waypoints | ppendix    |
| <b>LOI</b> – GPS integrity lost. Crosscheck with other NAVS.                              | Loss of GPS integrity monitoring.                                                                                                    | Index      |

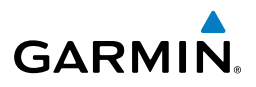

# Flight wents

| GIA | 63 | MESSAGE | ADVISO | RIES | (CONT.) |
|-----|----|---------|--------|------|---------|
|-----|----|---------|--------|------|---------|

| Fligh<br>Instrum      | Message                                                                     | Comments                                                                                                    |
|-----------------------|-----------------------------------------------------------------------------|----------------------------------------------------------------------------------------------------|
| EIS                   | <b>GPS NAV LOST</b> – Loss of GPS naviga-<br>tion. Insufficient satellites. | Loss of GPS navigation due to insufficient satel-<br>lites.                                                                  |
| udio                  | GPS NAV LOST – Loss of GPS<br>navigation. Position error.                   | Loss of GPS navigation due to position error.                                                                                |
| Nav/Co<br>XPDR/A      | <b>GPS NAV LOST</b> – Loss of GPS navigation. GPS fail.                     | Loss of GPS navigation due to GPS failure.                                                                                   |
| AFCS                  | <b>ABORT APR</b> – Loss of GPS navigation.<br>Abort approach.               | Abort approach due to loss of GPS navigation.                                                                                |
| GPS Nav               | <b>TRUE APR</b> – True north approach.<br>Change hdg reference to TRUE.     | Displayed after passing the first waypoint of<br>a true north approach when the nav angle is<br>set to 'AUTO'.               |
| ight<br>nning         | <b>GPS1 FAIL</b> – GPS1 is inoperative.                                     | A failure has been detected in the GPS1 and/or                                                                               |
| FI Hai                | <b>GPS2 FAIL</b> – GPS2 is inoperative.                                     | GPS2 receiver. The receiver is unavailable. The G1000 system should be serviced.                                             |
| Procedures            | <b>GPS1 SERVICE</b> – GPS1 needs service.<br>Return unit for repair.        | A failure has been detected in the GPS1<br>and/or GPS2 receiver. The receiver may still                                      |
| Hazard<br>voidance    | <b>GPS2 SERVICE</b> – GPS2 needs service.<br>Return unit for repair.        | be available. The G1000 system should be serviced.                                                                           |
| ditional<br>atures A  | NAV1 SERVICE – NAV1 needs service.<br>Return unit for repair.               | A failure has been detected in the NAV1<br>and/or NAV2 receiver. The receiver may still                                      |
| Fe                    | NAV2 SERVICE – NAV2 needs service.<br>Return unit for repair.               | be available. The G1000 system should be serviced.                                                                           |
| Abnormal<br>Operation | <b>NAV1 RMT XFR</b> – NAV1 remote transfer key is stuck.                    | The remote NAV1 and/or NAV2 transfer switch is stuck in the enabled (or "pressed")                                           |
| Annun/<br>Alerts      | <b>NAV2 RMT XFR</b> – NAV2 remote transfer key is stuck.                    | state. Press the transfer switch again to cycle its operation. If the problem persists, the G1000 system should be serviced. |
| ppendix               | <b>G/S1 FAIL</b> – G/S1 is inoperative.                                     | A failure has been detected in glideslope receiver                                                                           |
| A                     | <b>G/S2 FAIL</b> – G/S2 is inoperative.                                     | serviced.                                                                                                    |

Index

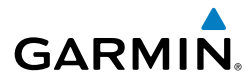

# **GIA 63 MESSAGE ADVISORIES (CONT.)**

|                                                                      | ,                                                                                                    | Flig                |
|----------------------------------------------------------------------|----------------------------------------------------------------------------------------------------|---------------------|
| Message                                                              | Comments                                                                                             | yht<br>nents        |
| <b>G/S1 SERVICE</b> – G/S1 needs service.<br>Return unit for repair. | A failure has been detected in glideslope receiver<br>1 and/or receiver 2. The receiver may still be | EIS                 |
| <b>G/S2 SERVICE</b> – G/S2 needs service.<br>Return unit for repair. | available. The G1000 system should be serviced when possible.                                        | XPE                 |
|                                                                      | ·                                                                                                    | av/Com/<br>)R/Audic |

### **GIA 63W MESSAGE ADVISORIES**

| Message                                                               | Comments                                        |  | AFCS      |
|-----------------------------------------------------------------------|-------------------------------------------------|--|-----------|
| <b>GIA1 CONFIG</b> – GIA1 config error.<br>Config service req'd.      | The GIA1 and/or GIA2 configuration settings do  |  | GP        |
| <b>GIA2 CONFIG</b> – GIA2 config error.<br>Config service req'd.      | G1000 system should be serviced.                |  | S Nav     |
| <b>GIA1 CONFIG</b> – GIA1 audio config error. Config service req'd.   | The GIA1 and/or GIA2 have an error in the audio |  | Planning  |
| <b>GIA2 CONFIG</b> – GIA2 audio config error. Config service req'd.   | serviced.                                       |  | Procedure |
| <b>GIA1 COOLING</b> – GIA1 temperature too low.                       | The GIA1 and/or GIA2 temperature is too low     |  | es Avoid  |
| <b>GIA2 COOLING</b> – GIA2 temperature too low.                       | operating temperature.                          |  | ance F    |
| <b>GIA1 COOLING</b> – GIA1 over temperature.                          | The GIA1 and/or GIA2 temperature is too high.   |  | eatures   |
| <b>GIA2 COOLING</b> – GIA2 over temperature.                          | serviced.                                       |  | Operation |
| <b>GIA1 SERVICE</b> – GIA1 needs service. Return the unit for repair. | The GIA1 and/or GIA2 self-test has detected a   |  | Alert     |
| <b>GIA2 SERVICE</b> – GIA2 needs service. Return the unit for repair. | be serviced.                                    |  | Appe      |
|                                                                       |                                                 |  | endix Ind |
|                                                                       |                                                 |  | E S       |

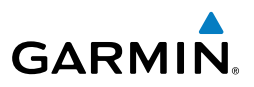

| GIA | 63W | MESSAGE | <b>ADVISORIES</b> | (CONT.) |
|-----|-----|---------|-------------------|---------|
|-----|-----|---------|-------------------|---------|

| Flig<br>Instrur        | Message                                                                | Comments                                                                                                    |
|------------------------|------------------------------------------------------------------------|----------------------------------------------------------------------------------------------------|
| EIS                    | <b>HW MISMATCH</b> – GIA hardware mismatch. GIA1 communication halted. | A GIA mismatch has been detected, where only                                                                          |
| Nav/Com/<br>XPDR/Audio | <b>HW MISMATCH</b> – GIA hardware mismatch. GIA2 communication halted. | one is WAAS capable.                                                                                                  |
| AFCS                   | MANIFEST – GIA1 software mismatch, communication halted.               | The GIA1 and/or GIA 2 has incorrect software                                                                          |
| GPS Nav                | MANIFEST – GIA2 software mismatch, communication halted.               | installed. The G1000 system should be serviced.                                                                       |
| ght<br>ining           | MANIFEST – GFC software mismatch, communication halted.                | Incorrect servo software is installed, or gain settings are incorrect.                                                |
| Fli<br>es Plar         | <b>COM1 TEMP</b> – COM1 over temp.<br>Reducing transmitter power.      | The system has detected an over temperature condition in COM1 and/or COM2. The transmitter                            |
| Procedure              | <b>COM2 TEMP</b> – COM2 over temp.<br>Reducing transmitter power.      | is operating at reduced power. If the problem persists, the G1000 system should be serviced.                          |
| Hazard<br>Avoidance    | <b>COM1 SERVICE</b> – COM1 needs service. Return unit for repair.      | The system has detected a failure in COM1 and/or COM2. COM1 and/or COM2 may still be                                  |
| ditional<br>eatures    | <b>COM2 SERVICE</b> – COM2 needs service. Return unit for repair.      | usable. The G1000 system should be serviced when possible.                                                            |
| tion Fe                | <b>COM1 PTT</b> – COM1 push-to-talk key is stuck.                      | The COM1 and/or COM2 external push-to-talk switch is stuck in the enable (or "pressed") position.                     |
| d Abno                 | <b>COM2 PTT</b> – COM2 push-to-talk key is stuck.                      | Press the PTT switch again to cycle its operation.<br>If the problem persists, the G1000 system should be<br>serviced |
| Annun<br>Alerts        | <b>COM1 RMT XFR</b> – COM1 remote transfer kev is stuck.               | The COM1 and/or COM2 transfer switch is stuck<br>in the enabled (or "pressed") position. Press the                    |
| Appendix               | <b>COM2 RMT XFR</b> – COM2 remote transfer key is stuck.               | transfer switch again to cycle its operation. If the problem persists, the G1000 system should be serviced.           |
| Index                  | <b>LOI</b> – GPS integrity lost. Crosscheck with other NAVS.           | GPS integrity is insufficient for the current phase of flight.                                                        |

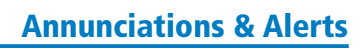

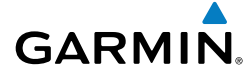

# **GIA 63W MESSAGE ADVISORIES (CONT.)**

| JIA 63W MESSAGE ADVISORIES (CONT.)                                                                                             |                                                                                                    |  |
|----------------------------------------------------------------------------------------------------|----------------------------------------------------------------------------------------------------|--|
| Message                                                                                                    | Comments                                                                                                    |  |
| <b>GPS NAV LOST</b> – Loss of GPS navigation. Insufficient satellites.                                                         | Loss of GPS navigation due to insufficient satellites.                                                                                        |  |
| <b>GPS NAV LOST</b> – Loss of GPS navigation. Position error.                                                                  | Loss of GPS navigation due to position error.                                                                                                 |  |
| <b>GPS NAV LOST</b> – Loss of GPS navigation. GPS fail.                                                                        | Loss of GPS navigation due to GPS failure.                                                                                                    |  |
| ABORT APR – Loss of GPS navigation. Abort approach.                                                                            | Abort approach due to loss of GPS navigation.                                                                                                 |  |
| <b>APR DWNGRADE</b> – Approach downgraded.                                                                                     | Vertical guidance generated by WAAS is unavailable, use LNAV only minimums.                                                                   |  |
| <b>TRUE APR</b> – True north approach.<br>Change HDG reference to TRUE.                                                        | Displayed after passing the first waypoint of a true north approach when the nav angle is set to 'AUTO'.                                      |  |
| GPS1 SERVICE – GPS1 needs<br>service. Return unit for repair.<br>GPS2 SERVICE – GPS2 needs<br>service. Return unit for repair. | A failure has been detected in the GPS1<br>and/or GPS2 receiver. The receiver may still be<br>available. The G1000 system should be serviced. |  |
| NAV1 SERVICE – NAV1 needs<br>service. Return unit for repair.<br>NAV2 SERVICE – NAV2 needs<br>service. Return unit for repair. | A failure has been detected in the NAV1<br>and/or NAV2 receiver. The receiver may still be<br>available. The G1000 system should be serviced. |  |
| NAV1 RMT XFR – NAV1 remote<br>transfer key is stuck.                                                                           | The remote NAV1 and/or NAV2 transfer switch<br>is stuck in the enabled (or "pressed") state.                                                  |  |
| <b>NAV2 RMT XFR</b> – NAV2 remote transfer key is stuck.                                                                       | Press the transfer switch again to cycle its<br>operation. If the problem persists, the G1000<br>system should be serviced.                   |  |
| <b>G/S1 FAIL</b> – G/S1 is inoperative.<br><b>G/S2 FAIL</b> – G/S2 is inoperative.                                             | A failure has been detected in glideslope<br>receiver 1 and/or receiver 2. The G1000 system<br>should be serviced.                            |  |

Index

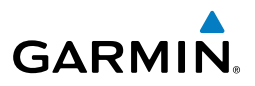

| GIA 63 | W MESSA | GE ADVIS | ORIES ( | CONT.) |
|--------|---------|----------|---------|--------|
|--------|---------|----------|---------|--------|

| Flig          | Message                                                           | Comments                                                                                 |
|---------------|-------------------------------------------------------------------|------------------------------------------------------------------------------------------|
| EIS           | <b>G/S1 SERVICE</b> – G/S1 needs service. Return unit for repair. | A failure has been detected in glideslope receiver 1 and/or receiver 2. The receiver may |
|               | G/S2 SERVICE – G/S2 needs                                         | still be available. The G1000 system should be                                           |
| Com/<br>Audio | service. Return unit for repair.                                  | serviced when possible.                                                                  |
| Nav/G         |                                                                   |                                                                                          |

# **GEA 71 MESSAGE ADVISORIES**

| AFCS                | Message                                                            | Comments                                                                                                    |
|---------------------|--------------------------------------------------------------------|----------------------------------------------------------------------------------------------------|
| GPS Nav             | <b>GEA1 CONFIG</b> – GEA1 config error.<br>Config service req'd.   | The GEA1 configuration settings do not match those of backup configuration memory. The G1000 system should be serviced. |
| Flight<br>anning    | <b>MANIFEST</b> – GEA1 software mismatch, communication halted.    | The #1 GEA 71 has incorrect software installed.<br>The G1000 system should be serviced.                                 |
| dures PI            | GTX 33 MESSAGE ADVISORIES                                          |                                                                                                    |
| Proce               | Message                                                            | Comments                                                                                                    |
| Hazard<br>Avoidance | <b>XPDR1 CONFIG</b> – XPDR1 config<br>error. Config service req'd. | The transponder configuration settings do not match those of backup configuration memory.                               |

# **GTX 33 MESSAGE ADVISORIES**

| Message                                                          | Comments                                                                                                    |
|------------------------------------------------------------------|----------------------------------------------------------------------------------------------------|
| <b>XPDR1 CONFIG</b> – XPDR1 config error. Config service req'd.  | The transponder configuration settings do not<br>match those of backup configuration memory.<br>The G1000 system should be serviced. |
| MANIFEST – GTX1 software mismatch, communication halted.         | The transponder has incorrect software installed.<br>The G1000 system should be serviced.                                            |
| <b>XPDR1 SRVC</b> – XPDR1 needs service. Return unit for repair. | The #1 transponder should be serviced when possible.                                                                                 |
| <br><b>XPDR1 FAIL</b> – XPDR1 is inoperative.                    | There is no communication with the #1 transponder.                                                                                   |

Annun/ Alerts

Additional Features

Abnormal Operation

# GRS 77 MESSAGE ADVISORIES

GARMIN

| Message                                                                | Comments                                                                                                    |
|------------------------------------------------------------------------|----------------------------------------------------------------------------------------------------|
| <b>AHRS1 TAS</b> – AHRS1 not receiving valid airspeed.                 | The #1 AHRS is not receiving true airspeed from<br>the air data computer. The AHRS relies on GPS<br>information to augment the lack of airspeed.<br>The G1000 system should be serviced. |
| <b>AHRS1 GPS</b> – AHRS1 using backup<br>GPS source.                   | The #1 AHRS is using the backup GPS path.<br>Primary GPS path has failed. The G1000 system<br>should be serviced when possible.                                                          |
| <b>AHRS1 GPS</b> – AHRS1 not receiving any GPS information.            | The #1 AHRS is not receiving any or any useful GPS information. Check AFMS limitations. The G1000 system should be serviced.                                                             |
| <b>AHRS1 GPS</b> – AHRS1 not receiving backup GPS information.         | The #1 AHRS is not receiving backup GPS information. The G1000 system should be serviced.                                                                                                |
| AHRS1 GPS – AHRS1 operating exclusively in no-GPS mode.                | The #1 AHRS is operating exclusively in no-GPS mode. The G1000 system should be serviced.                                                                                                |
| <b>AHRS1 SRVC</b> – AHRS1 Magnetic-<br>field model needs update.       | The #1 AHRS earth magnetic field model is out<br>of date. Update magnetic field model when<br>practical.                                                                                 |
| <b>GEO LIMITS</b> – AHRS1 too far<br>North/South, no magnetic compass. | The aircraft is outside geographical limits for approved AHRS operation. Heading is flagged as invalid.                                                                                  |
| MANIFEST – GRS1 software mismatch, communication halted.               | The #1 AHRS has incorrect software installed.<br>The G1000 system should be serviced.                                                                                                    |

# **GMU 44 MESSAGE ADVISORIES**

| Message                                                      | Comments                                                                                                    |          |
|--------------------------------------------------------------|----------------------------------------------------------------------------------------------------|----------|
| <b>HDG FAULT</b> – AHRS1<br>magnetometer fault has occurred. | A fault has occurred in the #1 GMU 44.<br>Heading is flagged as invalid. The AHRS uses<br>GPS for backup mode operation. The G1000<br>system should be serviced. | Appendix |
| MANIFEST – GMU1 software mismatch, communication halted.     | <b>FEST</b> – GMU1 softwareThe GMU 44 has incorrect software installed.atch, communication halted.The G1000 system should be serviced.                           |          |

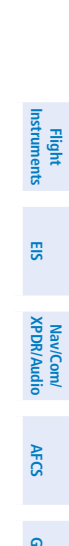

Additional Features

77

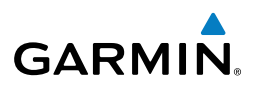

# **GDL 69A MESSAGE ADVISORIES**

| ght<br>ments           | GDE 09A MESSAGE ADVISORIES                                          |                                                                                                    |  |
|------------------------|---------------------------------------------------------------------|----------------------------------------------------------------------------------------------------|--|
| Flig                   | Message                                                             | Comments                                                                                                    |  |
| EIS                    | <b>GDL69 CONFIG</b> – GDL 69 config<br>error. Config service req'd. | GDL 69 configuration settings do not match<br>those of backup configuration memory. The<br>G1000 system should be serviced. |  |
| Nav/Com/<br>XPDR/Audio | <b>GDL69 FAIL</b> – GDL 69 has failed.                              | A failure has been detected in the GDL 69.<br>The receiver is unavailable. The G1000 system<br>should be serviced           |  |
| AFCS                   | MANIFEST – GDL software mismatch, communication halted.             | The GDL 69 has incorrect software installed.<br>The G1000 system should be serviced.                                        |  |
| GPS Nav                |                                                                     |                                                                                                    |  |

# **GDC 74A MESSAGE ADVISORIES**

| Message                         | Comments                                      |
|---------------------------------|-----------------------------------------------|
| MANIFEST – GDC1 software        | The GDC 74A has incorrect software installed. |
| mismatch, communication halted. | The G1000 system should be serviced.          |

# **MISCELLANEOUS MESSAGE ADVISORIES**

| Message                                                  | Comments                                                                                                    |
|----------------------------------------------------------|----------------------------------------------------------------------------------------------------|
| <b>FPL WPT LOCK</b> – Flight plan<br>waypoint is locked. | Upon power-up, the G1000 system detects<br>that a stored flight plan waypoint is locked.<br>This occurs when an aviation database update<br>eliminates an obsolete waypoint. The flight<br>plan cannot find the specified waypoint and<br>flags this message. This can also occur with<br>user waypoints in a flight plan that is deleted.<br>Remove the waypoint from the flight plan if it<br>no longer exists in any database, |
|                                                          | Or<br>update the waypoint name/identifier to reflect<br>the new information                                                                                                    |
|                                                          | Message<br>FPL WPT LOCK – Flight plan<br>waypoint is locked.                                                                                                    |

Hazard Flight Avoidance Procedures Planning

Additional Features

Abnormal Operation

Annun/ Alerts

# **MISCELLANEOUS MESSAGE ADVISORIES (CONT.)**

GARMIN.

| MISCELLANEOUS MESSAGE ADVISORIES (CONT.)                                 |                                                                                                    | Instru                 |
|--------------------------------------------------------------------------|----------------------------------------------------------------------------------------------------|------------------------|
| Message                                                                  | Comments                                                                                                    | ght<br>Iments          |
| FPL WPT MOVE – Flight plan waypoint moved.                               | The system has detected that a waypoint<br>coordinate has changed due to a new aviation<br>database update. Verify that stored flight plans<br>contain correct waypoint locations. | EIS XPDF               |
| <b>TIMER EXPIRD</b> – Timer has expired.                                 | The system notifies the pilot that the timer has expired.                                                                                                    | //Com/<br>//Audio      |
| <b>DB CHANGE</b> – Database changed.<br>Verify user modified procedures. | This occurs when a stored flight plan contains procedures that have been manually edited.                                                                                          | AFCS                   |
|                                                                          | This alert is issued only after an aviation<br>database update. Verify that the user-modified<br>procedures in stored flight plans are correct and                                 | GPS Nav                |
|                                                                          | up to date.                                                                                                    | <b>Fli</b><br>Plan     |
| <b>DB CHANGE</b> – Database changed.<br>Verify stored airways.           | This occurs when a stored flight plan contains<br>an airway that is no longer consistent with                                                                                      | ght<br>ning            |
|                                                                          | the aviation database. This alert is issued only<br>after an aviation database update. Verify use                                                                                  | Procedures             |
|                                                                          | airways as needed.                                                                                                    | Haz:<br>Avoid          |
| FPL TRUNC – Flight plan has been                                         | This occurs when a newly installed aviation                                                                                                    | ance                   |
| truncated.                                                               | database eliminates an obsolete approach<br>or arrival used by a stored flight plan. The<br>obsolete procedure is removed from the flight                                          | Additional<br>Features |
|                                                                          | plan. Update flight plan with current arrival or approach.                                                                                                    | Abnorma<br>Operatior   |
| <b>LOCKED FPL</b> – Cannot navigate<br>locked flight plan.               | This occurs when the pilot attempts to activate<br>a stored flight plan that contains locked<br>waypoint. Remove locked waypoint from flight                                       | Annun/<br>Alerts       |
|                                                                          | plan. Update flight plan with current waypoint.                                                                                                    |                        |
| WPT ARRIVAL – Arriving at waypoint -[xxxx]                               | Arriving at waypoint [xxxx], where [xxxx] is the waypoint name.                                                                                                    | Appendix               |
| <b>STEEP TURN</b> – Steep turn ahead.                                    | A steep turn is 15 seconds ahead. Prepare to turn.                                                                                                    | Index                  |

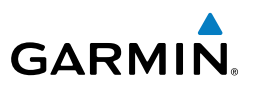

# **MISCELLANEOUS MESSAGE ADVISORIES (CONT.)**

| MISCELLANEOUS MESSAGE ADVISORIES (CONT.) |                                                                 |                                                                                                    |
|------------------------------------------|-----------------------------------------------------------------|----------------------------------------------------------------------------------------------------|
| Flig                                     | Message                                                         | Comments                                                                                                    |
|                                          | <b>INSIDE ARSPC</b> – Inside airspace.                          | The aircraft is inside the airspace.                                                                                                   |
| om/<br>udio EIS                          | <b>ARSPC AHEAD</b> – Airspace ahead less than 10 minutes.       | Special use airspace is ahead of aircraft. The aircraft will penetrate the airspace within 10 minutes.                                 |
| Nav/C<br>XPDR/A                          | ARSPC NEAR – Airspace near and ahead.                           | Special use airspace is near and ahead of the aircraft position.                                                                       |
| AFCS                                     | <b>ARSPC NEAR</b> – Airspace near – less than 2 nm.             | Special use airspace is within 2 nm of the aircraft position.                                                                          |
| GPS Nav                                  | <b>APR INACTV</b> – Approach is not active.                     | The system notifies the pilot that the loaded approach is not active. Activate approach when required.                                 |
| Flight<br>Planning                       | <b>SLCT FREQ</b> – Select appropriate frequency for approach.   | The system notifies the pilot to load the approach frequency for the appropriate NAV receiver. Select the correct frequency for the    |
| cedures                                  |                                                                 | approach.                                                                                                    |
| Hazard<br>Avoidance Pro                  | <b>SLCT NAV</b> – Select NAV on CDI for approach.               | The system notifies the pilot to set the CDI to<br>the correct NAV receiver. Set the CDI to the<br>correct NAV receiver.               |
| tional<br>tures                          | <b>PTK FAIL</b> – Parallel track unavailable: bad geometry.     | Bad parallel track geometry.                                                                                                    |
| al Addi<br>on Fea                        | <b>PTK FAIL</b> – Parallel track unavailable: invalid leg type. | Invalid leg type for parallel offset.                                                                                                  |
| Abnorm<br>Operatio                       | <b>PTK FAIL</b> – Parallel track unavailable: past IAF.         | IAF waypoint for parallel offset has been passed.                                                                                      |
| Annun/<br>Alerts                         | <b>UNABLE V WPT</b> – Can't reach current vertical waypoint.    | The current vertical waypoint can not be<br>reached within the maximum flight path angle<br>and vertical speed constraints. The system |
| Append                                   |                                                                 | waypoint.                                                                                                    |

ndex

. Instr

# **MISCELLANEOUS MESSAGE ADVISORIES (CONT.)**

GARMIN

| Message                                                             | Comments                                                                                                    |  |
|---------------------------------------------------------------------|----------------------------------------------------------------------------------------------------|--|
| <b>VNV</b> – Unavailable. Unsupported leg type in flight plan.      | The lateral flight plan contains a procedure turn, vector, or other unsupported leg type prior to the active vertical waypoint. This prevents vertical guidance to the active vertical waypoint                                   |  |
| <b>VNV</b> – Unavailable. Excessive track angle error.              | The current track angle error exceeds the limit, causing the vertical deviation to go invalid.                                                                                                    |  |
| <b>VNV</b> – Unavailable. Excessive crosstrack error.               | The current crosstrack exceeds the limit, causing vertical deviation to go invalid.                                                                                                    |  |
| <b>VNV</b> – Unavailable. Parallel course selected.                 | A parallel course has been selected, causing the vertical deviation to go invalid.                                                                                                    |  |
| <b>NO WGS84 WPT</b> – Non WGS 84<br>waypoint for navigation -[xxxx] | The selected waypoint [xxxx] does not use the WGS 84 datum. Cross-check position with alternate navigation sources.                                                                                                    |  |
| <b>TRAFFIC FAIL</b> – Traffic device has failed.                    | The G1000 is no longer receiving data from the traffic system. The traffic device should be serviced.                                                                                                    |  |
| <b>STRMSCP FAIL</b> – Stormscope has failed.                        | Stormscope has failed. The G1000 system should be serviced.                                                                                                    |  |
| <b>FAILED PATH</b> – A data path has failed.                        | A data path connected to the GDU or the GIA 63/W has failed.                                                                                                    |  |
| MAG VAR WARN – Large magnetic variance. Verify all course angles.   | The GDU's internal model cannot determine<br>the exact magnetic variance for geographic<br>locations near the magnetic poles. Displayed<br>magnetic course angles may differ from the<br>actual magnetic heading by more than 2°. |  |
| <b>SVS</b> – SVS DISABLED: Out of available terrain region.         | Synthetic Vision is disabled because the aircraft<br>is not within the boundaries of the installed<br>terrain database                                                                                                    |  |
| <b>SVS</b> – SVS DISABLED: Terrain DB resolution too low.           | Synthetic Vision is disabled because a terrain database of sufficient resolution (9 arc-second                                                                                                    |  |
|                                                                     | or better) is not currently installed.                                                                                                    |  |

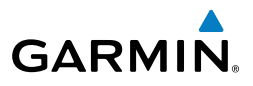

Flight strumer

# FLIGHT PLAN IMPORT/EXPORT MESSAGES

In some circumstances, some messages may appear in conjunction with others.

|                          | Flight Plan Import/Export Results                                             | Description                                                                                                    |
|--------------------------|-------------------------------------------------------------------------------|----------------------------------------------------------------------------------------------------|
| EIS                      | 'Flight plan successfully imported.'                                          | A flight plan file stored on the SD card was successfully imported as a stored flight                                                     |
| Com/<br>Audio            |                                                                               | plan.                                                                                                    |
| Nav/G<br>XPDR/J          | 'File contained user waypoints only.<br>User waypoints imported successfully. | The file stored on the SD card did not contain a flight plan, only user waypoints.                                                        |
| AFCS                     | No stored flight plan data was modified.'                                     | These waypoints have been saved to the system user waypoints. No flight plans stored in the system have been modified.                    |
| iPS Nav                  | 'No flight plan files found to import.'                                       | The SD card contains no flight plan data.                                                                                                 |
| ght<br>ning 0            | 'Flight plan import failed.'                                                  | Flight plan data was not successfully imported from the SD card.                                                                          |
| Flig                     | 'Flight plan partially imported.'                                             | Some flight plan waypoints were                                                                                                    |
| Procedures               |                                                                               | however others had errors and were not<br>imported. A partial stored flight plan now                                                      |
| al Hazard<br>s Avoidance | 'File contained user waypoints only.'                                         | The file stored on the SD card did not<br>contain a flight plan, only user waypoints.                                                     |
| Addition<br>Feature      |                                                                               | import successfully.                                                                                                    |
| mal                      | 'Too many points. Flight plan truncated.'                                     | The flight plan on the SD card contains                                                                                                   |
| Abnorr<br>Operat         |                                                                               | support. The flight plan was imported with as many waypoints as possible.                                                                 |
| Annun/<br>Alerts         | 'Some waypoints not loaded. Waypoints locked.'                                | The flight plan on the SD card contains one or more waypoints that the system cannot                                                      |
| Appendix                 |                                                                               | find in the navigation database. The flight<br>plan has been imported, but must be edited<br>within the system before it can be activated |
| lex                      |                                                                               | for use.                                                                                                    |

82

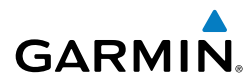

| Flight Plan Import/Export Results              | Description                                                                                                    |   |
|------------------------------------------------|----------------------------------------------------------------------------------------------------|---|
| 'User waypoint database full. Not all loaded.' | The flight plan file on the SD card contains user waypoints. The quantity of stored user                                                       |   |
|                                                | waypoints has exceeded system capacity,<br>therefore not all the user waypoints on the                                                         | 5 |
|                                                | SD card have been imported. Any flight<br>plan user waypoints that were not imported<br>are locked in the flight plan. The flight plan         |   |
|                                                | must be edited within the system before it can be activated for use.                                                                           |   |
| 'One or more user waypoints renamed.'          | One or more imported user waypoints were<br>renamed when imported due to naming<br>conflicts with waypoints already existing in<br>the system. |   |
| 'Flight plan successfully exported.'           | The stored flight plan was successfully exported to the SD card.                                                                               |   |
| 'Flight plan export failed.'                   | The stored flight plan was not successfully<br>exported to the SD card. The SD card may<br>not have sufficient available memory or the         |   |
|                                                | card may have been removed prematurely.                                                                                                    |   |

Additional Features

Abnormal Operation

Annun/ Alerts

# **Annunciations & Alerts**

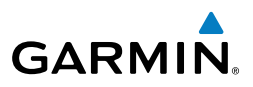

Flight Instruments EIS Nav/Com/ XPDR/Audio Hazard Flight Avoidance Procedures Planning GPS Nav AFCS Additional Features Abnormal Operation Annun/ Alerts Alerts

Blank Page

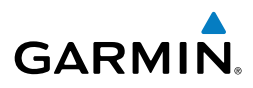

Flight Instruments

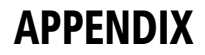

## PFD SOFTKEY MAP

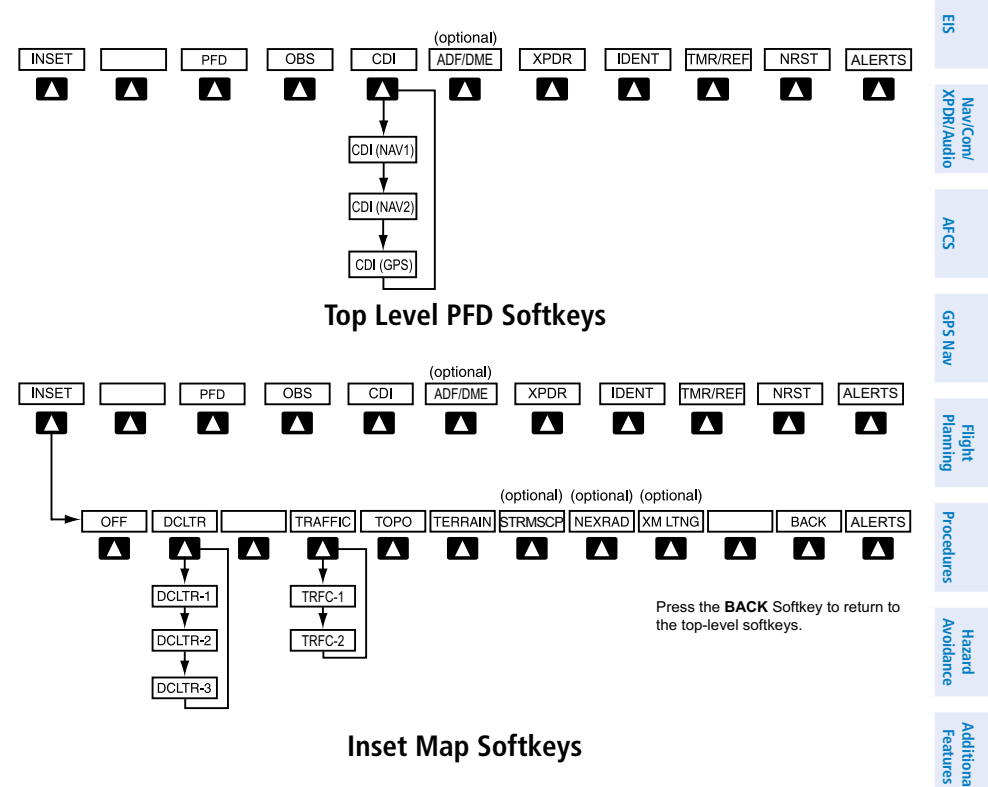

### **Inset Map Softkeys**

| INSET |           | Displays Inset Map in PFD lower left corner                                                                         | Ope      |
|-------|-----------|----------------------------------------------------------------------------------------------------|----------|
|       | OFF       | Removes Inset Map                                                                                                   | ration   |
|       | DCLTR (3) | Selects desired amount of map detail; cycles<br>through declutter levels:<br>DCLTR (No Declutter): All map features | Alerts   |
|       |           | visible<br>DCLTR-1: Declutters land data<br>DCLTR-2: Declutters land and SUA data                                   | Appendix |
|       |           | DCLTR-3: Removes everything except the active flight plan                                                           | Inde     |

Climbe

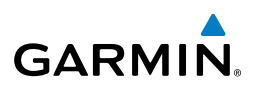

| Instruments | TRAFFIC | Cycles through traffic display options:<br>TRFC-1: Traffic displayed on inset map<br>TRFC-2: Traffic Map Page is displayed in<br>the inset map window |
|-------------|---------|----------------------------------------------------------------------------------------------------|
| Audio       | ТОРО    | Displays topographical data (e.g., coast-<br>lines, terrain, rivers, lakes) and elevation<br>scale on Inset Map                                       |
| XPDR/       | TERRAIN | Displays terrain information on Inset Map                                                                                                    |
| AFCS        | STRMSCP | Press to display the Stormscope lightning<br>data on the Inset Map (within a 200 nm<br>radius of the aircraft)                                        |
| GPS Nav     | NEXRAD  | Displays NEXRAD weather and coverage information on Inset Map (optional feature)                                                                      |
| guin        | XM LTNG | Displays XM lightning information on Inset<br>Map (optional feature)                                                                                  |

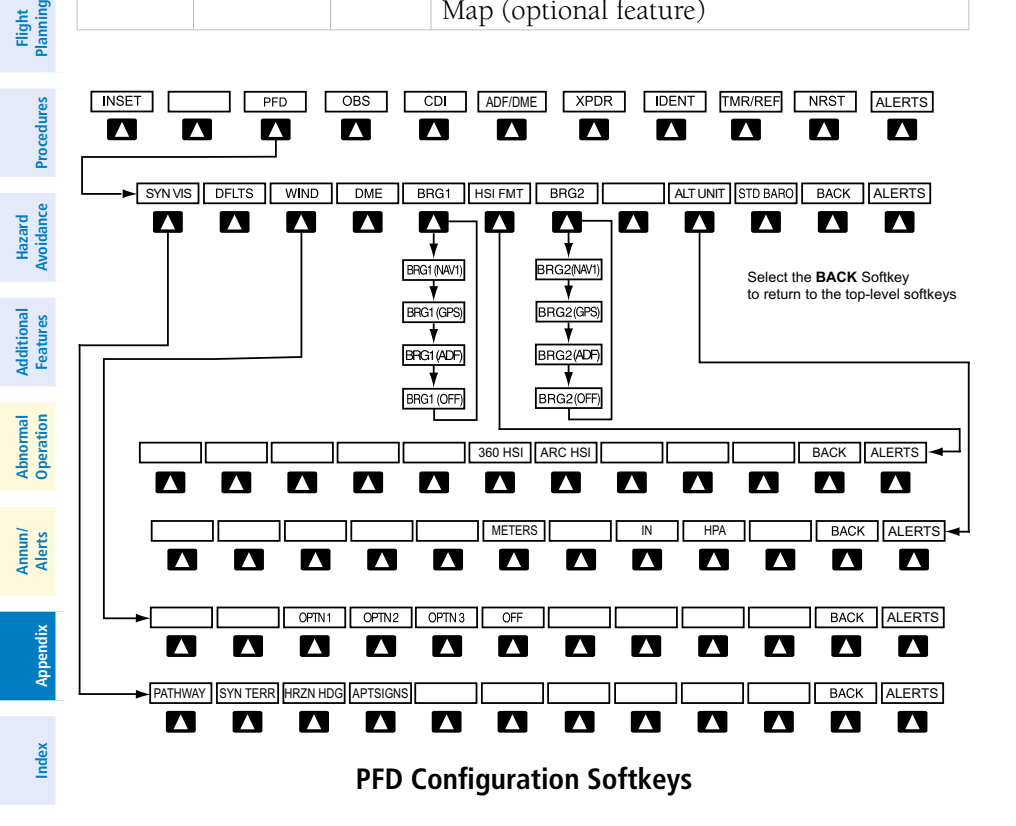

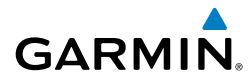

| PFD |          |          | Displays second-level softkeys for additional PFD configurations                                       | Flight<br>Instrumen           |
|-----|----------|----------|----------------------------------------------------------------------------------------------------|-------------------------------|
|     | SYN VIS  |          | Displays the softkeys for enabling or disabling Synthetic Vision features                              | ts E                          |
|     |          | PATHWAY  | Displays rectangular boxes representing                                                                | SI                            |
|     |          |          | the horizontal and vertical flight path of<br>the active flight plan                                   | Nav/C<br>XPDR/#               |
|     |          | SYN TERR | Enables synthetic terrain depiction                                                                    | om/<br>ludio                  |
|     |          | HRZN HDG | Displays compass heading along the Zero-Pitch line                                                     | AFCS                          |
|     |          | APTSIGNS | Displays position markers for airports                                                                 | 0                             |
|     |          |          | current aircraft position. Airport                                                                     | PS Nav                        |
|     |          |          | identifiers are displayed when the airport is within approximately 9 nm                                | Pla F                         |
|     | DFLTS    |          | Resets PFD to default settings, includ-                                                                | ight<br>nning                 |
|     |          |          | ing changing units to standard                                                                         | Pro                           |
|     | WIND     |          | Displays softkeys to select wind data parameters                                                       | cedures                       |
|     |          | OPTN 1   | Wind direction arrows with headwind and crosswind components                                           | Hazard<br>Avoidance           |
|     |          | OPTN 2   | Wind direction arrow and speed                                                                         |                               |
|     |          | OPTN 3   | Wind direction arrow with direction and speed                                                          | <b>Additional</b><br>Features |
|     |          | OFF      | Information not displayed                                                                              | Ope                           |
|     | DME      |          | Displays the DME Information Window                                                                    | ration                        |
|     | BRG1     |          | Cycles the Bearing 1 Information<br>Window through NAV1 or GPS/<br>waypoint identifier and GPS-derived | Annun/<br>Alerts              |
|     |          |          | frequency.                                                                                             | Appe                          |
|     | HSI FRMT |          | Displays the HSI formatting softkeys                                                                   | ndix                          |
|     |          | 360 HSI  | Displays the HSI in a 360 degree format                                                                | =                             |
|     |          | ARC HSI  | Displays the HSI in an arc format                                                                      | dex                           |
|     |          |          |                                                                                                    |                               |

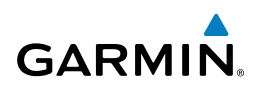

| Flight<br>Instruments  |      | BRG2     |           | Cycles the Bearing 2 Information Win-<br>dow through NAV2 or GPS/waypoint<br>identifier and GPS-derived distance<br>information, and ADF/frequency. |
|------------------------|------|----------|-----------|----------------------------------------------------------------------------------------------------|
| Com/<br>Audio EIS      |      | ALT UNIT |           | Displays softkeys for setting the altimeter and BARO settings to metric units                                                                       |
| Nav/<br>XPDR/          |      |          | METERS    | When enabled, displays altimeter in meters                                                                                                    |
| AFCS                   |      |          | IN        | Press to display the BARO setting as inches of mercury                                                                                              |
| GPS Nav                |      |          | HPA       | Press to display the BARO setting as hectopacals                                                                                                    |
| Flight<br>Vanning      |      | STD BARO |           | Sets barometric pressure to 29.92 in Hg (1013 hPa)                                                                                                  |
| Procedures             |      | PFD      | OBS CDI   | (optional)<br>ADF/DME XPDR IDENT TMR/REF NRST ALERTS<br>ALERTS                                                                                      |
| Hazard<br>Avoidance    |      |          | BY ON ALT | GND VFR CODE IDENT BACK ALERTS                                                                                                    |
| Additional<br>Features |      |          | 3 4       | 5 6 7 IDENT BKSP BACK ALERTS                                                                                                    |
| Abnormal<br>Operation  |      |          |           | Press the BACK Softkey to return to the previous level softkeys.                                                                                    |
| Annun/<br>Alerts       |      |          | Transp    | onder Softkeys                                                                                                    |
| .×                     | XPDR |          | Dis       | splays transponder mode selection softkeys                                                                                                    |
| Append                 |      | STBY     | Sel<br>no | ects Standby Mode (transponder does<br>t reply to any interrogations)                                                                               |
| Index                  |      | ON       | Sel       | lects Mode A (transponder replies to errogations)                                                                                                   |

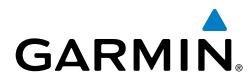

|         | ALT  |       | Selects Mode C – Altitude Reporting Mode<br>(transponder replies to identification and<br>altitude interrogations) | Flight<br>Instruments  |
|---------|------|-------|----------------------------------------------------------------------------------------------------|------------------------|
|         | GND  |       | Manually selects Ground Mode, the<br>transponder does not allow Mode A<br>and Mode C replies, but it does permit   | EIS                    |
|         |      |       | acquisition squitter and replies to discretely addressed Mode S interrogations.                                    | Nav/Com/<br>KPDR/Audic |
|         | VFR  |       | Automatically enters the VFR code (1200 in the U.S.A. only)                                                        | o AFC                  |
|         | CODE |       | Displays transponder code selection soft-<br>keys 0-7                                                              | S                      |
|         |      | 0 — 7 | Use numbers to enter code                                                                                          | iPS Na                 |
|         |      | BKSP  | Removes numbers entered, one at a time                                                                             |                        |
| IDENT   |      |       | Activates the Special Position Identification (SPI) pulse for 18 seconds, identifying the                          | Flight<br>Planning     |
|         |      |       | transponder return on the ATC screen                                                                               | Pro                    |
| TMR/REF |      |       | Displays Timer/References Window                                                                                   | cedure                 |
| NRST    |      |       | Displays Nearest Airports Window                                                                                   | 3                      |
| ALERTS  |      |       | Displays Alerts Window                                                                                             | Hazard<br>Avoidance    |

Additional Features

Abnormal Operation

Annun/ Alerts

Appendix

Index

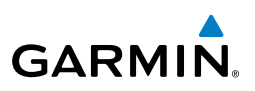

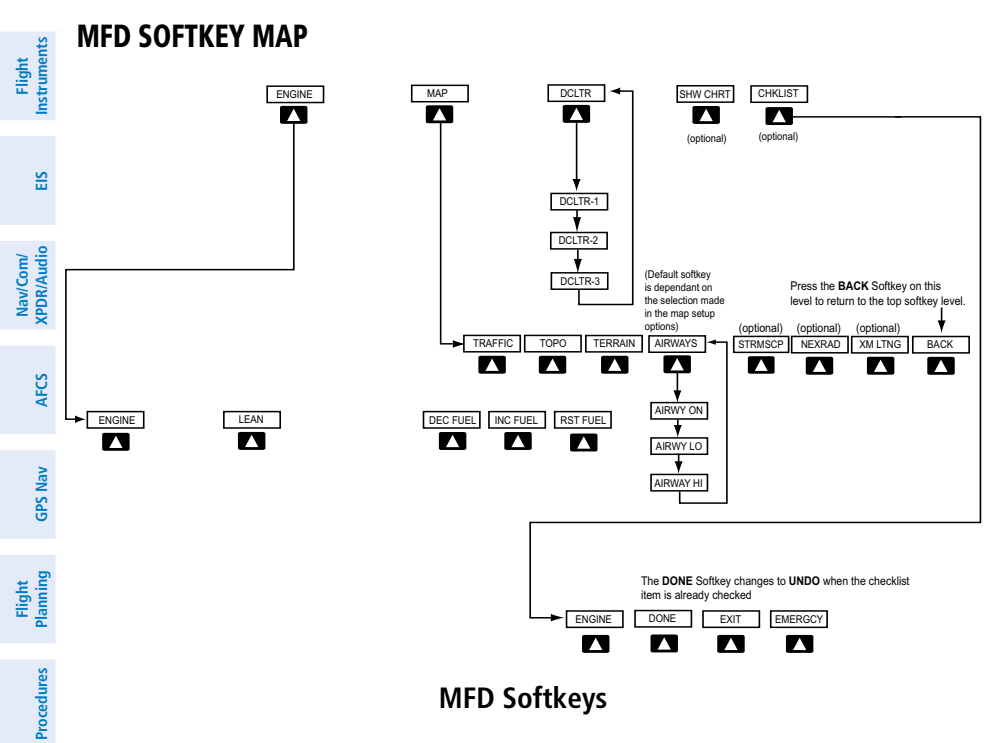

**MFD Softkeys** 

| ard<br>ance      | ENGINE |                 | Displays EIS-Engine Page                                                                                     |
|------------------|--------|-----------------|----------------------------------------------------------------------------------------------------|
| Avoid            |        | LEAN            | Selects the hottest cylinder and shows $\Delta$ PEAK for that cylinder                                       |
| Features         |        | DEC FUEL        | Press to decrease remainingfuel quantity in 1-gallon increments                                              |
| peration         |        | INC FUEL        | Press to increase remaining fuel quantity in 1-gallon increments                                             |
| 4 O              |        | <b>RST FUEL</b> | Press to reset fuel to full                                                                                  |
| Annun/<br>Alerts | МАР    |                 | Enables second-level Navigation Map softkeys                                                                 |
| pendix           |        | TRAFFIC         | Displays traffic information on Navigation Map                                                               |
| Index Ap         |        | ТОРО            | Displays topographical data (e.g., coastlines, terrain, rivers, lakes) and elevation scale on Navigation Map |

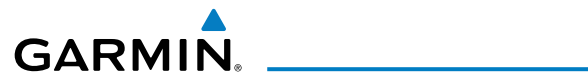

| Displays terrain information on Navigation Map                                                                                                    | Flight<br>Instrumer                                                                                                    |
|----------------------------------------------------------------------------------------------------|----------------------------------------------------------------------------------------------------|
| Displays airways on the map; cycles<br>through the following:<br>AIRWAYS: No airways are displayed<br>AIRWY ON: All airways are<br>displayed<br>AIRWY LO: Only low altitude<br>airways are displayed<br>AIRWY HI: Only high altitude | nts EIS XPDR/Audio AFCS                                                                                                    |
| Displays Stormscope weather and<br>coverage information on Navigation<br>Map (optional feature)                                                                                                    | GPS Nav                                                                                                    |
| Displays NEXRAD weather and<br>coverage information on Navigation<br>Map (optional feature)                                                                                                    | Flight<br>Planning                                                                                                    |
| Displays XM lightning information on<br>Navigation Map (optional feature)                                                                                                    | Procedur                                                                                                    |
| Returns to top-level softkeys                                                                                                    | S                                                                                                    |
| Selects desired amount of map detail; cycles through declutter levels:                                                                                                    | Hazard<br>Avoidance                                                                                                    |
| DCLTR (No Declutter): All map fea-<br>tures visible<br>DCLTR-1: Declutters land data                                                                                                    | Additional<br>Features                                                                                                    |
| DCLTR-2: Declutters land and SUA<br>data<br>DCLTR-3: Removes everything ex-<br>cept the active flight plan                                                                                                    | Abnormal<br>Operation                                                                                                    |
| When available, displays optional airport and terminal procedure charts                                                                                                    | Annun/<br>Alerts                                                                                                    |
| When available, displays optional checklists                                                                                                    | Appendix                                                                                                    |
|                                                                                                    | Displays terrain information on<br>Navigation MapDisplays airways on the map; cycles<br>through the following:<br>AIRWAYS: No airways are displayed<br>AIRWY ON: All airways are<br>displayedAIRWY ON: All airways are displayed<br>AIRWY LO: Only low altitude<br>airways are displayedAIRWY HI: Only high altitude<br>airways are displayedDisplays Stormscope weather and<br>coverage information on Navigation<br>Map (optional feature)Displays NEXRAD weather and<br>coverage information on Navigation<br>Map (optional feature)Displays XM lightning information on<br>Navigation Map (optional feature)Returns to top-level softkeysSelects desired amount of map detail;<br>cycles through declutter levels:<br>DCLTR (No Declutter): All map fea-<br>tures visible<br>DCLTR-1: Declutters land data<br>DCLTR-2: Declutters land and SUA<br>dataDLCLTR-3: Removes everything ex-<br>cept the active flight planWhen available, displays optional<br>airport and terminal procedure chartsWhen available, displays optional<br>checklists |

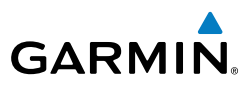

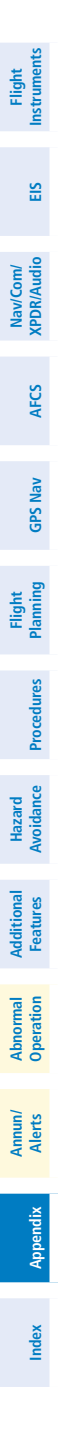

Blank Page
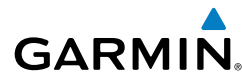

Flight

EIS

Nav/Com/ XPDR/Audio

AFCS

GPS Nav

Flight Planning

| Procedures

Hazard Avoidance

Additiona

Abnorma Operatior

Annun/ Alerts

Appendix

Index

## Α

Activate a flight plan 20 Active Channel 55 ADF 11, 12, 58, 87, 88 AHRS 77 Airport Signs 51, 52 Airways 91 AP 62 Audio panel controls NAV1, NAV2 12 Autopilot 62

## В

Barometric Altitude Minimums 3 Barometric pressure 88

## С

CDI 1, 12, 80 Cell 41, 42 Cell mode 42 Channel Presets 56 ChartView 52, 53 Clearance player 12 Clearance Recorder 12 Code selection softkeys 11 COM 12, 57

### D

DCLTR Softkey 52 Dead Reckoning 58 Declutter 58, 85, 91 Direct-to 19 DME 11, 12 DR mode 58, 59, 60

### E

Edit a flight plan 33 Enable Terrain 48 Endurance 6, 7

## F

FD 62 Flight Director 15 Flight path marker 51 Flight plan import/export messages 82 FliteCharts® 52, 53 Frequency Transfer 12 Fuel remaining 6, 7 Fuel used 6, 7

### H

Horizon heading 51

### I

Inhibit 48, 49 Inhibit TAWS 49 Inhibit Terrain 48 Inset Map 85, 86 IOI 63, 64, 65

### J

Jeppesen 53

#### L

Lightning 41, 42, 86

#### Μ

Map panning 43 Message advisories 66–81 MET 62 METAR 43 Minimums 66 Mistrim 62 Mixture 8, 9 MKR/MUTE 12 Mode S 89

#### Index

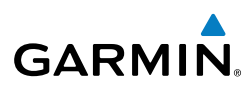

Flight Instruments

EIS

Nav/Com/ XPDR/Audio

AFCS

GPS Nav

Flight Planning

Procedures

Hazard Avoidance

Additional Features

Abnormal Operation

Annun/ Alerts Mode selection softkeys 11 Multi Function Display (MFD) Softkeys 90

## Ν

NACO 53 NAV 12 NAV1 1, 12 NAV2 1, 12 Navigation database 21, 22 NEXRAD 43, 44, 86, 91

## 0

OBS 2 Obstacles 69, 74 Overspeed Protection 16

## Ρ

Pathways 51, 52

#### R

Reversionary mode 57 ROC 63, 64, 65

## S

SafeTaxi® 52 Store Flight Plan 33 Stormscope lightning data 41, 42, 86 Strike 41 Strike mode 42 SVS 51, 81 Synthetic Vision System 51

# Т

Appendix

Index

TA 66 TAF 43 TAS 45, 66, 77 TAWS 48, 49, 50, 63, 64, 65 TAWS-B 48 Terrain 46, 47, 48, 69, 86, 90, 91 Terrain-SVS 47, 48 Timer 79 Topographical data 86, 90 Traffic 41, 45, 90 Traffic Advisory 66 Traffic advisory 44 Traffic map page 45, 46 Transponder 11, 88, 89

### V

Vertical speed guidance 22 Vertical track 66 VNV 19, 58, 81 Vspeed 2

#### W

WAAS 74 Weather data link page 43 Wind data 87

## Х

XM lightning 86, 91 XM weather 43

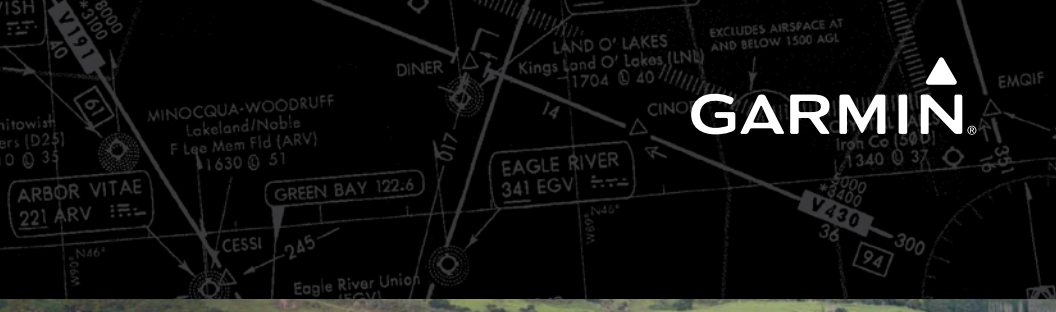

Time.

Garmin International, Inc. 1200 East 151st Street Olathe, KS 66062, U.S.A. p: 913:397.8200 f: 913.397.8282

Garmin AT, Inc. 2345 Turner Road SE Salem, OR 97302, U.S.A. p: 503.391.3411 f: 503.364.2138

Garmin (Europe) Ltd Liberty House, Bulls Copse Road Hounsdown Business Park Southampton, SO40 9RB, U.K. p: 44/0870.8501241 f: 44/0870.8501251

Garmin Corporation No. 68, Jangshu 2nd Road Shijr, Taipei County, Taiwan p: 886/2.2642.9199 f: 886/2.2642.9099

www.garmin.com

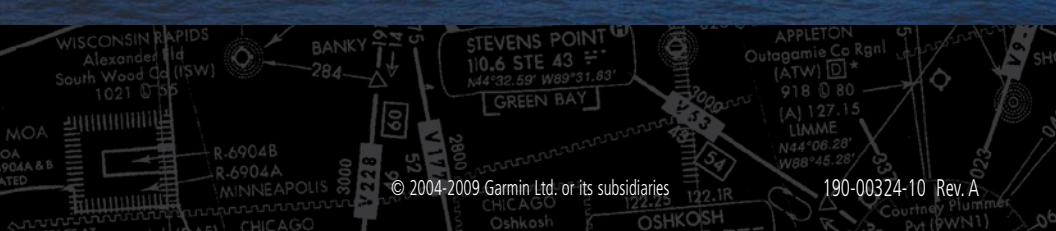